# GUIDE DE L'UTILISATEUR ECLINIBASE

Équipe Informatisation clinique du dossier usager Direction des services professionnels

23 mai 2023

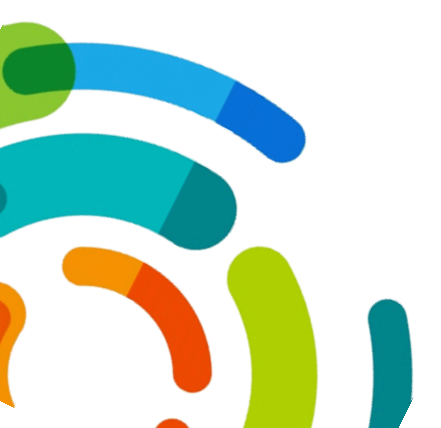

Centre intégré universitaire de santé et de services sociaux de l'Est-del'Île-de-Montréal

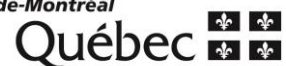

## GUIDE DE L'UTILISATEUR ECLINIBASE

Par Marc-André Nolet

## Table des matières

| Fonctions de base                                                      | 4                                   |
|------------------------------------------------------------------------|-------------------------------------|
| Connexion                                                              | 4                                   |
| Compte de l'utilisateur                                                | 5                                   |
| Rôles et profils                                                       | 5                                   |
| Profil d'utilisateur et accès                                          | 5                                   |
| Donner un rendez-vous                                                  | 6                                   |
| Changer de mois                                                        | 7                                   |
| Fixer un rendez-vous                                                   | 8                                   |
| Imprimer une confirmation de rendez-vous                               | 9                                   |
| Annuler un rendez-vous                                                 |                                     |
| Transférer un rendez-vous                                              |                                     |
| Modifier la durée d'un rendez-vous                                     |                                     |
| Prendre un rendez-vous en surplus                                      |                                     |
| Gérer le quotidien de la clinique                                      | 14                                  |
| Effectuer la présence                                                  | 15                                  |
| Imprimer des formulaires en lot                                        | 15                                  |
| Imprimer la liste de patients                                          | 15                                  |
| Charger un modèle                                                      | 16                                  |
| Mettre un modèle par défaut                                            |                                     |
| Ajouter des colonnes                                                   | 17                                  |
| Trouver une alarme de BMR (Germes multi-résistants)                    | 19                                  |
| Rechercher les usagers à contacter                                     | 20                                  |
| Gérer la liste d'attente                                               | 21                                  |
| Changer le mode de recherche dans les Préférences                      | 22                                  |
| Ajouter un usager à la liste d'attente                                 | 23                                  |
| Retour à la liste                                                      | 23                                  |
| Attribuer un rendez-vous à un usager sur la liste d'attente            | 24                                  |
| Annuler un rendez-vous pour un usager qui était sur la liste d'attente | 24                                  |
| Ajouter une communication avec l'usager                                | 25                                  |
| Imprimer des formulaires GDE                                           | 26                                  |
| Accès à GDE                                                            | 27                                  |
| CIUSSS de l'Est-de-l'Île-de-Montréal                                   | Guide de l'utilisateur - eClinibase |

| Utiliser l'agenda                                                                 |    |
|-----------------------------------------------------------------------------------|----|
| Donner un rendez-vous dans l'Agenda                                               | 28 |
| Transférer un rendez-vous à l'aide du babillard                                   | 29 |
| Créer une assignation                                                             |    |
| Rechercher des assignations                                                       |    |
| Fonctions avancées                                                                | 31 |
| Créer un modèle d'horaire                                                         | 31 |
| Ajouter une plage                                                                 | 31 |
| Générer un horaire                                                                | 32 |
| Copier un horaire                                                                 | 34 |
| Modifier un horaire                                                               | 35 |
| Modifier une plage horaire                                                        | 36 |
| Supprimer une plage horaire                                                       | 36 |
| Créer un lot d'horaires                                                           | 37 |
| Générer les horaires d'un lot de modèles d'horaire                                |    |
| Ouvrir un horaire pour les jours fériés                                           |    |
| Modifier un modèle d'horaire                                                      | 40 |
| Générer plusieurs horaires sans lot                                               | 41 |
| Créer un horaire d'exception                                                      | 41 |
| Modifier un horaire déjà généré                                                   | 43 |
| Ajouter un commentaire à un horaire                                               | 44 |
| Prendre des rendez-vous répétitifs                                                | 45 |
| Prolonger un profil de rendez-vous répétitifs                                     | 47 |
| Créer ou modifier un Service requis, une Ressource ou un Type de rendez-vous      | 47 |
| Utiliser un formulaire dans GDE                                                   | 48 |
| Ajouter le raccourci GDE                                                          | 48 |
| Rédiger une note électronique pour un usager hospitalisé ou hors d'un rendez-vous | 48 |
| Accéder à un formulaire via Rendez-vous                                           | 49 |
| Trouver un document non-assigné au Rendez-vous                                    | 50 |
| Ajouter un document électronique en Favori                                        | 51 |
| Signer un document électronique                                                   | 51 |
| Sauvegarder un document électronique                                              | 51 |
| Suivre vos documents                                                              | 52 |
|                                                                                   |    |

Guide de l'utilisateur - eClinibase

| Fonctions de pilotage                            | 53 |
|--------------------------------------------------|----|
| Attribuer un profil                              | 53 |
| Créer un intervenant                             | 55 |
| Créer une ressource                              | 57 |
| Créer un Service-requis                          | 58 |
| Créer une consigne                               | 61 |
| Associer des formulaires GDE à un Service-requis | 63 |
| Vérification d'utilisation                       | 64 |
| Afficher l'historique                            | 64 |
| Afficher le journal des accès                    | 66 |
| Chercher dans le tableau de bord GDE             | 67 |
| Afficher l'historique de sécurité                | 68 |
| Nous joindre                                     | 69 |

#### **FONCTIONS DE BASE**

Inclut les modules de base à maîtriser pour toute utilisation de **eClinibase**.

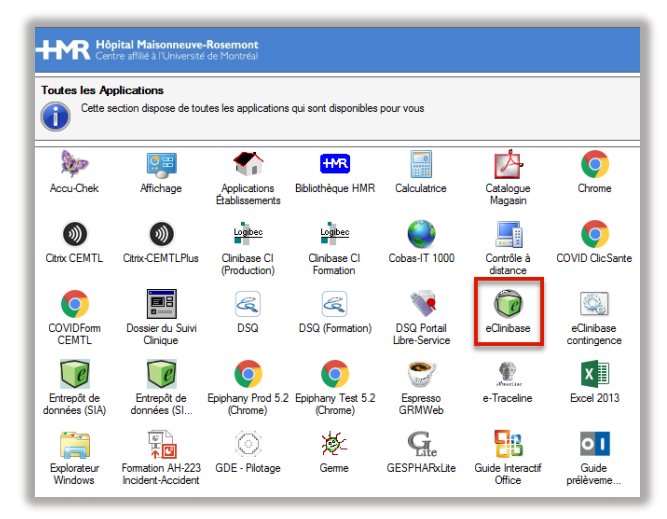

#### Connexion

La connexion à eClinibase requiert un **code** d'utilisateur et un mot de passe. Ceux-ci sont les mêmes que votre compte personnel pour ouvrir une session **Windows**.

|                                  | Connexion -                                   | - ILGI01 (Production)                               |   |
|----------------------------------|-----------------------------------------------|-----------------------------------------------------|---|
|                                  |                                               | Clinibase                                           |   |
|                                  |                                               | Connexion                                           |   |
|                                  |                                               | Veuillez entrer vos données d'ouverture de session. |   |
|                                  | R                                             | Code d'utilisateur : hmr1234                        |   |
|                                  | 6 1 V                                         | Mot de passe :                                      |   |
|                                  |                                               | Domaine : hmr.hmr.qc.ca                             |   |
|                                  |                                               | Se rappeler de mon code d'utilisateur               |   |
|                                  |                                               | Connexion Annuler                                   | - |
| © Logibe<br>TOUS DR<br>Authentif | c inc. 1986-2020<br>COITS RÉSERVÉ<br>Tication | Logibec                                             |   |

#### Compte de l'utilisateur

Pour obtenir votre **code d'utilisateur**, veuillez-vous assurer que vous avez un **compte Windows**, faire une requête <u>Octopus</u> au Service de l'informatique (via l'Intranet) si ce n'est pas le cas.

| APPLICATIONS                                         |
|------------------------------------------------------|
| Portail CITRIX CEMTL                                 |
| 🗩 Requête technique                                  |
| P <u>Requête informatique (Octopus CEMTL)</u>        |
| ≔ Répertoire des ressources                          |
| 💎 Dossier clinique informatisé (OACIS)               |
| 🖹 Requêtes d'achats en ligne                         |
| A Matières dangereuses utilisées au travail (SIMDUT) |
| ✓ Outlook web                                        |
|                                                      |

#### Rôles et profils

Plusieurs **rôles** et **profils** sont disponibles dans **eClinibase**. Afin d'avoir le bon profil pour votre usage, veuillez nous contacter avec la tuile <u>Octopus</u> de l'informatisation du dossier usager et proposer un employé modèle qui a déjà les accès souhaités. Nous vous accorderons alors les mêmes accès que le modèle.

#### Profil d'utilisateur et accès

En plus de votre **code d'utilisateur**, chaque employé se voit ainsi accorder un ou plusieurs **profils d'utilisateurs** correspondant à son utilisation et à son titre d'emploi. Le profil doit être coché à l'ouverture de **eClinibase**. Afin de ravoir le même profil déjà pré-coché à la prochaine connexion, il suffit de cocher **Utiliser ces profils lors de la prochain connexion**.

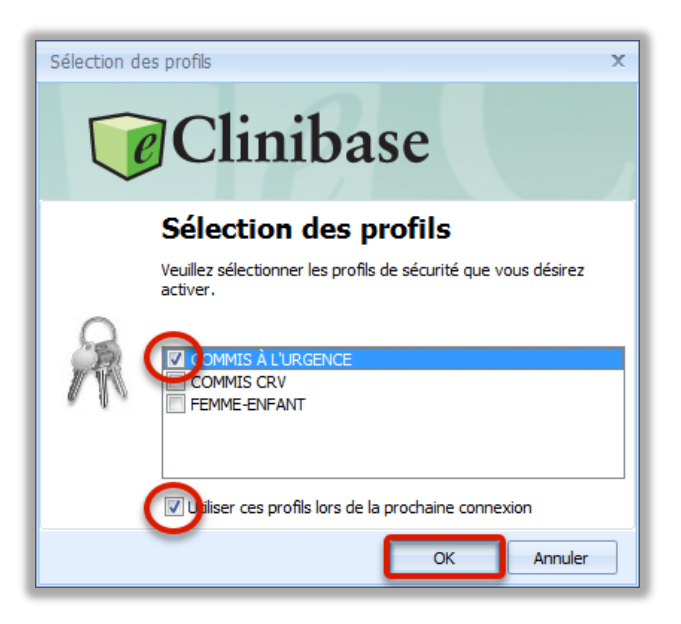

#### Donner un rendez-vous

Afin de donner un rendez-vous à un usager, allez d'abord dans **eRendez-vous**, puis cliquez sur **Rendez-vous**. Ensuite, sélectionnez **Recherche de disponibilité**.

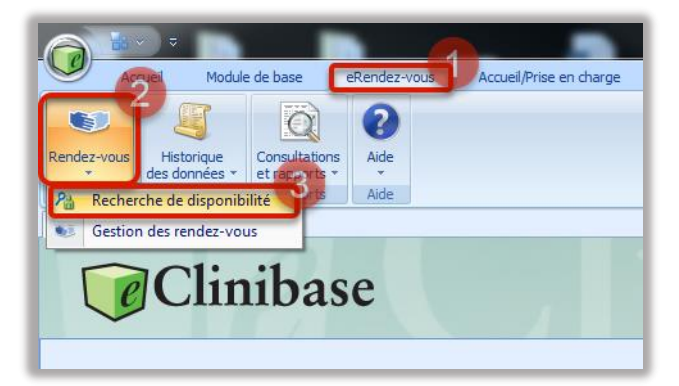

Pour sélectionner la clinique dans laquelle aura lieu le rendez-vous, choisir le **Service requis** ou la **Ressource** *(un des deux A ils sont mutuellement exclusifs*), puis **Rechercher**.

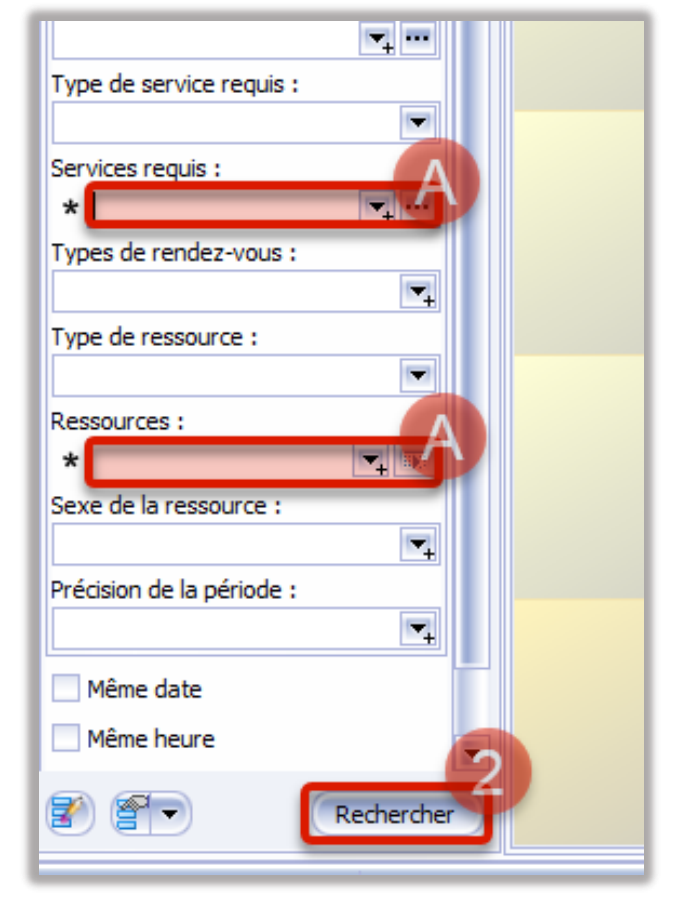

Chaque journée affiche le nombre de rendez-vous disponibles, le nombre de rendez-vous déjà pris et les heures de rendez-vous bloquées. Dans cet exemple, le **Service requis** sélectionné est la clinique de la Relance de l'urgence. Il reste encore de la place pour 3 rendez-vous le 20 octobre et 19 sont déjà cédulés. En deuxième étape, dans la boîte du **Détail de la disponibilité**, les plages des rendez-vous libres sont affichées. Les grises pâles ne sont pas disponibles. En double-cliquant sur l'heure qui convient, vous vous retrouvez dans le rendez-vous même. Notez que la boîte du bas, **Détail des rendez-vous**, affiche les rendez-vous déjà pris que vous pouvez modifier (*par exemple annuler si vous avez fait une erreur*).

| Accuel X Recherche de disponibilité - I | RELANCE URGENCE × |                            |                           |                 |                 |                 |                   |                |                          | 4 F X                                                                                                    |
|-----------------------------------------|-------------------|----------------------------|---------------------------|-----------------|-----------------|-----------------|-------------------|----------------|--------------------------|----------------------------------------------------------------------------------------------------|
| Rechercher usager en conte 9 ×          | 200303            |                            |                           |                 |                 | * * *           | 0 % 🗟 • 0 🕫 🦷 • 🗮 | Détail de la d | lisponibilité            | + ×                                                                                                    |
| ± ***                                   |                   |                            |                           |                 |                 |                 |                   | N P' TR        |                          |                                                                                                    |
|                                         | On hiteran        |                            |                           |                 |                 |                 |                   | Début -        | Fin - Gr. Service req    | uis Type de R                                                                                                  |
| Rechercher 8 X                          | XI we see         |                            |                           | Octobre 2020    |                 |                 |                   | Date : 2       | 020-10-20                | The second second second second second second second second second second second second second second second s |
| À partr du :                            |                   |                            |                           |                 |                 |                 |                   | 🗃 Installa     | ation : HMR              |                                                                                                    |
| 2020-10-20                              |                   |                            |                           | RELANCE URGENCE | 1               | 1               |                   | C Resso        | NUTCE : RELANCE URGENICE |                                                                                                    |
| Indure les jours antérieurs             | dimanche          | lundi                      | mardi                     | mercredi        | jeudi           | vendredi        | samed             | 09:10          | 09:15 RELANCE U          | M. GIMINIQ                                                                                                    |
| Type de recherche :                     | 27 septembre      | 2                          | 3                         |                 | 1 octobre       | •               | 3                 | 09:45          | 10:00 RELANCE UP         | RG GENERIQU                                                                                                    |
| Smple -                                 |                   |                            |                           |                 | Dame            |                 |                   | 10:25          | 10:30 RELATCE U          | III GETIL KLOP                                                                                                 |
| Heure de début : Heure de fin :         |                   |                            |                           |                 | Pourp           | rendre le rend  | ez-vous           | 2 10:30        | 10:40 RELANCE U          | R GENERIQ                                                                                                    |
| Durée soubable du RV. :                 |                   |                            |                           |                 |                 |                 |                   | 10.40          | 1045 RELAVICE O          | D CENEDIO                                                                                                    |
|                                         |                   |                            |                           |                 |                 |                 |                   | - ALLS         | IL20 RELANCE O           | Am GENERGY                                                                                                    |
| Groupe de crittères :                   | •                 | 2                          | •                         |                 |                 | s y             | 10                | 11.00          |                          |                                                                                                    |
| -                                       |                   |                            |                           |                 |                 |                 |                   |                | 1200 DELANCE O           |                                                                                                    |
| Attente :                               |                   |                            |                           |                 |                 |                 |                   | 1100           |                          | and and they                                                                                                   |
|                                         |                   |                            |                           |                 |                 |                 |                   |                |                          |                                                                                                    |
| Établissements :                        |                   |                            |                           |                 |                 |                 |                   |                |                          |                                                                                                    |
|                                         | 11                | Action grâce 12            | 13                        | l l             | 15              | 5 16            | 17                |                |                          |                                                                                                    |
| Installations :                         |                   |                            |                           |                 |                 |                 |                   | 21 41 4 2 1    | *****                    |                                                                                                    |
| 2 ···                                   |                   |                            |                           |                 |                 |                 |                   | Détail des re  | ndez-vous                | ¢Χ                                                                                                    |
| Type de service requis :                |                   |                            | Contraction of the second |                 |                 |                 |                   | 4 國品           | H TT & 26                |                                                                                                    |
| -                                       |                   |                            |                           | <b>A</b>        |                 |                 |                   | Tully #        | Carrier stores in        | Turne de P                                                                                                    |
| DE ANCE DE L'ERCENCE                    | 15                | 6                          | 20                        | 2               | 1 22            | 2 23            | 24                | Date - 7       | 1020-10-20               | 1104 0410                                                                                                    |
| Turner de reprise anno 1                |                   |                            | 3 Disp.                   | 7000            | 9 Disp.         | 8 Disp.         |                   | [a] tostals    | ation : HMR              |                                                                                                    |
| The second second second                |                   |                            | MMR 198-4                 | HMR 175 - 4 (1) | HMR<br>14R-W    | HMR<br>15R-V    |                   | E Ress         | NAME & RELANCE LEGENCE   |                                                                                                    |
| Type de ressource :                     |                   |                            | 6 Non disp.               | 5 ton disp.     | 11 Non disp.    | 7 Non disp.     |                   | 08:30          | RELANCEURG               | SUIVI MEDI                                                                                                    |
|                                         |                   |                            |                           |                 |                 |                 |                   | 08:45          | RELANCEURG               | SULVE MEDT                                                                                                    |
| Ressources :                            |                   | Sheeden and a state of the |                           |                 |                 |                 |                   | 09:00          | RELANCEURG               | SUTVI MEDI                                                                                                    |
| 5.18                                    | 25                | 26<br>15 Dim               | 16 Dire                   | 20 Dee          | Dour a          | nnulor lo rond  | 31                | 09:15          | RELANCEURG               | SUTVI MEDI                                                                                                    |
| Sexe de la ressource :                  |                   | HMR                        | HMR                       | HMR             | HMR             | indenterende    | Z-VOUS            | 09:30          | RELANCEURG               | SULTVI MEDI                                                                                                    |
|                                         |                   | 9 RV.<br>5 Non dsp.        | 7 RV.<br>2 Non disp.      | 3RV.            | 2 RV.           | 5RV. 4          |                   | 10:00          | RELANCEURG               | SUIVI MEDI                                                                                                    |
| Precision de la penode :                |                   |                            |                           |                 |                 |                 |                   | 14:45          | RELANCEURG               | SULVI MEDI                                                                                                    |
|                                         |                   |                            |                           |                 |                 |                 |                   |                |                          |                                                                                                    |
| Même date                               | 1 novembre        | 2                          | 3                         |                 | 5               | 5 6             | 7                 |                |                          |                                                                                                    |
| Même heure                              |                   | 21 Disp.                   | 22 Dep.                   | 21 Disp.        | 21 Disp.<br>HMP | 21 Disp.<br>HMP |                   |                |                          |                                                                                                    |
| E Indure le sumombre                    |                   | 1RV.                       | 0 RV.                     | 1RV.            | 1RV.            | 1RV.            |                   |                |                          |                                                                                                    |
|                                         |                   |                            |                           |                 |                 |                 |                   |                |                          |                                                                                                    |
| Rechercher                              |                   |                            |                           |                 |                 |                 |                   |                |                          |                                                                                                    |
|                                         |                   |                            |                           |                 |                 |                 |                   |                |                          |                                                                                                    |

#### Changer de mois

Une fois la recherche faite, vous pouvez toujours changer le mois en sélectionnant la flèche en haut. La flèche qui point à droite permet d'avancer dans le temps et celle qui pointe vers la gauche permet de reculer.

| 🔑 😺 🗆 🕾 🚍    |                                     |       |          |           | * 💈 (    | 🕘 🗟 - 🛛 🕫 蜴 - 🗵 |  |  |  |
|--------------|-------------------------------------|-------|----------|-----------|----------|-----------------|--|--|--|
|              |                                     |       |          |           |          | <b>`</b>        |  |  |  |
| Adresse      |                                     |       |          |           |          |                 |  |  |  |
|              | Octobre 2020<br>ONCO MEDECIN POUMON |       |          |           |          |                 |  |  |  |
| dimanche     | lundi                               | mardi | mercredi | jeudi     | vendredi | samedi          |  |  |  |
| 27 septembre | 28                                  | 29    | 30       | 1 octobre | 2        | 3               |  |  |  |
| 4            | 5                                   | 6     | 7        | 8         | 9        | 10              |  |  |  |

#### Fixer un rendez-vous

Après avoir double-cliqué sur l'heure de rendezvous disponible, une fenêtre apparaît. Complétez les sections avec un astérisque \*. Dans la section du bas, entrez le **numéro de dossier** de l'usager à qui donner le rendez-vous et appuyez sur la touche [Enter]. Les informations de l'usager apparaissent, cliquez ensuite **OK**.

| acut (neguner)                                                                                                    |                                                                                                    |                             |                                                                                                    |                                    |          |         |   |
|----------------------------------------------------------------------------------------------------|----------------------------------------------------------------------------------------------------|-----------------------------|----------------------------------------------------------------------------------------------------|------------------------------------|----------|---------|---|
| Prévu                                                                                                    | 🔿 Confirmé                                                                                                    | <ul> <li>Présent</li> </ul> |                                                                                                    | 🔿 Réalisé                          |          | Annulé  |   |
| stallation : HN                                                                                                    | R                                                                                                    |                             | Date : 2020-10-20                                                                                                    | Heun                               | e: 09:45 | Durée : | 1 |
| essource : RE                                                                                                    | LANCE URGENCE                                                                                                    |                             | 1000                                                                                                    |                                    |          |         |   |
| ervice requis : *                                                                                                    |                                                                                                    | -                           | Raison consultation :                                                                                                  |                                    |          |         | 6 |
| pe de RV. : *                                                                                                    |                                                                                                    |                             | Dr. Iseppon                                                                                                    |                                    |          |         |   |
| ste :                                                                                                    |                                                                                                    |                             | Mode d'intervention :                                                                                                  |                                    |          |         |   |
| ommentaire :                                                                                                    |                                                                                                    |                             | Interv. référant :                                                                                                    |                                    |          |         | 1 |
|                                                                                                    |                                                                                                    |                             |                                                                                                    |                                    |          |         |   |
| Identification Ressou                                                                                                    | rce associée (0) Communications (0) Rense                                                                                   | ignements divers (1)        | gde (0)                                                                                                    |                                    |          |         |   |
| Identification Ressou<br>Recherche par no de<br>No dossier :                                                                                                    | rce associée (0) Communications (0) Rense<br>e dossier                                                                      | egnements divers (1)        | gde (0)                                                                                                    |                                    |          |         | _ |
| Identification Ressou<br>Recherche par no d<br>No dossier :<br>Information sur Tusa                                                                                                    | rce associée (0) Communications (0) Rense<br>e dosser<br>(ascored)<br>hjør                                                  | sgnements divers (1)        | gde (0)                                                                                                    |                                    |          |         |   |
| Identification Ressou<br>Recherche par no de<br>No dossier :<br>Information sur Tuse<br>No dossier :                                                                                        | rce associée (0) (Communications (0) Rense<br>e dosser<br>CC22209<br>griff<br>10968262                                      | sprements divers (1) /      | gpæ (0)<br>Tél. dom. :                                                                                                 | (514)514-5145                      |          |         | _ |
| Identification Ressou<br>Recherche par no de<br>No dossier :<br>Torformation sur l'use<br>No dossier :<br>Nom de l'usager :                                                                 | rce associe (t) Communications (t) Rens<br>e diaser<br>(2022)<br>per<br>1098252<br>SIDOCI, MANGLETTRAMBOISE                 | sprements divers (1) /      | gpe (o)<br>Tël. dom. :<br>Tël. dédé aux RV. :                                                                          | (514)5145145                       |          |         |   |
| Identification Ressou<br>Recherche par no do<br>No dossier :<br>Information sur l'usa<br>No dossier :<br>Nom de l'usager :<br>NAM :                                                         | rcr associe (f) [Communications (f) Rena<br>e dealer<br>2020253<br>2020352<br>2020352<br>2020352<br>202042504212 Expert     | sgnements divers (1)        | gpe (0)<br>Tél. dom. :<br>Tél. décké aux R. 4. :<br>Base IPL :                                                         | (514)514-5145<br>H#R: Clinibase Cl |          |         |   |
| Identification Ressou<br>Recherche par no do<br>No dossier :<br>Torformation sur fusa<br>No dossier :<br>Nom de l'usager :<br>NAM :<br>No dossier local :                                   | rcr assoche (D) _ Communications (D) _ Rens<br>disser                                                                       | agrements dvers (1)         | gpe (0)<br>Tél. dom. :<br>Tél. dédié aux RV. :<br>Bare IPL :<br>Resp. de paiement :                                    | (514)514-5145<br>HRR Clinbase Cl   |          |         |   |
| Redentification Ressou<br>Redentification Ressou<br>Toformation sur fusa<br>Information sur fusa<br>Non de l'usager :<br>Nam de l'usager :<br>Nam :<br>No dossier local :<br>Installation : | Vice associde (tr) Developmentations (tr) Renaid<br># designed<br>                                                          | grements diver (U)          | (pre (o))<br>Tél. dom. :<br>Tél. dédé aux R. 4. :<br>Barre IPL :<br>Resp. de palement :<br>Statut resp. palement :     | (514)514-5145<br>HMR Clinibase CI  |          |         |   |
| Recherche par no d<br>Ne dosser :<br>Information sur fuse<br>No dosser :<br>Non de lusager :<br>NAM :<br>No dosser local :<br>Installation :                                                | rcr associe (t) (Demunications (t) Rena<br>a deser<br>(1995)<br>1996<br>1996<br>1996<br>1996<br>1996<br>1996<br>1996<br>199 | sgrements dvers (1)         | gp# (0)<br>Tél. dom. :<br>Tél. dédé aux RV. :<br>Base PL :<br>Resp. de paierent :<br>Resp. de paierent :<br>Accident : | (514)514-5145<br>149R Cimbase CI   |          | )       |   |

#### Attention!

Assurez-vous de bien respecter les Consignes associées au rendez-vous, s'il y en a.

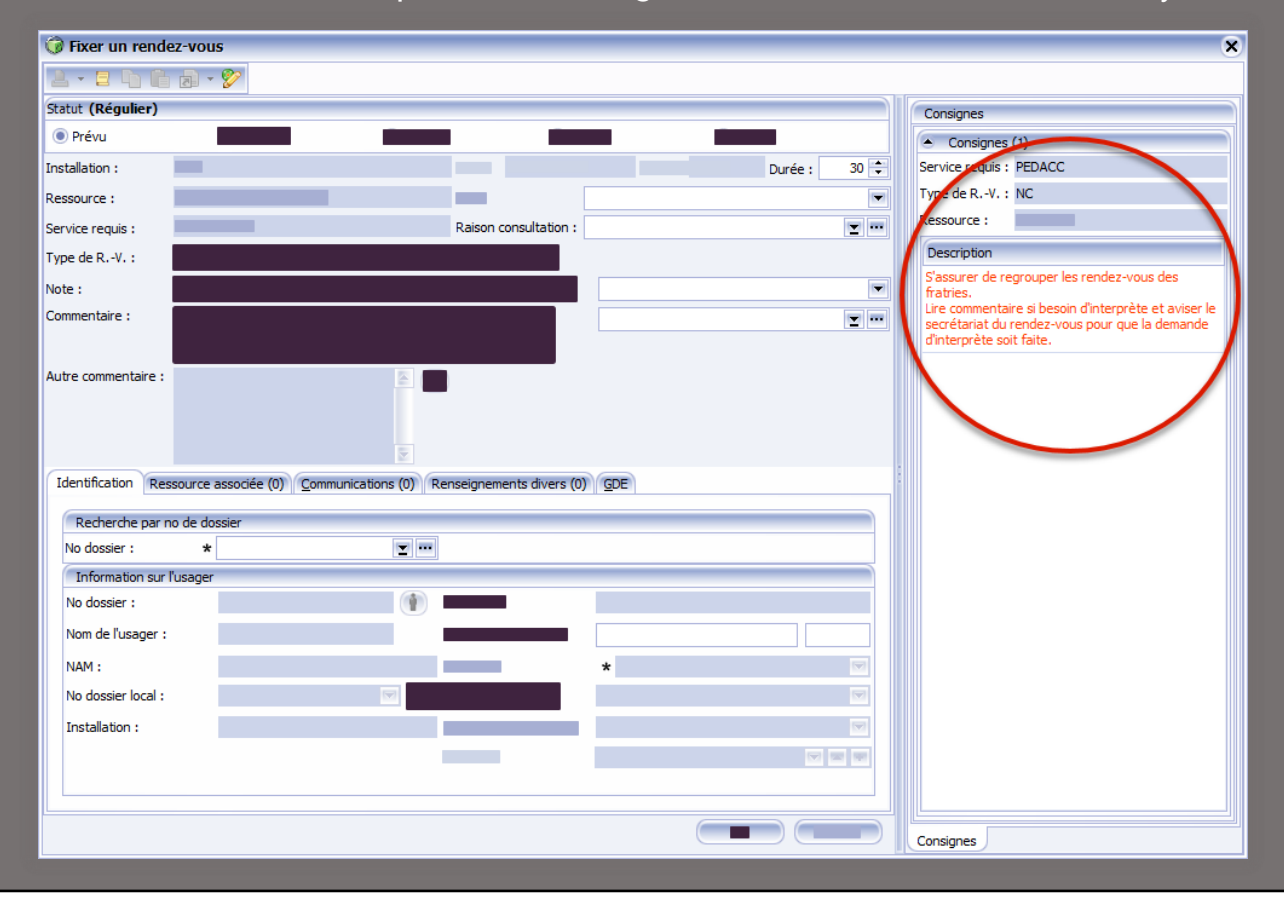

#### Imprimer une confirmation de rendez-vous

Pour imprimer un avis de rendez-vous, allez dans la section **Détail des rendez-vous**, sélectionner le rendez-vous désiré et cliquez sur l'icône d'imprimante juste au-dessus.

| Détail des rendez-vous | ₽×                                              |  |  |  |  |
|------------------------|-------------------------------------------------|--|--|--|--|
| △ Service requis       | Imprimer<br>Imprimer les rapports personnalisés |  |  |  |  |
|                        |                                                 |  |  |  |  |
| RELANCEURG             | SUIVI MEDI                                      |  |  |  |  |
| RELANCEURG             | SUIVI MEDI<br>SUIVI MEDI                        |  |  |  |  |
| RELANCEURG             | SUIVI MEDI                                      |  |  |  |  |
| RELANCEURG             | SUIVI MEDI                                      |  |  |  |  |
| RELANCEURG             | SUIVI APPEL TEL                                 |  |  |  |  |
| RELANCEURG             | SUIVI APPEL TEL                                 |  |  |  |  |
| RELANCEURG             | SUIVI APPEL TEL                                 |  |  |  |  |
|                        |                                                 |  |  |  |  |

Cliquez Autres impressions puis cochez Avis de rendez-vous. Cliquez OK et encore OK.

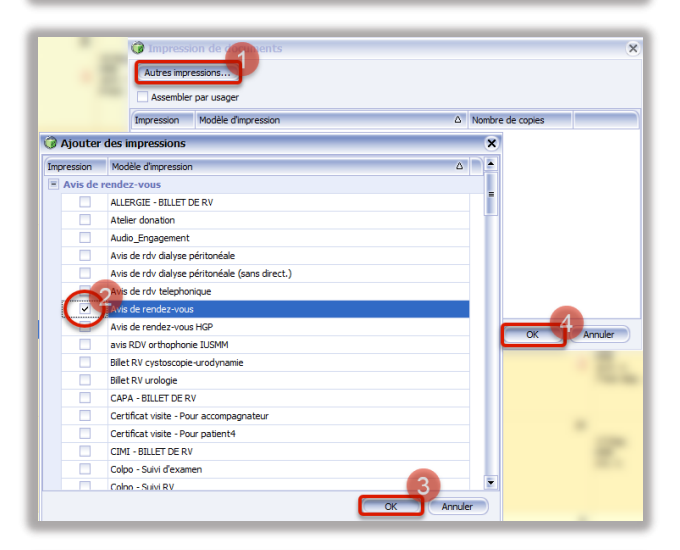

Puis sélectionnez l'imprimante désirée, elle peut être mise par défaut en cochant au bas, et cliquez **OK**.

| Information sur la configuration de l'imprimante Use imprimantes sulvantes seront utilisées pour l'impression des documents. Vous pouvez modifier l'imprimante chaise pour un document. |                                  |                                      |                                                                                                    |  |  |
|----------------------------------------------------------------------------------------------------|----------------------------------|--------------------------------------|----------------------------------------------------------------------------------------------------|--|--|
| Nom du                                                                                                    | u document                       | Imprimante spécifié                  | e Utiliser l'imprimante                                                                                                    |  |  |
| Avis de                                                                                                    | rendez-vous                      | <aucune></aucune>                    | \\S05VWPR00044\File_Securisee                                                                                                    |  |  |
|                                                                                                    |                                  |                                      | (VSDSWPR00044/Pile_Securise_Nor8<br>(VSDSWPR0044/Pile_Securise_Nor8<br>CutePDF Writer<br>IPFLaserJet_M5345.mfp PCL6<br>Snagit 2020 |  |  |
| )tiliser o                                                                                                    | cette configuration lors de la p | prochaine impression de ces document | s                                                                                                    |  |  |

#### Annuler un rendez-vous

Pour annuler un rendez-vous, allez dans la section **Détail des rendez-vous** et choisir le rendez-vous à annuler en double-cliquant dessus. La fenêtre du rendez-vous apparaît. Cochez en haut **Annulé**, ceci débloque la section d'**Annulation**. Sélectionnez la raison d'annulation (*dans l'exemple c'est le patient qui a demandé d'annuler*), puis cliquez **OK** au bas.

| and (Régulier)                                                                                                    |                                                                                                    |                                                                                                 | ten late                                                                             | 0                        |                                                 |                                                                                                    |                                                                                                    |
|----------------------------------------------------------------------------------------------------|----------------------------------------------------------------------------------------------------|-------------------------------------------------------------------------------------------------|--------------------------------------------------------------------------------------|--------------------------|-------------------------------------------------|----------------------------------------------------------------------------------------------------|----------------------------------------------------------------------------------------------------|
| Prévu O                                                                                                    | Confirmé O Présent O Réalisé                                                                                                    | Annuké                                                                                          | Date : 202                                                                           | 0-10-20 Raison ; *       |                                                 | RV. anue/prevu/a                                                                                                    | nteneur                                                                                                    |
| stalation :                                                                                                    | HMR                                                                                                    | Date                                                                                            | 2020-10-13                                                                           | Heres 11                 | Code                                            | Description                                                                                                    | e l                                                                                                    |
|                                                                                                    | DEI ANCE I DOENCE                                                                                                    | Line of                                                                                         |                                                                                      | 9                        | 1                                               |                                                                                                    | ype RV.                                                                                                    |
| issuurue i                                                                                                    |                                                                                                    | Deu i                                                                                           | and the base of                                                                      |                          | CESSATION                                       | Cessation/modif profil r                                                                                                    |                                                                                                    |
| rvice reguls :                                                                                                    | RELAYICE DE L'ORGENICE                                                                                                    | <ul> <li>Raso</li> </ul>                                                                        | n consultation :                                                                     |                          | TRANSFRV                                        | Clinique transférée/Rv                                                                                                    | la à afficharo                                                                                                    |
| ре се ку. :                                                                                                    | Autoontque                                                                                                    |                                                                                                 |                                                                                      |                          | ANDECE                                          | Décès du patient                                                                                                    |                                                                                                    |
| ste :                                                                                                    |                                                                                                    | Mode                                                                                            | d'intervention :                                                                     |                          | DELMRSI                                         | Délestage MRSI                                                                                                    |                                                                                                    |
| mmentaire :                                                                                                    |                                                                                                    | Enterv                                                                                          | r. référant :                                                                        |                          | EXANOCOM                                        | Examens non complétés                                                                                                    |                                                                                                    |
|                                                                                                    |                                                                                                    |                                                                                                 |                                                                                      |                          | HOSPICH                                         | Hosp ou urg HMR                                                                                                    | Ins                                                                                                    |
| itre commentaire :                                                                                                    |                                                                                                    | 5 🖻                                                                                             |                                                                                      |                          | HOSPAUTR                                        | Hospit autre Centre Hosp.                                                                                                    | 14(6)                                                                                                    |
|                                                                                                    |                                                                                                    |                                                                                                 |                                                                                      |                          | MODEFNOUV                                       | Modification chimio                                                                                                    |                                                                                                    |
|                                                                                                    |                                                                                                    |                                                                                                 |                                                                                      |                          |                                                 |                                                                                                    | and D V                                                                                                    |
|                                                                                                    |                                                                                                    |                                                                                                 |                                                                                      |                          | ANNPASPRE                                       | Non Présent (jour même)                                                                                                    | ype RV.                                                                                                    |
|                                                                                                    |                                                                                                    |                                                                                                 |                                                                                      |                          | ANNPASPRE<br>PARCRDS                            | Non Présent (jour même)<br>Par CRDS                                                                                                    | ype RV.                                                                                                    |
| identification Re                                                                                                    | source associée (0) ©pmmunication                                                                                                    | s (0) Renseigne                                                                                 | ements divers (0)                                                                    | (goe (0)                 | ANNPASPRE<br>PARCRDS<br>ANNMOPFINE              | Non Présent (jour même)<br>Par CRDS<br>Par Medecin, Prof ou Inf                                                                                                    | ype RV.<br>CONFIRMER<br>PLANIFICATION                                                                                              |
| identification Re                                                                                                    | source associée (0) Communication                                                                                                    | s (0) Renseigne                                                                                 | ements divers (0)                                                                    | (gen (0)                 | ANNPASPRE<br>PARCRDS<br>ANNHOPFINE<br>NET       | Non Présent (jour même)<br>Par CRDS<br>Par Medecin, Prof ou Inf<br>Par patient                                                                                                    | PLANIFICATION                                                                                                    |
| Identification Re<br>Information sur<br>No dossier :                                                                       | ssource associée (0) ©ommunication<br>Tusager<br>10988262                                                                                                    | s (0) Renseign<br>(1) Tél. dor                                                                  | ements divers (0)<br>n. :                                                            | gpe (0)                  | ANNPASPRE<br>PARCROS<br>ANNMOPFINE<br>NIET      | Non Présent (jour même)<br>Par CRDS<br>Par Medecin, Prof ou Inf<br>Par patient                                                                                                    | PPE RY.                                                                                                    |
| Identification Re<br>Enformation sur<br>No dossier :<br>Nom de llusager :                                                  | source associé (0) [communication<br>fusager<br>10968262<br>SIDOCI, MANGUEETFRAMBO                                                                                                    | s (0) Renseign<br>(1) Tél. dor<br>I BMR Tél. dér                                                | ements divers (0)<br>n. :<br>1é aux RV. :                                            | gpe (0)<br>(514)514-5145 | ANNPASPRE<br>PARCROS<br>ANNADPEINE<br>ANNE      | Non Présent (jour même)<br>Par CRDS<br>Par Medecin, Prof ou Inf<br>Par patient                                                                                                    | PPE RY.<br>CONFIRMER<br>PLANIFICATION<br>CAITEMENT                                                                                 |
| Identification Re<br>Information sur<br>No dossier :<br>Nom de llusager :<br>Nam :                                         | Source associé (0) Communication<br>Tosager<br>10988262<br>SIDOCI, MANGUEETFRAMBO                                                                                                    | s (0) Renseign<br>Tél. dor<br>BMR Tél. déc                                                      | ments divers (0)<br>n. :<br>té aux RY. :                                             | (514)514-5145            | ANNPASPRE<br>PARCROS<br>ANNNOPFINE<br>ANNI<br>K | Non Présent (jour même)<br>Par (RDS<br>Per Nedecin, Prof ou Inf<br>Per pasent<br>LABO (PHYSIO<br>2020-09-03 (08:00                                                                           | PPE RY.<br>CONFIRMER<br>PLANIFICATION<br>CAITEMENT<br>CRESP)<br>ELLAN                                                              |
| Identification Re<br>Information sur<br>No dossier :<br>Nom de l'usager :<br>NAM :                                         | source associée (0) [Communication<br>Turager<br>SIDOCI, MANGLEETRAMBO<br>(00) SIDMISORI 112 Expré                                                                                                    | s (0) Renseigne<br>Tél. dor<br>Base IP<br>Dans de                                               | n. :<br>h. :<br>hé aux RV. :<br>L. :                                                 | (\$14)514-5145           | ANNPASPRE<br>PARCROS<br>MINNOPFINE<br>MINIT     | Non Présent (jour même)<br>Par CRDS<br>Par Medecin, Prof ou Inf<br>Par patient<br>I LABO (PRYSIG<br>2020-09-03 08:00<br>I RELANCE URGS                                                       | PDE RV.<br>CONFIRMER<br>PLANFICATION<br>ALTEMENT<br>D RESP)<br>BLAN<br>HICE                                                        |
| Identification Re<br>Information sur<br>No dossier :<br>Nom de l'usager :<br>Nom de l'usager :<br>No dossier local :       | source associé (I) (Communication<br>lusager<br>19983312<br>SIDOCI, MANGLEETRAMBO<br>(QC) SIZMISS-01112 Expré<br>985423                                                                                                    | s (0) Renseign<br>() Tél. dor<br>BHR Tél. déc<br>Dase IP<br>() () Resp. d                       | ements divers (0)<br>n. :<br>lié aux RV. :<br>L :<br>e palement :                    | (\$14)\$14-5145          | ANNPASPRE<br>PARCROS<br>NENHOPFINE<br>NET       | Non Présent (our même)<br>Par (RDS<br>Par Medecin, Prof ou Inf<br>Par patient<br>LABO (PHYSIO<br>2020-09-03 08:00<br>H RELANCE URGI<br>RELANCE DE L'                                         | PDE RV.<br>CONFIRMER<br>PLANDICATION<br>AAITEMENT<br>BLAN<br>EILAN<br>EILAN                                                        |
| identification Re<br>Information sur<br>No dossier :<br>Nom de l'usager :<br>NAM :<br>No dossier local :<br>Installation : | source associe (0) [Communication<br>Tusoper<br>Stored, MANGLEETFRAMBO<br>(CC) SIZMBSO-0112 Expré<br>BBS43<br>HMR                                                                                                    | s (0) Renseign<br>() Tél. dor<br>BHR Tél. déc<br>Base IP<br>() () Resp. d<br>Statut r           | ements divers (0)<br>n. :<br>lié aux RV. :<br>L :<br>e paiement :<br>esp. paiement : | (\$14)514-5145           | ANNPASPRE<br>PARCIDS<br>ANNOPFINE<br>NET        | Non Présent (pur milme)<br>Par Modes, Prof ou Inf<br>Par partent<br>2020-04-03 (Bitton<br>IIII RELAINCE DE L'<br>RELAINCE DE L'<br>2020-16-13 (ELCO                                          | DE RV.<br>CONFIRMER<br>PLANSTICATION<br>AATTBOENT<br>BLAN<br>BILAN<br>BILAN<br>BILAN<br>BILAN<br>BILAN<br>BILAN<br>BILAN           |
| Identification Re<br>Information sur<br>No dossier :<br>Nom de l'usager :<br>NAM :<br>No dossier local :<br>Installation : | Source associe (II) Communication<br>(Nosper<br>SIDOCI, MANGLIETRAJABO<br>(IC) SECHED-12 Code<br>945423<br>1448                                                                                                    | s (0) Renseigne<br>(1) Tél. dör<br>BHR Tél. dör<br>Base IP<br>Resp. d<br>Statut r<br>Acciden    | n. :<br>fié aux RV. :<br>L :<br>e paiement :<br>esp. paiement :<br>t :               | (\$14)\$14-\$145         | ANDPASPRE<br>PARCIDS<br>ANDOFINE<br>NOT         | No Préset (pur mime)<br>Par (Bodes, Perf ou Inf<br>Par Bedes, Perf ou Inf<br>Par passent<br>Inf LABO (PHYSIG)<br>2220-09-03 06:00<br>IN RELARCE UNG<br>INF RELARCE DE L'<br>2020-09-13 11:30 | PDE RV.<br>CONFIRMER<br>PLANFFICATION<br>ALTEMENT<br>BILAN<br>BILAN<br>BILAN<br>BILAN<br>BILAN<br>BILAN<br>BILAN<br>BILAN<br>BILAN |
| Identification Re<br>Information sur<br>No dossier :<br>Nom de l'usager :<br>NAM :<br>No dossier local :<br>Installation : | soure assoce (0) Communication<br>logger<br>(0) States (1) Communication<br>(0) Common (1) Experi<br>(2) States (2) Experi<br>(2) States (2) Experi<br>(2) States (2) States | s (0) Renseigne<br>(1) Tél. dor<br>BHR Tél. déc<br>Base IP<br>(1) Resp. d<br>Statut r<br>Acoden | n. :<br>bé aux RV. :<br>L :<br>e paiement :<br>esp. paiement :<br>t :                | (514)514-5145            | ANNPASPRE<br>PARCOS<br>ANNACPEDIF<br>ROT        | No Préset (pur mime)<br>Par (305<br>Par Medea, Port ou Inf<br>Par pisson<br>2020-09-03 (06:00<br>RELARCE URGE<br>RELARCE URGE<br>RELARCE URGE<br>2020-19-13 11:30                            | RESP)<br>BLAN<br>NRTBOTQUE                                                                                                    |

#### Transférer un rendez-vous

Pour transférer un rendez-vous, en cas de report par le médecin ou le patient pour exemples, allez dans le **Détails des rendez-vous** et sélectionner le rendez-vous ciblé. Cliquez ensuite sur bouton **Transfert du rendez-vous** et une fenêtre apparaît alors.

| Détail des rendez-vou | s                 | ₽×          |  |  |  |  |  |  |
|-----------------------|-------------------|-------------|--|--|--|--|--|--|
| 🔺 💽 💷 🖿 🔺 %           |                   |             |  |  |  |  |  |  |
| Débas A               | Service requis    | Type de R   |  |  |  |  |  |  |
| Date : 2020           | -10-29            |             |  |  |  |  |  |  |
| Installation          | n : HMR           |             |  |  |  |  |  |  |
| Ressource             | : RELANCE URGENCE |             |  |  |  |  |  |  |
| 08:30                 | RELANCEURG        | SUIVI MEDI  |  |  |  |  |  |  |
| 10:45                 | RELANCEURG        | SUIVI APPEL |  |  |  |  |  |  |
|                       |                   |             |  |  |  |  |  |  |

Si l'icône est en gris et non-cliquable, il est possible que ce soit parce qu'il n'y a pas de disponibilités possibles de transfert avec les mêmes conditions de rendez-vous. Vérifiez et ouvrez une plage au besoin. Vous pouvez entrer la date visée ou simplement faire **Rechercher** pour trouver des plages disponibles. Sélectionnez la journée désirée et l'heure disponible, puis cliquez sur **OK**. Choisissez **Oui** lors de la demande de confirmation.

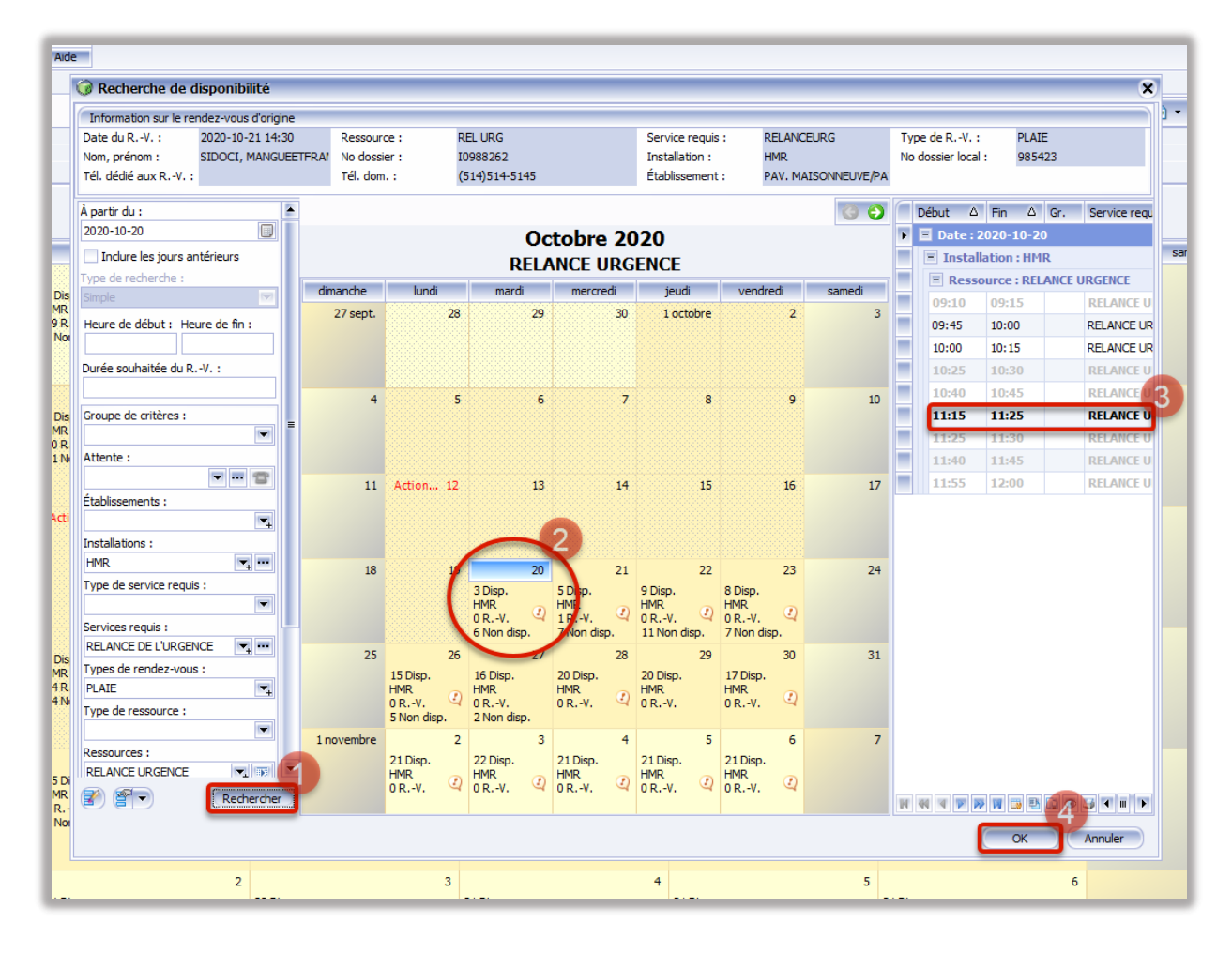

La fenêtre de **Transfert d'un rendez-vous** apparaît à la suite. Il faut y inscrire la **Raison du transfert**, par exemple demandé par le médecin, et cliquez **OK** lorsque complet.

| le rendez-vous sera                  | transféré. Du : 21 octobre 2020 14:30 D | RELANCE URGENCE D         | e : HMR          |                                                                                                    | RV. annulé/prévu/antérieur                                    |
|--------------------------------------|-----------------------------------------|---------------------------|------------------|----------------------------------------------------------------------------------------------------|---------------------------------------------------------------|
| laison du transfert :                | *                                       | - REDARCE ORDEREE A       |                  |                                                                                                    | <ul> <li>Annulation de rendez-vous (13 RV. annulé)</li> </ul> |
| and (Désulter)                       |                                         |                           |                  |                                                                                                    | Date Heure Type RV.                                           |
| <ul> <li>Prévu</li> </ul>            | Confirmé Prési                          | nt ORé                    | <b>sloć</b> O An | ndé                                                                                                    |                                                               |
| nstallation :                        | HMR                                     | Date : 2020-10-20         | Heure : 09:45    | Durée : 10 ≑                                                                                                    |                                                               |
| essource :                           | RELANCE URGENCE                         | Lieu :                    |                  |                                                                                                    | <aucune afficher="" donnée="" à=""></aucune>                  |
| ervice requis :                      | RELANCE DE L'URGENCE                    | Raison consultation :     |                  |                                                                                                    |                                                               |
| ype de RV. :                         | PLAIE                                   | () Dr. Iseppon            |                  |                                                                                                    |                                                               |
| inte :                               |                                         | Mode distancestion :      |                  |                                                                                                    | <b>B</b> < <b>n</b> >                                         |
| ommentaire :                         |                                         | Interv référent :         |                  |                                                                                                    | Ensemble des annuacions                                       |
|                                      |                                         | and the ferrer of the     |                  | (a) (m)                                                                                                    | <ul> <li>1 rendez-vous à venir</li> </ul>                     |
| uha commentaire -                    |                                         |                           |                  |                                                                                                    | Date Heure Type RV.                                           |
|                                      |                                         | 0                         |                  |                                                                                                    | HMR                                                           |
|                                      |                                         |                           |                  |                                                                                                    | RELANCE URGENCE                                               |
|                                      |                                         |                           |                  |                                                                                                    | RELANCE DE L'ORGENCE                                          |
| Identification Res                   | source associée (0) Communications (0)  | Renseignements divers (0) | GDE (0)          |                                                                                                    | 2020-20-21 24:30 PLNE                                         |
| Information sur I                    | usager                                  |                           |                  |                                                                                                    |                                                               |
| No dossier :                         | 0988262                                 | Tél. dom. :               | (514)514-5145    |                                                                                                    |                                                               |
| Nom de l'usager :                    | SIDOCI, MANGUEETFRAMBOI                 | Tél. dédié aux RV. :      |                  |                                                                                                    |                                                               |
| NAM :                                | (OC) SIDM85040112 Expiré                | Base IPL :                | HMR Clinibase CI |                                                                                                    | <ul> <li>2 rendez-vous antérieur(s)</li> </ul>                |
|                                      | 985423                                  | Resp. de paiement :       |                  |                                                                                                    | Date Heure Type RV.                                           |
| No dossier local :                   | HMR                                     | Statut reen insiement -   |                  |                                                                                                    |                                                               |
| No dossier local :<br>Installation : |                                         | Autidaut :                |                  |                                                                                                    |                                                               |
| No dossier local :<br>Installation : |                                         |                           |                  | the second second second second second second second second second second second second second second second se | Construction IL POWERONITON                                   |
| No dossier local :<br>Installation : |                                         | ALUGARIN 1                |                  |                                                                                                    | 2020-01-21 08:00 TRAITEMENT                                   |
| No dossier local :<br>Installation : |                                         | ALCORETS :                |                  |                                                                                                    | 2020-01-21 08:00 TRAITEMENT                                   |

#### Modifier la durée d'un rendez-vous

Lors de demandes spéciales, il est possible de modifier la durée d'un rendez-vous. Soit lors de la prise de celui-ci, allez en haut à droite et augmentez ou diminuez la **Durée**.

|                                                                                                    | 100 · V                                                                                                    |                                      |                                                                                                    |                                                             |          | ) [ [ |                                                                                                    |
|----------------------------------------------------------------------------------------------------|----------------------------------------------------------------------------------------------------|--------------------------------------|----------------------------------------------------------------------------------------------------|-------------------------------------------------------------|----------|-------|----------------------------------------------------------------------------------------------------|
| acut (Reguner)                                                                                                    | Contrai                                                                                                    | Obio                                 |                                                                                                    |                                                             |          |       | RV. annulé/prévu/antérieur                                                                                                    |
| e rievu                                                                                                    | Comme                                                                                                    | Oricio                               |                                                                                                    |                                                             | <b>-</b> |       | <ul> <li>Annulation de rendez-vous (15 RV. annulé)</li> </ul>                                                                                                    |
| istakation :                                                                                                    | 1996                                                                                                    |                                      | Date : 2020-10-13                                                                                                    | Heure : 09045                                               | Duree :  | 20 .  | Date Heure Type RV.                                                                                                    |
| essource :                                                                                                    | RELANCE URGENCE                                                                                               |                                      | Lieu :                                                                                                    |                                                             |          |       |                                                                                                    |
| iervice requis :                                                                                                    | RELANCE DE L'URGENCE                                                                                          |                                      | Raison consultation :                                                                                                    |                                                             |          | Z     |                                                                                                    |
| ype de RV. :                                                                                                    | ABCES                                                                                                    |                                      | 🔄 🕄 Dr. Brennan                                                                                                    |                                                             |          |       | <aucune a="" afficher="" donnee=""></aucune>                                                                                                    |
| iote :                                                                                                    |                                                                                                    |                                      | Mode d'intervention :                                                                                                    |                                                             |          | -     |                                                                                                    |
| commentaire :                                                                                                    |                                                                                                    |                                      | Interv. référant :                                                                                                    |                                                             |          | z     |                                                                                                    |
|                                                                                                    |                                                                                                    |                                      |                                                                                                    |                                                             |          |       |                                                                                                    |
| utre commentaire :                                                                                                    |                                                                                                    |                                      |                                                                                                    |                                                             |          |       | Ensemble des annulations  2 rendez-vous antérieur (s) Date Heure Type RV.  Heure Type RV.  Heure Configuration                                                                                                    |
| utre commentaire :<br>Identification Res                                                                                                    | source associée (0) Commun                                                                                    | cations (0) R                        | enseignements divers (0)                                                                                                    | GDE (0) Attente (1)                                         |          | _     |                                                                                                    |
| Identification Res                                                                                                    | source associée (0) © ©ommun<br>lusager<br>10908262                                                           | catons (0) R                         | enseignements divers (0)<br>Téli. dom. :                                                                                     | (514)514-5145                                               |          |       | Ensemble des annulations     Zrendez-vous antérieur (s)     Date Heure Type RV.     Inter     Grand for Trittle À Constrainter     Constrainter PLANTERCATION     2020-01-21 (bito)     REVEND                                                                                                    |
| Identification Res<br>Information sur<br>No dossier :<br>Nom de lusager :                                                                           | source associée (0) Commun<br>luseger<br>10968282<br>SIDDCL, MANQUEETFR                                       | cations (0) R                        | enseignements divers (tr)<br>Tél. dom. :<br>Tél. dóddé aux RY. :                                                             | (514)514-5145                                               |          |       | Breamble des annulations     Zindez-vous antérinar(s)     Date: Heure: Type R-v.     Testik     Cintino PiccTtiv & Contractine Picket     Cintino PiccTtiv & Contractine Picket     Distribution Picket     Piccute     Piccute     Piccute     Piccute     Distribution     Piccute     Distribution     Piccute     Distribution     Piccute     Distribution     Piccute     Distribution     Piccute     Distribution     Piccute     Piccute |
| Lidentification Res<br>Biferntification Res<br>Bifernation sur I<br>No dossier :<br>Nom de Tusager :<br>Nam de Tusager :                            | source associée (0) (Commun<br>Usagor<br>10968282<br>SIDOCI SEMIRORALEZTRA<br>DOCI SEMIRORALEZTRA             | cations (0) R                        | enseignements divers (tr)<br>Tél. dom. :<br>Tél. dédié aux RY. :<br>Base IPL :                                               | (gpt: (0) Attente (1)<br>(514)514-5145<br>HMI: Clinbase Cl  |          |       | Contende des sonvalations     Trendez-vous antérieus ()     Date: Invest [) ()     Date: Invest [] ()     Control Oristmik & Contraction     Control Oristmik & Contraction     Control Oristmik & Contraction     Control Oristmik & Contraction     Control Oristmik & Contraction     Control Oristmik & Contraction     Control Oristmik & Contraction     Plature ()     Plature ()     Control Oristmik & Contraction     Control Oristmik & Contraction     Control Oristmik & Contraction     Control Oristmik & Contraction     Plature ()     Control Oristmik & Contraction     Control Oristmik & Contraction     Control Oristmik & Contraction     Control Oristmik & Contraction     Control Oristmik & Contraction     Control Oristmik & Contraction     Control Oristmik & Contraction     Control Oristmik & Contraction     Control Oristmik & Contraction     Control Oristmik & Contraction     Control Oristmik & Contraction     Control Oristmik & Contraction     Control Oristmik & Contraction     Contraction     Contraction     Control Oristmik & Contraction     Control Oristmik & Contraction     Control Oristmik & Contraction     Control Oristmik & Contraction     Control Oristmik & Contraction     Control Oristmik & Contraction     Control Oristmik & Contraction     Control Oristmik & Contraction     Control Oristmik & Contraction     Control Oristmik & Contraction     Control Oristmik & Contraction     Control Oristmik & Contraction     Control Oristmik & Contraction     Control Oristmik & Contraction     Contraction     Control Oristmik     Contraction     Control Oristmik     Contraction     Contraction     Contrection     Contraction     Contraction     Contraction     Contra |
| utre commentaire :<br>Identification Res<br>Information sur i<br>No dossier :<br>Nom de l'usager :<br>NAM :<br>No dossier local :                   | source associée (0) [ Commun<br>Vosgor<br>2008282<br>SEDOCI, MANGUEETRR<br>[CO] SEDMISORITZE<br>855423        | cations (0) Ri<br>AMBOI BHR<br>spré  | enseignements divers (0)<br>Tél. dom. :<br>Tél. dédié aux RV. :<br>Base IPL :<br>Reso. de generant :                         | (514)514-5145<br>HPR Clinibase CI                           |          |       | Createlle dis annulations     Transfer (K)     Date     mare: Tipoli K-4.     Granulations     Granulation PECTIVE ACCOMERNIE     Granulation PECTIVE ACCOMERNIE     Granulationaries     Granulationaries     Granula |
| ubre commentaire :<br>Identification Res<br>Information sur I<br>No dossier :<br>Nom de l'usager :<br>NAM :<br>No dossier local :<br>Installation : | source associée (0) (Commun<br>lusoper<br>SIDOCI, MANGUEETER<br>(CC) SIZMISON0112 E<br>985423<br>HVR          | cations (0) R<br>AMBOI BHAR<br>spire | Tél. dom. :<br>Tél. dom. :<br>Tél. dom. :<br>Tél. dédé aux RV. :<br>Base PH :<br>Resp. de parent :<br>Statut resp. ausonet : | (gpe (0) / Attente (1)<br>(514)514-5145<br>HHR, Cinibase CI |          |       | Creation dis annuations     Trender vola antinent/)     Dote more Topic 4-7.     Intel     Creation Statute A constraints     Creation Statute A constraints     Creation Statute A constraints     Creation Statute A constraints     Creation Statute A constraints     Creation Statute A constraints     Creation Statute A constraints     Creation Statute A constraints     Creation Statute A constraints     Creation Statute A constraints     Creation Statute A constraints     Creation Statute A constraints     Creation Statute     Creation Statute   |
| Ute commentaire :<br>Identification Res<br>Information sur 1<br>No dossier :<br>NAM :<br>No dossier local :<br>Installation :                       | source associée (0) © Çommun<br>Tosopor<br>SCIDOLE, MANGUEETRE<br>(QC) SCIMISOR 112 E<br>985423<br>H4R        | cations (0) R<br>AMBOL EMR<br>sprf   | Tél. dom. :<br>Tél. dom. :<br>Tél. dódé sux RV. :<br>Base JPL :<br>Resp. de palement :<br>Statut resp. palement :            | (314)514-5245<br>(44)514-5245<br>(44)R Clinbase Cl          | )[       |       | Conception de servications     Conception aux antérios     Conception aux antério |
| Identification Reg<br>Information sur<br>No dossier :<br>Nom de Tusager :<br>NAM :<br>No dossier local :<br>Installation :                          | source associef (0) Commun<br>losger<br>10982362<br>SIDOCI, MANGUEETER<br>(CC) SEXMBORG112 E<br>985423<br>HVR | cations (0) R                        | Têl. dom. :<br>Têl. dom. :<br>Têl. dede sax RV. :<br>Base IPL :<br>Reg. de palement :<br>Statut resp. palement :             | (gpe (0) Attente (3)<br>(314)514-5145<br>H4R Chribane C1    |          |       |                                                                                                    |

Soit en sélectionnant la plage du rendez-vous dans la liste des rendez-vous disponible et en cliquant ensuite sur **Modification de la durée d'une période**.

| ) • 🕜 🗐 🤜 • 🔀                             | Détai           | de la dispor               |                | 2                  | τ ×  |
|-------------------------------------------|-----------------|----------------------------|----------------|--------------------|------|
|                                           | •               | P 🏹                        |                | <b>1</b> 🛛 📽 🖷     |      |
| Modification de la<br>Modifie la durée de | duré<br>la péri | e d'une pé<br>ode sélectio | riode<br>nnée. | Gr. Service requis | Туре |
|                                           |                 | E Resso                    | urce : Res     | source test        |      |
| samedi                                    | •               | 12:15                      | 12:30          | SERVICE REQ        | AC   |
| 3                                         |                 | 12:30                      | 12:45          | SERVICE REQ        | AC   |
|                                           |                 | 12:45                      | 13:00          | SERVICE REQ        | AC   |
|                                           |                 | 13:00                      | 13:15          | SERVICE REQ        | AC   |
|                                           |                 | 13:15                      | 13:30          | SERVICE REQ        | AC   |
|                                           |                 | 13:30                      | 13:45          | SERVICE REQ        | AC   |
| 10                                        |                 | 13:45                      | 14:00          | SERVICE REQ        | AC   |
|                                           |                 | 14:00                      | 14:10          | SERVICE REQ        | CRDS |
|                                           |                 | 14:10                      | 14:20          | SERVICE REQ        | CRDS |
|                                           |                 | 14:20                      | 14:30          | SERVICE REQ        | CRDS |
|                                           |                 | 14:30                      | 14:40          | SERVICE REQ        | CRDS |
| 17                                        |                 | 14:40                      | 14:50          | SERVICE REQ        |      |
| 17                                        | 11              | <b>4 7 7</b>               | W 📑 🔁          |                    |      |

Notez que modifier la durée d'un rendez-vous a des répercussions sur toute la plage horaire de la journée. Celle-ci s'adapte au fait d'avoir un rendez-vous plus long ou plus court que prévu. Une plage de rendez-vous pourrait s'en trouver automatique retirée

ou modifiée, à ne pas faire sans autorisation. Lors de la modification de période, la plage de rendez-vous affectée sera désormais écrite en gras.

| 12:25 | SERVICE REQ A                  | AC                                                                                                |
|-------|--------------------------------|---------------------------------------------------------------------------------------------------|
| 12:30 | SERVICE REQ A                  | AC                                                                                                |
| 12:45 | SERVICE REQ A                  | AC                                                                                                |
| 13:00 | SERVICE REQ A                  | AC                                                                                                |
|       | <b>12:30</b><br>12:45<br>13:00 | 12:30         SERVICE REQ           12:45         SERVICE REQ           13:00         SERVICE REQ |

- Le rendez-vous sans horaire est un rendez-vous cédulé alors qu'il n'y avait pas d'horaire généré pour cette journée. Par exemple, le médecin n'avait pas prévu y avoir de clinique, mais il fait une consultation avec un usager finalement.
- Le rendez-vous sans horaire surnombre est un rendez-vous en surplus dans une clinique déjà pleine.

Pour prendre un rendez-vous en surnombre ou un rendez-vous dans une plage sans horaire, commencez par chercher la **Ressource** ou le **Service requis** dans la **Recherche de disponibilités**. Sélectionnez ensuite la journée et cliquez sur **Prise de rendez-vous sans horaire**. La fenêtre **Fixer un rendez-vous** apparaît alors.

| Accuel X Recherche de disponibilité - Res | ssource test 💌       |                 |       |                                |           |              |               |
|-------------------------------------------|----------------------|-----------------|-------|--------------------------------|-----------|--------------|---------------|
| Rechercher usager en contexte             | 🔑 😳 🚍 🕾 📾 💱          |                 |       |                                |           | 🗮 😒 🌀        | 💿 🔍 🖻 • 🗿 🔍 🖤 |
| z                                         |                      |                 |       |                                |           |              |               |
|                                           | A                    |                 |       |                                |           |              | -             |
|                                           | (m. Aoresse)         |                 |       | 0 · 1 . 0000                   |           |              |               |
| Rechercher 🗣 🗶                            |                      |                 |       | Octobre 2020<br>Ressource test |           |              |               |
| À partir du :                             | diamentaria.         | Look .          |       | nessource test                 | (aud)     | disa di      |               |
| 2020-10-28                                | dmanche 27 exetentes | lundi           | marci | mercreal                       | jeudi     | vendred      | samedi        |
| Indure les jours antérieurs               | 27 septembre         | 20              | 29    | 50                             | 1 octobre | 2            | 2             |
| Type de recherche :                       |                      |                 |       |                                |           |              |               |
| Simple                                    |                      |                 |       |                                |           |              |               |
| Heure de début : Heure de fin :           |                      |                 |       |                                |           |              |               |
| Durán coulositán du R. V. J.              | 4                    | 5               | 6     | 7                              |           |              | 10            |
|                                           |                      | -               |       |                                |           |              | -             |
| Crouine de critières :                    |                      |                 |       |                                |           |              |               |
| Globpe de cinteres :                      |                      |                 |       |                                |           |              |               |
| Attente :                                 |                      |                 |       |                                |           |              |               |
|                                           |                      |                 |       |                                |           |              |               |
| Établissements :                          | 11                   | Action grâce 12 | 13    | 14                             | 15        | 16           | 17            |
|                                           |                      |                 |       |                                |           |              | 4             |
| Installations :                           |                      |                 |       |                                |           |              |               |
| <b>v</b> ,                                |                      |                 |       |                                |           |              |               |
| Type de service requis :                  |                      |                 |       |                                |           |              |               |
|                                           | 18                   | 19              | 20    | 21                             | 22        | 23           | 24            |
| Services requis :                         |                      |                 |       |                                |           |              |               |
| SERVICE REQUIS TEST                       |                      |                 |       |                                |           |              |               |
| Types de rendez-vous :                    |                      |                 |       |                                |           |              |               |
| <b>_</b>                                  |                      |                 |       |                                |           |              |               |
| Type de ressource :                       |                      | ~               |       |                                |           |              |               |
| <b>~</b>                                  | 25                   | 26              | 27    | 28                             | 21 Diep   | 30<br>21 Dec | 31            |
| Ressources :                              |                      |                 |       |                                | HMR       | HMR          |               |
| Sexe de la ressource :                    |                      |                 |       |                                | 1RV.      | 0 RV.        |               |
|                                           |                      |                 |       |                                |           |              |               |
| Précision de la période :                 |                      |                 |       |                                |           |              |               |
|                                           | 1 novembre           | 2               | 3     | 4                              | 5         | 6            | 7             |
| Même date                                 |                      |                 |       |                                |           |              |               |
| Même heure                                |                      |                 |       |                                |           |              |               |
| Rechercher                                |                      |                 |       |                                |           |              |               |

S'il s'agit simplement d'un surnombre pour la journée, sélectionnez plutôt la flèche à côté et le **Prise de rendez-vous sans horaire – surnombre**.

| 7 | <b>%</b> • | Ξ     | Détail de la disponibilité              |    |
|---|------------|-------|-----------------------------------------|----|
|   | ~          | Prise | de rendez-vous sans horaire             |    |
| ſ |            | Prise | de rendez-vous sans horaire – surnombre | is |
|   |            |       | Date - 2020-10-30                       | -  |

#### Gérer le quotidien de la clinique

L'outil privilégié pour la gestion quotidienne des rendez-vous est la **Gestion des rendez-vous**. Pour y accéder, cliquez sur l'icône **Rendez-vous** puis sélectionnez **Gestion des rendez-vous**. Écrivez le **Service requis** ou la **Ressource** désiré et cliquez **Rechercher**. La liste de tous les usagers du jour ciblé apparaît alors.

| dez-vous Historique Consultation                                              | is Aid     | le               |               |                       |             |       |            |                |                     |                                                                                                    |        |               |             |        |
|-------------------------------------------------------------------------------|------------|------------------|---------------|-----------------------|-------------|-------|------------|----------------|---------------------|----------------------------------------------------------------------------------------------------|--------|---------------|-------------|--------|
| des données * et rapports *     des données * et rapports *     des données * | Ak         | le               |               |                       |             |       |            |                |                     |                                                                                                    |        |               |             |        |
| H X Ston des rendez-vous -                                                    |            |                  | x             |                       |             |       |            |                |                     |                                                                                                    |        |               |             |        |
| hercher <sup>#</sup> ×                                                        | 101        |                  |               |                       |             |       |            |                |                     |                                                                                                    | 10 10  | • 🕹 🙉 🗗       | 12 21       |        |
| ossier :                                                                      |            |                  | (F)           |                       |             |       |            |                |                     |                                                                                                    |        |               | The case of |        |
| 2 ··· [                                                                       |            | -                |               |                       |             |       |            | NAM : (QC)     |                     |                                                                                                    |        |               |             |        |
| du rendez-vous ≥ :                                                            | <u>≙</u> A | dresse (1)       |               |                       |             |       |            |                |                     |                                                                                                    |        |               |             |        |
| -10-20                                                                        | Res        | iource 🔺         |               |                       |             |       |            |                |                     |                                                                                                    |        |               |             |        |
| du rendez-vous ≤ :                                                            |            |                  |               |                       |             |       |            |                |                     |                                                                                                    | -1.111 |               | -           | -      |
| du rendez-vous ≥ :                                                            | -          | Modir. Statut    | Installation  | Service requis        | Date du RV. | Heure | No dossier | No dossier IPL | Nom de familie      | Prenom                                                                                                    | Decede | Biocage auto. | Groupe      | Erreur |
|                                                                               |            | El Ressource: Re | LANCE ORGENCE | DELANCE DE L'UDCENCE  | 2020 10 20  | 08.20 |            |                |                     |                                                                                                    |        |               |             |        |
| du rendez-vous ≤ :                                                            | -          | Présau           | HMR           | RELANCE DE L'URGENCE  | 2020-10-21  | 09:30 |            | -              | _                   |                                                                                                    | 100    | 100           |             |        |
|                                                                               |            | Présen           | t HMR         | RELANCE DE L'URGENCE  | 2020-10-20  | 09:30 |            |                |                     |                                                                                                    | 10     | E             |             |        |
| de critères :                                                                 |            | Prévu            | HMR           | RELANCE DE L'URGENCE  | 2020-10-28  | 09:00 |            | -              |                     |                                                                                                    | 1      | 6             |             |        |
| <u> </u>                                                                      |            | Prévu            | HMR           | RELANCE DE L'URGENCE  | 2020-10-26  | 10:15 |            |                |                     | and the second second s | 1      | E             |             |        |
| sements :                                                                     |            | Prévu            | HMR           | RELANCE DE L'URGENCE  | 2020-10-21  | 09:00 | -          |                | -                   | -                                                                                                    | 1      |               |             |        |
| +                                                                             |            | Prévu            | HMR           | RELANCE DE L'URGENCE  | 2020-10-30  | 09:00 |            |                |                     |                                                                                                    |        | E             |             |        |
| ų                                                                             |            | Prévu            | HMR           | RELANCE DE L'URGENCE  | 2020-10-30  | 08:45 |            | -              |                     | 10000                                                                                                    | 10     |               |             |        |
| urces :                                                                       |            | Prévu            | HMR           | RELANCE DE L'URGENCE  | 2020-10-22  | 09:30 |            |                |                     | 10000                                                                                                    |        | (E)           |             |        |
| 5.4                                                                           |            | Prévu            | HMR           | RELANCE DE L'URGENCE  | 2020-11-10  | 09:00 | 10000      |                | 1000                |                                                                                                    | 1      |               |             |        |
| es requis :                                                                   | -          | Prévu            | HMR           | RELANCE DE L'URGENCE  | 2020-10-22  | 10:15 |            |                |                     |                                                                                                    | 1      | E             |             |        |
| NCE DE L'URGENCE                                                              |            | Présen           | it HMR        | RELANCE DE L'URGENCE  | 2020-10-20  | 08:45 |            |                |                     |                                                                                                    | 12     |               |             |        |
| de rendez-vous :                                                              | -          | Prévu            | HMR           | RELANCE DE L'URGENCE  | 2020-10-23  | 08:45 |            |                |                     |                                                                                                    |        |               |             |        |
| nos de la période :                                                           | -          | Prevu            | HMR           | RELANCE DE L'URGENCE  | 2020-12-16  | 19:95 |            |                |                     |                                                                                                    | 101    | 100           |             |        |
| T T                                                                           |            | Prévu            | LIMD          | RELANCE DE L'URGENCE  | 2020-10-22  | 10.00 |            |                |                     |                                                                                                    | 100    |               |             |        |
| upements GESTRED :                                                            | -          | Prévu            | HMR           | RELANCE DE L'URGENCE  | 2020-10-30  | 08:30 |            |                |                     |                                                                                                    | 101    | 101           |             |        |
| 7                                                                             | -          | Prévu            | HMR           | RELANCE DE L'URGENCE  | 2020-10-27  | 08:45 |            |                |                     |                                                                                                    | 10     |               |             |        |
| seignements divers                                                            |            | Prévu            | HMR           | RELANCE DE L'URGENCE  | 2020-10-23  | 10:00 |            |                |                     |                                                                                                    | 101    | [2]           |             |        |
| le renseignements divers                                                      |            | Prévu            | HMR           | RELANCE DE L'URGENCE  | 2020-10-21  | 08:30 |            |                |                     |                                                                                                    | 2      | E             |             |        |
| 7                                                                             |            | Prévu            | HMR           | RELANCE DE L'URGENCE  | 2020-10-22  | 14:00 |            |                |                     |                                                                                                    | 100    | 10            |             |        |
| ficher rens. divers dans la liste                                             |            | Prévu            | HMR           | RELANCE DE L'URGENCE  | 2020-10-21  | 08:30 |            |                |                     |                                                                                                    |        |               |             |        |
| nsfert seulement                                                              |            | Prévu            | HMR           | RELANCE DE L'URGENCE  | 2020-10-22  | 09:00 |            |                | 1000                |                                                                                                    | 10     | 10            |             |        |
| ente seulement                                                                |            | Prévu            | HMR           | RELANCE DE L'URGENCE  | 2020-10-26  | 09:00 | 10000      |                |                     |                                                                                                    |        |               |             |        |
| ut                                                                            |            | Prévu            | HMR           | RELANCE DE L'URGENCE  | 2020-10-22  | 09:45 |            |                | And a second second |                                                                                                    | 100    | 111           |             |        |
| évu                                                                           |            | Prévu            | HMR           | RELANCE DE L'URGENCE  | 2020-10-27  | 10:15 | 1000       |                | -                   | and the second second s |        |               |             |        |
| onfirmé                                                                       |            | Prévu            | HMR           | RELANCE DE L'URGENCE  | 2020-11-10  | 09:50 |            |                |                     |                                                                                                    |        |               |             |        |
| résent                                                                        |            | Présen           | t HMR         | RELANCE DE L'URGENCE  | 2020-10-20  | 09:15 |            |                |                     |                                                                                                    | 100    |               |             |        |
| éalsé                                                                         |            | Prévu            | HMR           | RELANCE DE L'URGENCE  | 2020-10-23  | 08:30 |            |                |                     |                                                                                                    | 1      |               |             |        |
| www.td                                                                        |            | Prevu            | пмк           | RELAINCE DE L'URGENCE | 2020-10-23  | 09:00 |            |                |                     |                                                                                                    |        |               |             |        |

Certains Services requis sont regroupés dans des **Groupes de critères** pour en faciliter la gestion et l'attribution de rendez-vous.

#### Effectuer la présence

Pour enregistrer la présence des usagers de la clinique, vous pouvez soit les faire un à un. Cliquez dans le carré à gauche de chacun (**A**), puis cliquez l'icône en haut avec le crochet vert **Présences**. L'autre option est de choisir tous les usagers en un seul clic en sélectionnant le carré à gauche de la Ressource (**B**), assurez-vous d'avoir retiré préalablement tous les usagers qui ne se sont pas présentés (rendez-vous annulés).

| / = =       | 1                                                                                                    |                       |                  |             | -     |                                                   |      |                 |                   |  | <br>3 2 4 |
|-------------|----------------------------------------------------------------------------------------------------|-----------------------|------------------|-------------|-------|---------------------------------------------------|------|-----------------|-------------------|--|-----------|
| Adresse (1) | )<br>en-tête d'une colonne                                                                                                    | ici pour regrouper    | selon cette colo | ne          |       |                                                   |      | N               | IAM : <b>(QC)</b> |  | <br>>     |
| Statut      | No dossier IPL                                                                                                    | Nom de famile         | Prénom           | Date ou RV. | Heure | Commentaire                                       | Note | Service requis  |                   |  |           |
| Prévu E     | En lot ou par us                                                                                                    | sager <b>=</b>        |                  | 2020-11-02  | 08:45 | post scan<br>chevile                              |      | RELANCE DE L'U  |                   |  |           |
| Prévu       | -                                                                                                    | -                     |                  | 2020-11-03  | 08:45 |                                                   |      | RELANCE DE L'U  |                   |  |           |
| V PAL       |                                                                                                    |                       |                  | 2020-11-04  | 08:45 | post irm                                          |      | RELANCE DE L'U  |                   |  |           |
| ✓ Prevu     |                                                                                                    |                       | -                | 2020-11-05  | 08:45 | post echo                                         |      | RELANCE DE L'U  |                   |  |           |
| 🗸 Prézu     |                                                                                                    |                       |                  | 2020-11-06  | 08:45 | Perception,<br>annulera si rv<br>locomoteur. csst |      | RELANCE DE L'U  |                   |  |           |
| V Prevu     |                                                                                                    |                       |                  | 2020-11-10  | 08:45 | ortho                                             |      | RELANCE DE L'U  |                   |  |           |
| rrésent     |                                                                                                    |                       |                  | 2020-10-30  | 09:00 | suivii 2 sem + rx                                 |      | RELANCE DE L'U  |                   |  |           |
| Prévu       |                                                                                                    | -                     | -                | 2020-11-02  | 09:00 |                                                   |      | RELANCE DE L'U  |                   |  |           |
| Prévu       |                                                                                                    |                       |                  | 2020-11-03  | 09:00 | + rx coude du 1<br>non                            |      | RELANCE DE L'U  |                   |  |           |
| Prévu       |                                                                                                    |                       |                  | 2020-11-04  | 09:00 | post irm                                          |      | RELANCE DE L'U  |                   |  |           |
| Prévu       |                                                                                                    |                       |                  | 2020-11-06  | 09:00 | controle rx                                       |      | RELANCE DE L'U  |                   |  |           |
| Prévu       |                                                                                                    |                       |                  | 2020-11-10  | 09:00 | ortho                                             |      | RELANCE DE L'U  |                   |  |           |
| Prévu       |                                                                                                    |                       |                  | 2020-11-24  | 09:00 | rayonx                                            |      | RELANCE DE L'U  |                   |  |           |
| Drám        | and the second second s | and the second second | 1000             | 2020-11-06  | 09-10 | lahn                                              |      | RELANCE DE L'11 |                   |  |           |

#### Imprimer des formulaires en lot

L'impression de formulaires se fait de la même façon que la présence, vous pouvez sélectionner les usagers un à un (*A*) ou en lot (*B*), puis cliquez sur l'icône **Imprimer les formulaires**. Tous les formulaires associés seront alors imprimés immédiatement. Notez que vous avez besoin d'un droit supplémentaire **GDE** pour cette opération. (Voir la section Imprimer des formulaires **GDE**)

#### Imprimer la liste de patients

Si vous voulez simplement imprimer votre liste de patients pour la journée, il suffit de cliquer sur l'icône **Imprimer** au bas de la liste. Cliquez **OK** à la fenêtre qui apparaît puis sélectionner l'imprimante et cliquez **Imprimer**.

|   |      |   |   |   | Prévu   |   | HMR      |
|---|------|---|---|---|---------|---|----------|
|   |      |   |   |   | Prévu   |   | HMR      |
|   |      |   |   |   | Prévu   |   | HMR      |
| 1 |      |   |   |   | Prévu   |   | HMR      |
|   |      |   |   |   |         | / |          |
|   | M 44 | 4 | • | ₩ | N 📪 🗄 🕼 | ( | <b>S</b> |
| - |      |   | - |   |         |   |          |

#### Charger un modèle

Pour avoir le même format d'affichage, avoir les mêmes colonnes disposées comme un ou une collègue, cliquez sur l'icône **Afficher le menu des** 

|          | Prévu | HMR                   | RELANCE DE L'URGENCE                |
|----------|-------|-----------------------|-------------------------------------|
|          | Prévu | Rétablir la disposi   | ition initiale                      |
|          | Prévu | 🔒 Enregistrer la disp | oosition en tant que nouveau modèle |
|          | 6     | Charger un modé       | ele de disposition                  |
| ₩ 44 4 Þ | ы 🌗   | 031                   |                                     |

modèles de disposition de la grille. Ensuite, sélectionnez Charger un modèle de disposition.

Triez alphabétiquement par la colonne **Propriétaire** en cliquant dessus. Sélectionnez la personne dont vous voulez copier le modèle d'affichage et cliquez **OK**.

| Choisir le modèle de dispositio | on de la grille                                              |              |        | 1                         |
|---------------------------------|--------------------------------------------------------------|--------------|--------|---------------------------|
| Nom                             | Description                                                  | Partagé      | Défaut | Propriétaire              |
| NOUVELLE DISPOSITION            | AJUDTEMENT DU COMMENTAIRE                                    | V            |        | Benson Alexis             |
| Stats fluidité clinique ext     | Statistiques fluidité dinique externe                        | V            |        | Bianca Chrétien Choinière |
| Liste pour questionnaire co     | Pour faire les listes du questionnaire covid                 | V            |        | Bianca Chrétien Choinière |
| HGP- envoi horaire CLSC         | HGP pour envoi horaire CLSC Mercier Est.                     | <b>V</b>     |        | Bianca Chrétien Choinière |
| Gestion RDV prévu               | Pour faire la gestion des rendez-vous prévu à confirmer e    | $\checkmark$ |        | Bianca Chrétien Choinière |
| Sondage CACS                    | Liste de patients à contacter pour le sondage de satisfacti  | V            |        | Bianca Chrétien Choinière |
| Assignation RV mêmes heu        | Réperage des assignations données aux patients sur les m     | $\checkmark$ |        | Bianca Chrétien Choinière |
| Outil de contrôle des RV        | Facilite le repérages des rendez-vous donnés, non liés à l'a | $\checkmark$ |        | Bianca Chrétien Choinière |
| TDC endoscopie                  | Pour création de tableau dynamique croisé pour rv endosc     | V            |        | Bianca Chrétien Choinière |
| confirmation de pace            | confirmation de pace                                         | V            |        | Brigitte Malenfant        |
| HemodialyseRB                   | Utilisation pour RDC et 1er étage de l'hémodialyse commis    | $\checkmark$ |        | Carl Dubé                 |
| Hemodialyse                     | Hémodialyse par défaut                                       | V            |        | Carl Dubé                 |
| Fertilité                       | Fertilité                                                    | V            |        | Carole Lacharité 2        |
| > BUREAU SANTÉ 19               | BUREAU SANTÉ 19                                              |              |        | Catherine Généreux        |
| Modèle Catherine                | Modèle Catherine                                             | V            |        | Catherine Paquin          |
| Liste clinique de DP            | Liste clinique de DP                                         | $\checkmark$ |        | Chantal Auger             |
| physio                          | physio                                                       | $\checkmark$ |        | Chantal Latraverse        |
| Chantal Légaré - Onco           | liste de qualité - Oncologie                                 | $\checkmark$ |        | Chantal Légaré            |
| hemo dom                        | hemo dom                                                     | V            |        | Chantal Lemieux           |
| MODÈLE CLINIQUE MÉDIC           | MODÈLE CLINIQUE MÉDICALE ONCO                                | <b>V</b>     |        | Charlène Gagnon           |
| MODÈLE QUALITÉ DE CLIN          | MODÈLE QUALITÉ DE CLINIQUES                                  | <b>V</b>     |        | Charlène Gagnon           |
| Clinique de chirurgie           | Clinique de chirurgie                                        | <b>V</b>     |        | Charlène Gagnon 🚽         |
|                                 |                                                              |              |        | OK Annuler                |

#### Mettre un modèle par défaut

Pour que votre modèle soit toujours choisi automatiquement dès l'ouverture de **eClinibase**, cliquez de nouveau sur l'icône **Afficher le menu des modèles de disposition de la grille**, puis sélectionnez le modèle désiré et sélectionnez **Utiliser par défaut**. Cliquez **Oui** lors de la demande de confirmation.

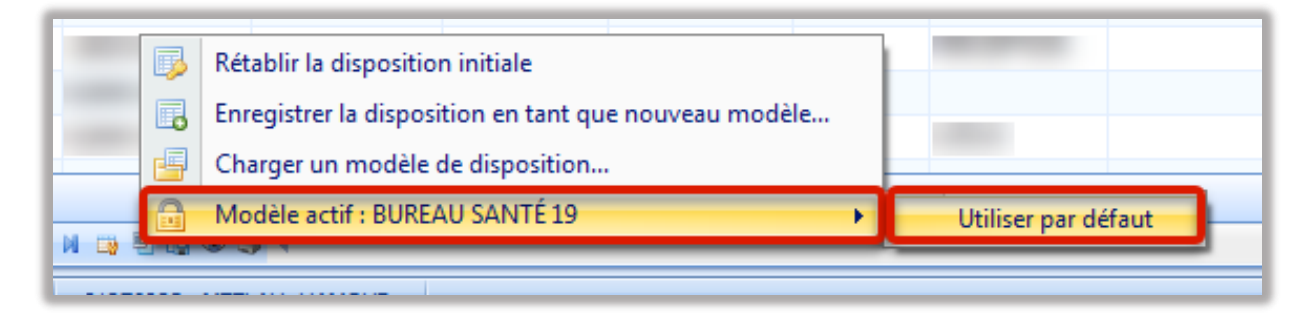

#### Ajouter des colonnes

Pour ajouter des colonnes et personnaliser votre affichage, faites un clic avec le bouton droit de la souris sur la barre des titres. Choisissez **Sélectionneur de colonnes**, puis cliquez en tenant le bouton de la souris sur la colonne désirée, par exemple **BMR** pour savoir quels patients sont porteurs d'alarmes pour des germes multirésistants, et traînez le titre de la colonne à ajouter dans la barre des titres.

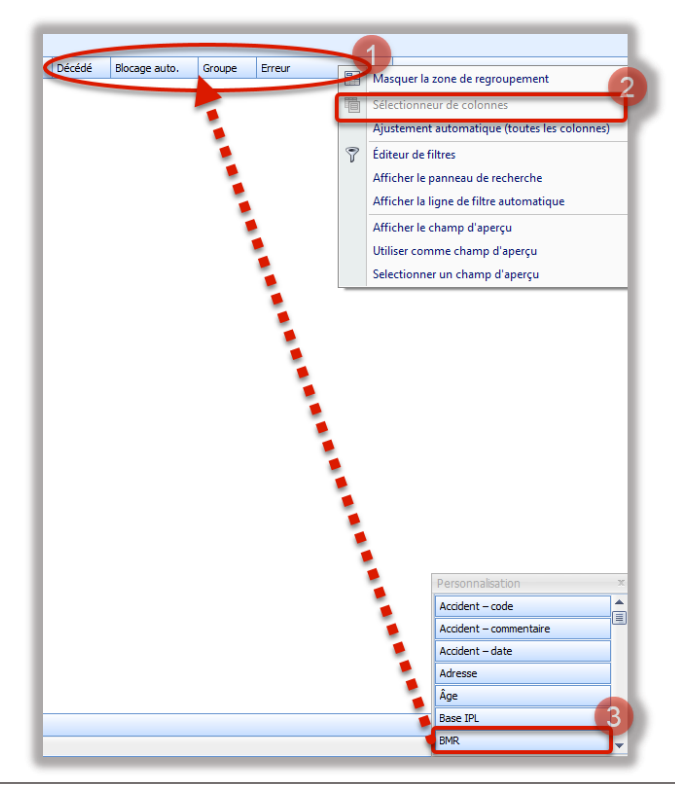

Guide de l'utilisateur - eClinibase

Vous pouvez ensuite sauvegarder votre disposition en tant que nouveau modèle en cliquant sur Afficher le menu des modèles de disposition de la grille et Enregistrer la disposition en tant que nouveau modèle...

|          | Prévu   | HMR                                | RELANCE DE L'URGENCE | 2020-10-30 | 11:0 |
|----------|---------|------------------------------------|----------------------|------------|------|
|          | Právu   | HMR                                | RELANCE DE L'URGENCE | 2020-10-30 | 09:0 |
|          | Prévu   | HMR                                | RELANCE DE L'URGENCE | 2020-10-22 | 15:  |
|          | Preiseu | HMR                                | RELANCE DE L'URGENCE | 2020-10-30 | 10:  |
|          | Prévu   | HMR                                | RELANCE DE L'URGENCE | 2020-10-26 | 130  |
|          | Presu   | HMR                                | RELANCE DE L'URGENCE | 2020-10-28 | 10:  |
|          | Prévu   | HMR                                | RELANCE DE L'URGENCE | 2020-10-28 | 130  |
|          | Présu   | HMR                                | RELANCE OF L'URGENCE | 2020-10-25 | 13:  |
|          | Prévu   | HMR                                | RELANCE DE L'URGENCE | 2020-10-30 | 11:  |
|          | Présent | HMR                                | RELANCE DE L'URGENCE | 2020-10-22 | 11:  |
|          | Prévu   | HMR                                | RELANCE DE L'URGENCE | 2020-10-25 | 11:0 |
|          | Prévu   | HMR                                | RELANCE DE L'URGENCE | 2020-10-27 | 10:3 |
|          | Prévu   | HMR                                | RELANCE DE L'URGENCE | 2020-10-22 | 13:3 |
|          | Prévu 2 | Rétablic la disposition initiale   |                      | 2020-10-23 | 13:4 |
| _        | Préve d | Enregistrer la disposition on tant | que nouveau modèle   | 2020-10-30 | 09:: |
| 44 4 5 1 | - A B A | Charger un modèle de dispositio    | n                    |            | _    |

Écrivez le **Titre** de votre modèle, une courte **Description** et cochez si vous désirez le partager et le mettre par défaut. Cliquez ensuite **OK**.

| Nom : *         | Titre                                                                                                    |
|-----------------|----------------------------------------------------------------------------------------------------|
| Description : * | Description                                                                                                    |
| 🔲 Partagé       | Lorsque la case Partagé est cochée, le modèle de disposition est<br>disponible pour tous les utilisateurs.      |
| Modifiable      | Lorsque la case Modifiable est cochée, le modèle de disposition peut<br>être modifié par tous les utilisateurs. |
| 🔲 Défaut        | Lorsque la case par Défaut est cochée, le modèle de disposition est<br>chargé par défaut.                       |
|                 | OK Appular                                                                                                    |

#### Trouver une alarme de BMR (Germes multi-résistants)

La nouvelle colonne permet de voir avec un crochet quels patients doivent être surveillés, voir porter l'équipement de protection individuel lors de leur rencontre.

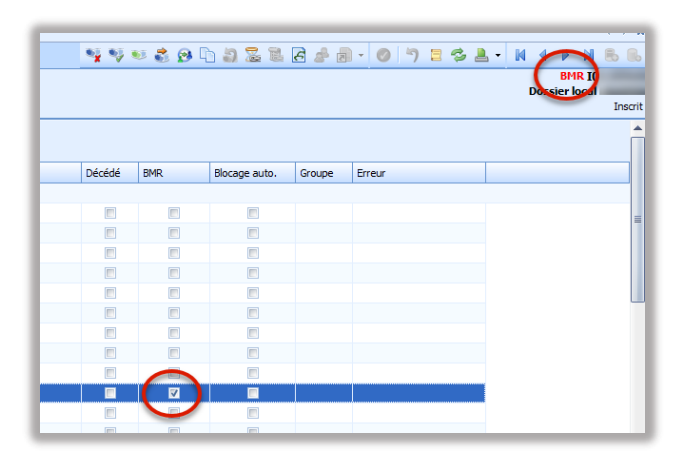

Le détail est disponible si vous laissez votre curseur quelques secondes sur le **BMR** rouge.

#### BMR I

### Dossier loca

#### BMR

Ę

2020-04-24 - Cas contact COVID-19 (ACTIF) 2018-11-16 - Cas contact BGNPC. (ACTIF)

#### Rechercher les usagers à contacter

Dans le cas que votre clinique doit confirmer les rendez-vous de la semaine prochaine ou rappeler ceux qui ne se sont pas présentés, vous devez faire une recherche par date, entrez la **Date** de début et de fin à l'aide de l'icône de calendrier dans le **Gestion de rendez-vous**, et cochez le **Statut** désiré. Dans le cas d'usagers dont on veut confirmer le rendez-vous à venir, il suffit de cocher **Prévu**.

| 1.1 | × |
|-----|---|
|     | * |
|     |   |
|     |   |
|     |   |
|     |   |
|     |   |
|     |   |
|     |   |
|     |   |
|     |   |

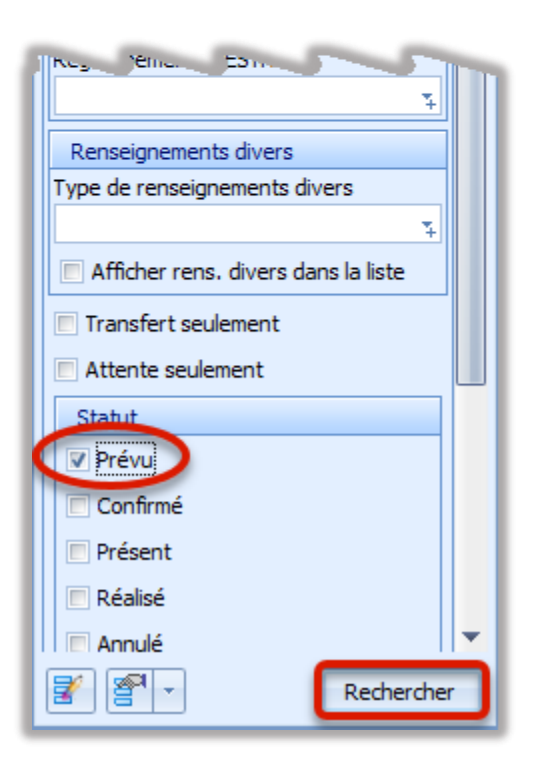

S'il vous faites des appels de confirmation de rendez-vous, vous pouvez ensuite cliquer **Confirmations** puis **OK**. S'il s'agit de validation de présences, cliquez l'icône **Présences**.

| dresse (1) | l             | e ki pour regroupe                                                                                                    | r selon cette ci | iorne       |       |                                               |       | NAM 2            |  |
|------------|---------------|----------------------------------------------------------------------------------------------------|------------------|-------------|-------|-----------------------------------------------|-------|------------------|--|
| Statut     | No dessior 22 | Non do Sanilo                                                                                                    | Pránom           | Date du RV. | Haro  | Commentaire                                   | tasta | Service requis   |  |
| Prévu      |               | 1000                                                                                                    |                  | 2020-00-21  | 05:15 | labo puis quitte                              |       | RELANCE DC L'U   |  |
| Prévu      | -             | and the second second sec                                                                                                    | -                | 2020-10-21  | 03:30 | ortho                                         |       | RELANCE DE L'UL  |  |
| Prévu      |               |                                                                                                    |                  | 2020-00-21  | 08:30 | abo puis quitte                               |       | REANCEDE ULL     |  |
| Prévu      |               | and the second second s | -                | 2020-00-22  | 03:30 | a.Avi cast                                    |       | RELANCE DE L'UL. |  |
| Prévu      |               | A REPORT OF                                                                                                    |                  | 2020-00-23  | 08:30 | 9.84                                          |       | RELANCE DE L'U   |  |
| Prévu      |               | in the second second se | -                | 2029-00-25  | 05:30 | subil 10 jours                                |       | RELANCE DE L'UL- |  |
| Prévu      |               | And a local diversity of the local diversity of the local diversity  |                  | 2020-10-29  | 09:30 | Skills 4 m                                    |       | RELANCE DE L'U   |  |
| Prévu      |               | 1000                                                                                                    | -                | 2020-00-30  | 08:50 | sulvi csst                                    |       | RELANCE DE L'UL  |  |
| Prévu      |               |                                                                                                    | -                | 2020-11-25  | 61:30 | suit/ venafer,<br>ne vient pas en<br>clinique |       | RELAYCE DE L'U   |  |
| Prévu      | 10000         | and the second second s |                  | 2929-30-23  | 05:40 | labo                                          |       | RELANCE DE L'UL. |  |
| Prévu      |               | -                                                                                                    |                  | 2020-05-21  | 68:55 | post enterascer                               |       | INBLANCE DE LIUI |  |
| Peru       | _             | -                                                                                                    | -                | 2020-05-22  | 68:45 |                                               |       | RELANCE DE L'ULL |  |

#### Gérer la liste d'attente

Pour accéder à la liste d'attente d'une clinique, allez dans **Accueil/Prise en charge**, cliquez sur **Attente**, puis **Gestion des attentes**.

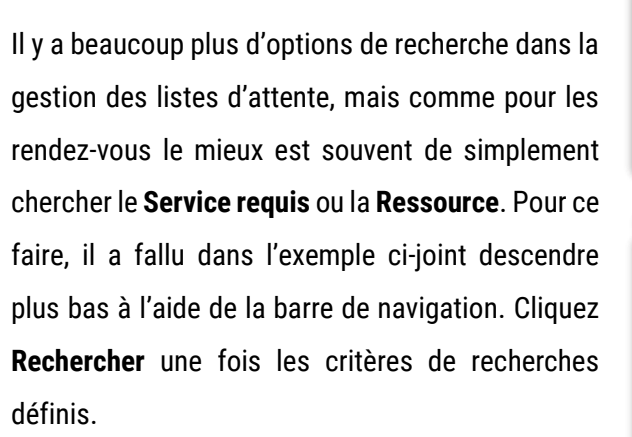

|         | <b>8</b> × ) ₹            |                                |              | 1                       |
|---------|---------------------------|--------------------------------|--------------|-------------------------|
| 9,      | Accueil                   | Module de base                 | eRendez-vous | Accueil/Prise en charge |
| 8       | E                         | Õ                              | 2            |                         |
| Attente | Historique<br>des données | Consultations<br>et rapports * | Aide         |                         |
| 🛛 Ge    | estion des atte           | ntes ports                     | Aide         |                         |

| Accueil X Gestion des attentes X |        |    |
|----------------------------------|--------|----|
|                                  | ţ,     | ×  |
|                                  |        | •  |
| Calculer :                       |        |    |
|                                  |        |    |
| Resul Ces .                      |        |    |
| ¥                                |        |    |
| Indure attentes sans ress.       |        |    |
| Services requis :                | ∽      |    |
| Sous-services :                  | ť      |    |
|                                  | -      |    |
| Types de rendez-vous :           |        |    |
|                                  | Ŧ.     |    |
| Regroupements GESTRED :          |        |    |
|                                  | Ŧ      | =  |
| Mécanismes d'accès               |        |    |
| Nombre maximal atteint :         |        |    |
| Tous                             |        |    |
| Reports                          |        |    |
| 🔲 Refus                          | L      |    |
| 🔲 Incapacités à joindre l'usager | N      |    |
| Absences                         |        |    |
| Délai d'attente                  |        | -r |
| A data at the ball               |        |    |
|                                  | 1      |    |
|                                  |        |    |
| Date/heure de début ≤ :          |        | -  |
| 🛃 🗐 🗸 🛛 Recht                    | ercher |    |
|                                  | arenet |    |

#### Changer le mode de recherche dans les Préférences

Si l'option de la recherche par **Services requis** n'est pas affichée, allez dans **Accueil** et cliquez sur **Préférences** et sélectionnez **Préférences**.

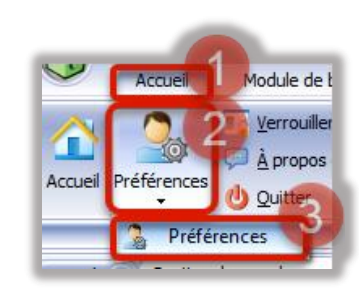

Allez ensuite dans **Attente** et sélectionnez un **Type** d'attente par **Rendez-vous**.

| inéralités Alertes et mess | ageries Rendez-vous Module de base Attente Agenda GDE |
|----------------------------|-------------------------------------------------------|
| Général                    |                                                       |
| Type d'attente : Rendez-v  | ous                                                   |
| Abonnement attente (ren    | idez-vous)                                            |
|                            |                                                       |
| Événement :                |                                                       |
| Installation :             |                                                       |
| Ressource :                |                                                       |
| Service requis :           |                                                       |
| Type de rendez-vous :      |                                                       |
| Liste d'attente :          |                                                       |
|                            | Norma anna farma da c                                 |

#### Ajouter un usager à la liste d'attente

Pour ajouter un usager à la liste d'attente, cliquez sur le + en haut à droite.

|        |                      |           |                   |                |          |   |               |               |                |            |          |                 | 9                       |          |
|--------|----------------------|-----------|-------------------|----------------|----------|---|---------------|---------------|----------------|------------|----------|-----------------|-------------------------|----------|
| alor D | 1                    |           |                   |                |          |   |               |               |                |            |          |                 |                         |          |
| Pedf.  | Dela heava sa cilest | · Technic | · New six familie | Prinan         | Til. con | _ | Tel. Hide att | Existence and | Sox            | Divisi     | Induktor | Prentic moleule | Odia d'attante (rs) Age | Apping   |
|        | 2056-11 (Pr 54 C/)   |           |                   |                |          |   | 1             | 2889324/      | Marriel        |            | HIK      |                 | 2912 99 48 1            | -        |
|        | 2196-11-22 52 18     |           |                   |                |          |   | -             | 905-02-11     | Machine        |            | 44       |                 | 1425 .30.446            | Ware .   |
|        | 22 /5-11-27 00:00    |           |                   |                |          |   |               | 3624-012      | Terrinit.      | 12         | 10.      |                 | -40+ 51 MI              | 29.44    |
|        | 2216-11-20 12:20     |           |                   |                |          |   |               | 2962-01-33    | Neners         | ×.         | 185.     |                 | 362 60 are              | 60 and   |
|        | 22 28 12 28 22 12    |           | -                 |                |          |   |               | 2058 01 22    | Vaun           | 12         | 105      |                 | 2702 22.00              | 22.00    |
|        | 10199-12-22 10104    |           |                   |                |          |   |               | 2834957       | -drame.        |            | HER.     |                 | 109 97019               | 11.00    |
|        | 21/246/01/2318       |           |                   |                |          |   |               | 192m-04-12    | Nectors        | 1          | 1818     |                 | 205 30.000              | 8.84     |
|        | 22.044-0.0400        | -         | -                 | -              | -        |   |               | 15.054.       | <b>Valcula</b> | 2          | 184      |                 | .205 77 Mil             | 77 1014  |
|        | 2222-04-2402-30      |           | -                 |                |          |   |               | 2918-07-51    | America        | 5          | 195      |                 | 1275 79 419             | Sara     |
|        | 2217 09 09 19 29     |           |                   |                |          |   |               | 2210 12 12    | 1000           |            | 105      |                 | 101 10.00               | 1.40     |
|        | 2112-09-08-58-17     |           |                   |                |          |   |               | 2905-12-02    | <b>Media</b>   |            | 185      |                 | 530 44.44               | 41.85    |
|        | 221545-13.13.03      |           |                   |                |          |   |               | 1971-13-31    | Teness         | 1          | 10.      |                 | 322 43.44               | 41.84    |
|        | 2217-00-20 14:00     |           |                   |                |          |   |               | 362-06-05     | Necuri         | 1          | 185.     |                 | 211 Store               | St are   |
|        | 2217 08 29 12:18     |           |                   |                |          |   |               | 2075 08-23    | Normal Name    | 5          | 195      |                 | 1212 12.019             | tiare    |
|        | 1017-09-2912219      |           | -                 |                |          |   |               | 255-09-1/     | -940           |            | Here     |                 | 1212 21-015             | 25.00    |
|        | 2312-67-04 14:22     |           |                   |                |          | - |               | 1905-06-13    | LANSIN .       |            | 1812     |                 | 1205. (65,900           | -        |
|        | 2212425-30 (2442)    |           |                   |                |          |   |               | 140-00-14     | "Anists        | 2          | 84.      |                 |                         | 77 144   |
|        | 2217-07-01-12:55     |           | the second second | -              | -        | - |               | 2944-22-02    | Recin          | 1          | 185      |                 | 1100 75 are             | 75 are   |
|        | 2227 07 29 29 19     |           |                   |                |          |   |               | 2961 00 11    | 1200           | <u>z</u> . | 105      |                 | 100 91-00               | 2.40     |
|        | 2012-02-2918-27      |           |                   |                |          |   |               | 280-39-25     | -0101          |            | 18%      |                 | 1004 Mars               | 10.00    |
|        | 21 (3475-36 1374     |           |                   |                |          |   |               | 962-06-71     | TANKS .        | 1          | 40       |                 | 1980 54444              | -        |
|        | 2212425-22 1244      |           |                   |                |          |   |               | 15-00-238.    | Value          | 7          | 181.     |                 |                         | 00.000   |
|        | 2217-07-20-20-12     |           |                   | -              |          |   |               | 2975-30-22    | Necon          | ×.         | 185      |                 | 1011 (Lara              | tiare    |
|        | 2227 08 08 28 10     |           |                   | -              |          |   |               | 2810108       | Yours          |            | 195      |                 | 110 2.40                | 2.00     |
| -      | 211248-041404        |           |                   | -              |          |   |               | 1965-02-11    | Maccula        |            | 46       |                 | 1174 ST.MK              | Ware     |
|        | 221242409 (1020      | 1000      | 100               | And a state of |          |   |               | 1000000       | Teners         | 17.        | 85       |                 | 1128 34APE              | 34.84    |
|        | 101746-031346        | -         |                   | 1000           |          |   |               | 1962-03-22    | farets.        | 1          | 185      |                 | C000 20 are             | 20 10 10 |
|        | 2222 05 28 28 28 28  |           |                   | -              |          |   |               | 2037-012-12   | Agreent.       | 1          | 195      |                 | 1002 85 am              | 85.00    |
|        | 101210-001003        | -         |                   |                |          |   |               | 2919-009-10   | -9.00          |            | -8%      |                 | tibe dies               | nes      |
|        | 211248-021248        |           | -                 |                |          |   |               | 1965-13-13    | T-Aminin       |            | 185      |                 | 1158 34.444             | Hart     |
|        | 22/242-22 1424       | -         |                   |                |          |   |               | 405-13-11     | "andre         | 7          | 85       |                 | 101 CE 100              | -        |
|        | 2217-08-29 23:46     |           |                   |                |          |   |               | 2955-09-23    | Years          | π.         | 185.     |                 | LOID Office             | 61am     |
|        |                      |           |                   |                |          |   |               |               | Manual         |            | 1.000    |                 |                         |          |

Entrez ensuite le **Numéro de dossier**. Sélectionnez le **Service requis**, le **type de R.-V.** et tout autre option demandée par la clinique comme la **Ressource** ou la **Priorité**. **Enregistrez** avec le crochet en haut à droite une fois terminé.

| CONTRACTOR CONTRACTOR                                                                                                    |                     |           |                             |                                                                                                    | A R A R A R A R A R A R A R A R A R A R |             |                 |             |
|----------------------------------------------------------------------------------------------------|---------------------|-----------|-----------------------------|----------------------------------------------------------------------------------------------------|-----------------------------------------|-------------|-----------------|-------------|
| - HE COSING<br>Change (2)                                                                                                    |                     | who       | 443. (95) <sup>-1</sup> -14 |                                                                                                    |                                         | Date        | Resource        | Installatio |
| Tale Martin v                                                                                                    |                     |           |                             |                                                                                                    |                                         | Bervice reg | US : RELANCE DE | UNDERVIC    |
| er fahrer - Emerson                                                                                                    |                     |           | 10 All estimated            | ***                                                                                                    |                                         | 2020-30-23  |                 | HMR         |
| Drara                                                                                                    |                     |           | Fiddenmand a                | NO. TO DO BROWN THE CONSIDER.                                                                                                    |                                         |             |                 |             |
| And a Contract of Contract of |                     |           | Indeficiency.               | 100                                                                                                    |                                         |             |                 |             |
| Address and and                                                                                                    |                     |           | Disc IV.                    | 96 Orlevel C                                                                                                    |                                         |             |                 |             |
| Ander 2012 Bits                                                                                                    | Neire               |           | 10 0 0 0 0 0 1              | A21429(803)                                                                                                    |                                         |             |                 |             |
| estate and a second second second second second second second second second second second second second second                                                                                                    |                     |           | 14.241.1                    | holoros.                                                                                                    |                                         |             |                 |             |
| - mine -                                                                                                    |                     |           | Fiddlebrogen                |                                                                                                    |                                         |             |                 |             |
| (and present presentation) in the matching ( presented                                                                                                    | a georgenetic match | (Brokkers |                             |                                                                                                    |                                         |             |                 |             |
| information and functions                                                                                                    |                     |           |                             |                                                                                                    |                                         |             |                 |             |
| Mindrover Interfedence INTERCOLOUSIA                                                                                                    |                     |           | Deboord                     | 100 Bit 100 Bit 10 Bit 10 Bit 10                                                                                                    |                                         |             |                 |             |
| Managementation (1999) (2019) (2019) |                     |           | final at a                  | haugest 20                                                                                                    |                                         |             |                 |             |
| Care States                                                                                                    |                     |           | - Antierreit                | and the second second se |                                         |             |                 |             |
| Det & Prona                                                                                                    |                     |           |                             |                                                                                                    |                                         |             |                 |             |
| alow of consultation of                                                                                                    |                     |           | 1.1. \$55871                |                                                                                                    |                                         |             |                 |             |
| Industry is previous                                                                                                    |                     |           | - Second                    | 14 and 15 c                                                                                                    |                                         |             |                 |             |
| Internation 2 Presents Laborate                                                                                                    |                     |           | -                           | HOW WE CETTING DRUGE                                                                                                    |                                         |             |                 |             |
| Second Second Second                                                                                                    |                     |           |                             |                                                                                                    |                                         |             |                 |             |
| Margandellard, a                                                                                                    |                     |           | Terroad.c                   | •• C                                                                                                    |                                         |             |                 |             |
| Cardin manager -                                                                                                    |                     |           | - Nord-Read                 | a data a                                                                                                    |                                         |             |                 |             |
| and a constant of the second second se                                                                                                    |                     |           |                             |                                                                                                    |                                         |             |                 |             |
| read .                                                                                                    |                     |           |                             |                                                                                                    |                                         |             |                 |             |
| Fronte webliefe :                                                                                                    |                     |           | · Distriction               |                                                                                                    |                                         |             |                 |             |
| Inhidee & Energy                                                                                                    |                     |           | - Brooker Add               | de digni 1                                                                                                    |                                         |             |                 |             |
| ber 1                                                                                                    |                     |           |                             |                                                                                                    |                                         |             |                 |             |
| representative or presenters                                                                                                    |                     |           |                             |                                                                                                    |                                         |             |                 |             |
| for destructs                                                                                                    |                     |           | · Access ·                  |                                                                                                    |                                         |             |                 |             |
| Centre als -                                                                                                    |                     |           |                             |                                                                                                    |                                         |             |                 |             |
| entres la cie la factorita i                                                                                                    |                     |           |                             |                                                                                                    |                                         |             |                 |             |

Assurez-vous qu'il n'y a pas déjà une attente pour cet usager. Si c'est le cas la fenêtre de droite l'affichera.

#### Retour à la liste

Pour sortir de la fenêtre de rendez-vous et retourner à la liste de travail sans avoir à refaire la recherche, cliquez sur l'icône **Liste de travail** (ou appuyez F9).

|                              |                                                                                                    |         |              |                 | O                            |
|------------------------------|----------------------------------------------------------------------------------------------------|---------|--------------|-----------------|------------------------------|
| -04-01 (35 an<br>Adresse (1) | **                                                                                                    | KAN I   | ne. (01) **  | •••             |                              |
| Identification               |                                                                                                    |         |              |                 |                              |
| pe d'attante :               | Danika mura                                                                                                    |         | T Allaria    | carifdentalle   |                              |
| d'attente :                  | 1/6-09                                                                                                    |         | Etablissene  | t: Pav.s        | MISON EVERY, HARCELLANOUREUX |
| dostler :                    | 0999262                                                                                                    | 2.00    | outsiston    | HIR             |                              |
| en de l'uneger :             | *****                                                                                                    |         | See PL :     | HIRC            | leisee CI                    |
| . dédié à Tatt. :            | Poste :                                                                                                    |         | No dossier i | xs1: 91542      | a (Herita)                   |
| te d'attente :               |                                                                                                    |         | tel. den. :  | (51/05          | 14-5145                      |
| ennentare :                  |                                                                                                    | -       | Sonitide h   |                 |                              |
| tal Process                  | nne    Non-dependuité (1).    Mécanismes chamés (1)    Communications (1).    Renseignements divers (1)    Notes chécolu | ton (D) |              |                 |                              |
| Information au               | e fetterte                                                                                                    |         |              |                 |                              |
| Date/freune inscr            | gener : 2000-10-21 14:51                                                                                                 |         | Date         | nare relaytion  | 2009-02-21 94:91 3           |
| Date,heure debi              | at 1 2020-00-21 04-51 🕕                                                                                                  |         | 0t soul      | wit, per fusege | 81 0                         |
| Relian California            |                                                                                                    |         | v hice       | n sa la calace  |                              |
| Objet de l'atto              | e%                                                                                                    |         |              |                 |                              |
| Raison de consul             | fator:                                                                                                    |         | · ··· Speca  | NÉ :            |                              |
| Prédelon de la pr            | érode :                                                                                                    |         | - Sec-       | ender 1         | REANIZURS                    |
|                              | RELAYCE DE L'URGENCE                                                                                                    |         | + hope       | 1161            | PROGRAMME CUENTELE URSENICE  |
| Service regula :             |                                                                                                    |         |              |                 |                              |

#### Attribuer un rendez-vous à un usager sur la liste d'attente

Pour donner un rendez-vous à un usager en Attente, sélectionnez le et cliquez sur Rechercher la disponibilité liée à l'attente.

Une fenêtre de recherche apparaît alors. Cliquez **Rechercher**, sélectionnez une journée et doublecliquez sur l'heure de rendez-vous désirée.

| 800         | 田島田堂                  |                                                                                                    |                                                                                                    |      |                                                                                                    |             |                   |           |       |        |                     | 0.00769                                                        | 新酒       |
|-------------|-----------------------|----------------------------------------------------------------------------------------------------|----------------------------------------------------------------------------------------------------|------|----------------------------------------------------------------------------------------------------|-------------|-------------------|-----------|-------|--------|---------------------|----------------------------------------------------------------|----------|
| Carlonne () | 6                     |                                                                                                    |                                                                                                    |      |                                                                                                    | -           |                   |           |       |        | Redeode<br>Refertel | r la disponibilité béc à l'atte<br>e-legender béc à l'atterne. | selic    |
| Paul.       | Solutions is the      | - 36 60.000                                                                                                    | - Nunde famile                                                                                                    | 1001 | N. Law                                                                                                    | réveéde at. | Joke de nativence | SOR       | oliki | reiden | herizeblick         | USA fotore (n) Age                                             | Age      |
| -           | 2016-11-39 14:07      | and the second second                                                                                                    |                                                                                                    |      |                                                                                                    |             | 1963-11-27        | SADIT     |       | -892   |                     | 1443 .52,444                                                   | i Genera |
| 1           |                       | -                                                                                                    |                                                                                                    |      |                                                                                                    |             |                   |           |       |        |                     |                                                                |          |
| -           | 2010/10/27:30:00      | _                                                                                                    | -                                                                                                    | -    |                                                                                                    |             | 3361 11 13        | Parent.   | 12    | 1953   |                     | 100 8 44                                                       | Reis     |
|             | 20199-119-206 119-209 | and the second second                                                                                                    |                                                                                                    |      |                                                                                                    |             | 10011318          | rdnem     |       | -651   |                     | 252 6649                                                       |          |
|             | 3945-02-08 (1042      |                                                                                                    | -                                                                                                    |      |                                                                                                    |             | 1940-04-33        | Swain.    | 10    | MR     |                     | (40.32 AN                                                      | 10 MM    |
|             | 20 85-12-22 13:08     | and the second second s |                                                                                                    |      | and the second second s |             | 1951-09-07        | Teninin   | 15    | -542   |                     | 1399 50 arm                                                    | Sara .   |
|             | 2017 01 12 12 18      |                                                                                                    |                                                                                                    |      | and the second second sec                                                                                                    |             | 33910112          | Vacan     | 12    | -943.  |                     | 120 21-01                                                      | 2.01     |
|             | 3117-01-12 1418       | and the second second                                                                                                    | -                                                                                                    | -    |                                                                                                    |             | 1949-01-02        | MACON     |       | -501   |                     | 1368 Trans                                                     | i Trais  |
|             | 2017-04092-08         | and the second second sec                                                                                                    |                                                                                                    |      |                                                                                                    |             | 1841-02401        | Canana (  | 15    | ME     |                     | 1272 78 AM                                                     | 79 are   |
|             | 2017-00-03 13:51      |                                                                                                    | and the second second sec |      |                                                                                                    |             | 10-02-12-02       | Neter     | 12    | -551   |                     | 1267 70 ers                                                    | 2 Tara   |
|             | 2017/05/06 19:17      | and the second second                                                                                                    | -                                                                                                    |      |                                                                                                    |             | 1075 12 02        | -burn     | 5     | 1993   |                     | Lite Mars                                                      | 1. 16.00 |
|             | 30133405-15.18.18     | and the second second sec                                                                                                    | -                                                                                                    |      |                                                                                                    |             | BN-13-36          | Férient - |       | -868   |                     | 1265 40 APR                                                    | -        |
|             | 2017405-30 14:00      | and the second second                                                                                                    |                                                                                                    | -    |                                                                                                    |             | 1952-0540         | Varialit  | 10    | 542    |                     | .213 22 MT                                                     | 2 are    |
|             | 2017-00-2011-18       |                                                                                                    |                                                                                                    |      |                                                                                                    |             | 1270-20 21        | Tires.    | 10    | -945   |                     | 213 1Lorg                                                      | 11.000   |

| Rechercher usager en conte 🖇 🗙                                        | 14       |                                  |                               | # 5 (                                      | 00                                | · 0                                            | 1 11 - 2 | Détail de la disponibilité 🕴                                                                                                    |
|-----------------------------------------------------------------------|----------|----------------------------------|-------------------------------|--------------------------------------------|-----------------------------------|------------------------------------------------|----------|----------------------------------------------------------------------------------------------------|
| 2 m                                                                   |          | and the second                   |                               | -                                          | -                                 | -                                              | 1000     | NPRAGAS %3                                                                                                    |
| techercher 0 X                                                        | Advesse  | (1)                              | -                             |                                            |                                   |                                                |          | Fil Date ( 2020-11-06                                                                                                    |
| k partir du :                                                         |          |                                  | RELA                          | NCE URG                                    | ENCE                              |                                                |          | Distalation ; HMR                                                                                                    |
| Induce las tour antida re                                             | dmanche  | lund                             | mardi                         | mercred                                    | jeud                              | vendred                                        | samed    | E Ressource : RELAYICE DICENCE                                                                                                    |
| ype de recherche :<br>Simple -<br>Heure de début : Heure de fin :     | 27 sept. | 28                               | 29                            | 30                                         | 1 octobre                         | 2                                              | 3        | 3         08:30         08:45         421/4-12         621/2           08:45         09:00         RELAYE URG         628/2           09:00         09:15         RELAYE URG         628/2           09:15         09:15         RELAYE URG         628/2           09:15         09:15         RELAYE URG         628/2 |
| Durée souhaitée du RV. 1                                              | 4        | 5                                | 6                             | ,                                          | 8                                 | 9                                              | 30       | 09:30 09:45 RELAKE URG GENER<br>09:45 10:00 RELAKE URG GENER<br>H 44 4 5 W H 32 2 3 4 1                                                                                                    |
| Groupe de critéres :<br>-<br>Attente :<br>11569485 🖀                  | п        | Actio 12                         | IJ                            | 14                                         | 15                                | 35                                             | 17       | Détail des rendez-vous                                                                                                    |
| Etablissements :<br>PAV. MAESONNELINE/PAV. MARCE 1<br>Installations : | 18       | 19                               | 20                            | 21<br>4Disp.<br>HMR<br>1RV. ()<br>7Nex dra | 22<br>0 Disp.<br>HMR<br>0 RV. (1) | 23<br>7Disp.<br>HMR<br>0 RV. (2)<br>7Nice data | 24       | h locale house                                                                                                    |
| Type de service requis :                                              | 25       | 26<br>11Disp.<br>HMR<br>0 RV. () | 27<br>0 Disp.<br>HMR<br>0 RV. | 28<br>20 Disp.<br>HMR<br>D.RV.             | 29<br>0 Disp.<br>HMR<br>0 RV.     | 30<br>15 Disp.<br>HMR<br>0 RV. 2               | 31       | <aucure affidue="" donnée="" à=""></aucure>                                                                                                    |
| RELANCE DE L'AGENCE 5                                                 | 1 nov.   | 21 Dep.<br>HMR<br>0 RV. (1)      | 3<br>22 Disp.<br>HMR<br>0 RV. | 4<br>21 Disp.<br>HMR<br>0 RV.              | 5<br>21 Disp.<br>HMR<br>0 RV. (1) | 6<br>21 Disp.<br>HMR<br>0 RV. (2)              | 7        | H # + + H H 3 & [ # 3 4 [ H]                                                                                                    |

Une fenêtre apparaît de nouveau pour confirmer la fixation du rendez-vous. Cliquez **OK**. L'usager est alors retiré de la liste d'attente.

| Priver unit retrue                                                                                                    | z-vous                                                               |                                                             |           |               | X     |
|----------------------------------------------------------------------------------------------------|----------------------------------------------------------------------|-------------------------------------------------------------|-----------|---------------|-------|
| 4 - 2 h B                                                                                                    | - A -                                                                |                                                             |           |               |       |
| Statut (Régulier)                                                                                                    |                                                                      |                                                             |           |               |       |
| Prévu                                                                                                    | Confrmé                                                              | Présent                                                     | 🔘 Réalisé | Annulé        |       |
| Installation :                                                                                                    | HMR                                                                  | Date : 2020-11-0                                            | 6 Heure : | 08:30 Durée : | 10    |
| Ressource :                                                                                                    | RELANCE URGENCE                                                      | Lieu :                                                      |           |               |       |
| Service requis :                                                                                                    | RELANCE DE L'URGENCE                                                 | Raison consultation :                                       |           |               | 2.11  |
| Type de RV. :                                                                                                    | RETOUR EXAMEN                                                        | () Dr. Morissette                                           |           |               |       |
| Note :                                                                                                    |                                                                      | Mode d'intervention :                                       |           |               |       |
| Commentaire :                                                                                                    |                                                                      | Interv. référant :                                          |           |               | 2.00  |
|                                                                                                    |                                                                      | <b>*</b>                                                    |           |               |       |
|                                                                                                    |                                                                      |                                                             |           |               |       |
| Identification R                                                                                                    | tessource associée (0)                                               | Renseignements divers (0) GDE (0) Attente (                 | Ð         |               |       |
| Identification R                                                                                                    | tessource associée (0): [] <u>C</u> ommunications (0): []<br>Tusager | Renseignements divers (0) GDE (0) Attente (                 | Ð         |               |       |
| Identification R<br>Information sur<br>No dossier :                                                                       | lessource associée (0)   Communications (0)  <br>Tusager             | Renseignements divers (0)   SDE (0)   Attente (             | D         |               |       |
| Identification R<br>Information sur<br>No dossier :<br>Nom de l'usager :                                                  | lessource associée (0) -   _Communications (0) -  <br>Frasoger       | Renseignements divers (0)   gDE (0)   Attente (             | 0         |               |       |
| Identification R<br>Information sur<br>No dossier :<br>Nom de l'usager :<br>NAM :                                         | lessource associée (0)   _gammunications (0)    <br>Fusager          | Renseignementa divers (0)   gDE (0)   Attente (             | 0         |               |       |
| Identification R<br>Information sur<br>No dossier :<br>Nom de l'usager :<br>NAM :<br>No dossier local :                   | lessource associée (3)   Communications (3)  <br>Tutager             | Rensegnements divers (0) () (20E (0) ). Attente (           | 0         |               |       |
| Identification BR<br>Information sur<br>No dosser :<br>Nom de l'usager :<br>NAM :<br>No dosser local :<br>Installation :  | lessorie associe (0)   Cammunations (0)  <br>Ananger                 | Renearyments drives (0) [GPE (0)] Attente (                 | 0         |               |       |
| Identification R<br>Information sur<br>No dosser :<br>Nom de l'usager :<br>NAM :<br>No dosser local :<br>Installation :   | tesoura antočie (I) [Comunication (I) ]<br>fuoge                     | Renergements dues (1) [(20:0)] Attents (                    | 0         |               | • • • |
| Identification R<br>Information sur<br>No dosser :<br>Nom de l'usager :<br>NAM :<br>No dossier local :<br>Installation :  | tenore assole (t)   Comuniston (t)  <br>Nage                         | Remergements dress (0)   (24 (0)   Attains (                | 0         |               | * * * |
| Identification R<br>Information sur<br>No dossier :<br>Nom de l'usager :<br>NAM :<br>No dossier local :<br>Installation : | tenor o assole (1) [ Comunicative (1) ]<br>Integer                   | Remorphenents driver (D)   (2010)   Attente (<br>Accolent : | 0         |               | • • • |
| Identification R<br>Information sur<br>No dossier :<br>Nom de l'usager :<br>NAM :<br>No dossier local :<br>Installation : | essor e assole (b)   Cemurcatore (b)  <br>Intege                     | Remergemente divers (1) - (200 (3) - Athente (              | 0         |               | • • • |

#### Annuler un rendez-vous pour un usager qui était sur la liste d'attente

Lors de l'annulation d'un rendez-vous, si l'usager était sur la liste d'attente avant de l'avoir, **eClinibase** vous propose trois options, vous pouvez **Réactiver l'attente d'origine de** l'usager ou la fermer. Sélectionnez la **Raison d'annulation** et cliquez **OK**. L'usager retourne alors sur la liste d'attente.

| 3                         | Annulation des rendez-vous en lots |                                                |             |                    |                     |                |             |         |  |
|---------------------------|------------------------------------|------------------------------------------------|-------------|--------------------|---------------------|----------------|-------------|---------|--|
| 5-                        | <b>A</b>                           |                                                |             |                    |                     |                |             |         |  |
| D                         | Détail - Rendez-vous               |                                                |             |                    |                     |                |             |         |  |
|                           | Sélection                          | Date RV. 🔷                                     | He ^        | Installation       | Ressource           | Service requis | Type de RV. | Attente |  |
| Þ                         |                                    |                                                |             |                    |                     |                |             |         |  |
|                           |                                    |                                                |             |                    |                     |                |             |         |  |
|                           |                                    |                                                |             |                    |                     |                |             |         |  |
|                           |                                    |                                                |             |                    |                     |                |             |         |  |
|                           |                                    |                                                |             |                    |                     |                |             |         |  |
|                           |                                    |                                                |             |                    |                     |                |             |         |  |
|                           |                                    |                                                |             |                    |                     |                |             |         |  |
|                           | B D @ .                            | 4                                              |             |                    |                     |                |             |         |  |
| Daire                     | o d'arre dat                       | ion : *                                        |             |                    |                     |                |             |         |  |
| Un                        | u olusieu                          | rs rendez you                                  | 5 68 600    | rs d'annulation pr | oviennent de la lis | te d'attente   |             |         |  |
| Veu                       | llez choisi                        | r l'une des op                                 | tions sui   | vantes.            |                     |                |             |         |  |
| •                         | éactiver l'                        | attente d'origine                              | de l'usage  | r                  |                     |                |             |         |  |
| U                         | Réactiver l'                       | attente de l'usaç                              | per en dati | e du jour          |                     |                |             |         |  |
| Conserver lattente fermée |                                    |                                                |             |                    |                     |                |             |         |  |
|                           | conserver                          | attente fermée                                 |             |                    |                     |                |             |         |  |
| Raise                     | n de ferme                         | 'attente fermée<br>ture : Plus beo             | oin RV aut  | 0                  |                     |                |             |         |  |
| C<br>Raisi<br>Préci       | n de ferme<br>sion de la ri        | 'attente fermée<br>ture : Plus besi<br>aison : | oin RV aut  | 0                  |                     |                |             |         |  |
| C<br>Raise<br>Préci       | n de ferme<br>sion de la ri        | 'attente fermée<br>ture : Plus bes<br>sison :  | oin RV aut  | 0                  |                     |                |             |         |  |

#### Ajouter une communication avec l'usager

La gestion de la liste d'attente demande également de laisser une trace des communications effectuées avec un usager. Pour ajouter une **Communication** cliquez sur l'onglet et ensuite cliquez sur **Ajouter** (+). Selon les demandes de la clinique certaines cases seront obligatoires, notamment l'**Objet** et le **Résultat**. Cliquez sur le crochet **Enregistrer** une fois terminé.

| _                                  |                                         |                                                          |                       |                    |                                        | 6                  | 4                                        |
|------------------------------------|-----------------------------------------|----------------------------------------------------------|-----------------------|--------------------|----------------------------------------|--------------------|------------------------------------------|
| P = = 🗎                            | 📦 🗉 🔛                                   |                                                          |                       |                    |                                        | 🛰 🖗 Al 🖻 - 🕑 - 🚺 🗸 | BKAPN-LES                                |
| SIDOCI (HORLOGE)                   | ) MANGUEETFRAMBOISE (M)                 |                                                          |                       |                    |                                        |                    | BMR #10988.                              |
| Rechercher (Ctrl-                  | +F)                                     |                                                          | NAM : exp.            | (QC) SIDM850401    | 12                                     |                    | Dossier local : 985                      |
| Positionne le curse                | ur sur la zone de recherche de document | s.                                                       |                       |                    |                                        |                    | 2007                                     |
| <ul> <li>Identification</li> </ul> |                                         |                                                          |                       |                    |                                        |                    |                                          |
| Type d'attente :                   | Rendez-vous                             |                                                          |                       | Attente confid     | entielle                               |                    |                                          |
| No d'attente :                     | 1754399                                 |                                                          |                       | Établissement :    | PAV. MAISONNEUVE/PAV. MARCEL-LAMOUREUX |                    | •                                        |
| No dossier :                       | 10988262                                |                                                          |                       | Installation :     | HMR                                    |                    |                                          |
| Nom de l'usager :                  | SIDOCI, MANGUEETFRAMBOISE               |                                                          |                       | Base IPL :         | HMR Clinibase CI                       |                    | 19 A A A A A A A A A A A A A A A A A A A |
| Tél. dédié à l'att. :              |                                         | Poste                                                    | :                     | No dossier local : | 985423 (HMR)                           |                    |                                          |
| Liste d'attente :                  |                                         |                                                          |                       | Tél. dom. :        | (514)514-5145                          |                    |                                          |
| Commentaire :                      |                                         |                                                          | 2                     | Statut de l'usager | :                                      |                    |                                          |
|                                    |                                         |                                                          | 37                    |                    |                                        |                    |                                          |
| Détail Provenan                    | ce Non-disponibilité (0) Mécanismes     | d'accès (0) Communications (1) Renseignements divers (1) | Notes d'évolution (0) |                    |                                        |                    |                                          |
|                                    |                                         |                                                          |                       |                    |                                        |                    | W W W 1de1 9 99 0 9                      |
| Faite à l'us                       | ager                                    | <ul> <li>En provenance de l'usager</li> </ul>            |                       | En cou             | rs 🔿 À faire                           | Réalisé            | Annulé                                   |
| Date/heure d'ajo                   | out : 2020-10-30 12:38                  |                                                          |                       | Mode :             |                                        |                    | •                                        |
| Date/heure d'ét                    | at : 2020-10-30 12:38                   |                                                          |                       | 🗐 Syścision :      |                                        |                    |                                          |
| Objet :                            | *                                       |                                                          |                       | Interlocuteu       | r:                                     |                    |                                          |
| Résultat :                         |                                         |                                                          |                       | Nom de l'inte      | erlocuteur :                           |                    |                                          |
| Intervenant :                      |                                         |                                                          |                       | - 3                |                                        |                    |                                          |
| Details du résult                  | at :                                    |                                                          |                       | Commentair         | e:                                     |                    | 8                                        |
|                                    |                                         |                                                          |                       |                    |                                        |                    |                                          |
| Réponse requ                       | uise Document (0)                       |                                                          |                       |                    |                                        |                    |                                          |
|                                    |                                         |                                                          |                       |                    |                                        |                    |                                          |
| Réponse                            | e requise                               |                                                          |                       |                    |                                        |                    |                                          |
| Date limite p                      | iour réponse :                          |                                                          |                       |                    |                                        |                    |                                          |
| Date de rép                        | onse :                                  |                                                          |                       |                    |                                        |                    |                                          |
| Réponse :                          |                                         |                                                          |                       |                    |                                        |                    | 35                                       |
|                                    |                                         |                                                          |                       |                    |                                        |                    |                                          |
|                                    |                                         |                                                          |                       | _                  |                                        |                    |                                          |

#### Imprimer des formulaires GDE

Pour imprimer les formulaires rattachés avec un rendez-vous, entrez dans le rendez-vous de l'usager et cliquez sur l'icône en haut à droite avec le stéthoscope vert. Notez qu'aucune demande de confirmation n'est demandée, ils sont tous imprimés.

Pour imprimer seulement un formulaire, allez dans l'onglet **GDE** au bas et cliquez sur l'**imprimante**.

|                                                                                   |                                                                                                    |                            |                                    |      |                                                |                    | - 1 C         | 9 M & B 🖓 🖄 🖉 👘 | 8)       |
|-----------------------------------------------------------------------------------|----------------------------------------------------------------------------------------------------|----------------------------|------------------------------------|------|------------------------------------------------|--------------------|---------------|-----------------|----------|
| Advesse [1]                                                                       |                                                                                                    |                            |                                    |      | 544 cm                                         | m. (QC)            |               |                 | $\smile$ |
| tut (Régulier)                                                                    |                                                                                                    |                            |                                    |      |                                                | Aminten            |               |                 |          |
| Préss                                                                             | <ul> <li>Control</li> </ul>                                                                                     | Enisont                    | C Reinlań                          | C An | uli -                                          | Sate : Ra          | ikan :        |                 |          |
| telator:                                                                          | HMR                                                                                                    |                            |                                    |      | 5ww.1 2020-50-20                               |                    | Hourg : \$250 | Durde i         |          |
| 100100                                                                            | Denharkst, Hanane                                                                                               |                            |                                    |      | 300 1                                          |                    |               |                 |          |
| vice regular i                                                                    | CARENO MERICIPIS                                                                                                |                            |                                    |      | Palaen consultation :                          |                    |               |                 |          |
| edeR.ALC                                                                          | AC APPENTED TO DRIVE AND AD                                                                                     |                            |                                    |      |                                                |                    |               |                 |          |
|                                                                                   |                                                                                                    |                            |                                    |      | Node distancements                             |                    |               |                 |          |
| mentaire :                                                                        |                                                                                                    |                            |                                    |      | <ul> <li>Intervedicant :</li> </ul>            |                    |               |                 |          |
|                                                                                   |                                                                                                    |                            |                                    |      |                                                |                    |               |                 |          |
| te consectaire :                                                                  | A readinal de la realis essent etha                                                                             |                            |                                    | ÷ ;  |                                                |                    |               |                 |          |
|                                                                                   |                                                                                                    |                            |                                    |      |                                                |                    |               |                 |          |
|                                                                                   |                                                                                                    |                            |                                    |      |                                                |                    |               |                 |          |
| der/ficeSon                                                                       | anness annois (i) - Sannas                                                                                      | Lations (3) Eurosagnamaria | nkvaru (3)   gall (0)   Albanta (3 | 3    |                                                |                    |               |                 |          |
| Diferentering                                                                     | Courses                                                                                                    |                            |                                    |      |                                                |                    |               |                 |          |
|                                                                                   | 1000                                                                                                    |                            |                                    |      | rei din i                                      |                    |               |                 |          |
| Na dossier i                                                                      | the second second second second second second second second second second second second second second second se |                            |                                    |      | til, diddi eus R. A. I                         |                    |               |                 |          |
| No dossier i<br>Non de l'usager i                                                 |                                                                                                    |                            |                                    |      | tese PL :                                      | MAR Christee CL    |               |                 |          |
| No dossier i<br>Noni de l'usager i<br>NAM :                                       |                                                                                                    |                            |                                    |      |                                                |                    |               |                 |          |
| No doosier i<br>Non de l'usoger i<br>NAM :<br>No doosier local i                  | -                                                                                                    |                            |                                    | × 88 | Rep. de palevent i                             | MSSS sens accident |               |                 |          |
| Na doosier i<br>Nom de l'usager i<br>NAM :<br>Na dooser lacal i<br>Inataliation : | -                                                                                                    |                            |                                    | * 10 | tesp. de parevent i<br>Statut resp. palement i | MSSS sans accident |               |                 |          |

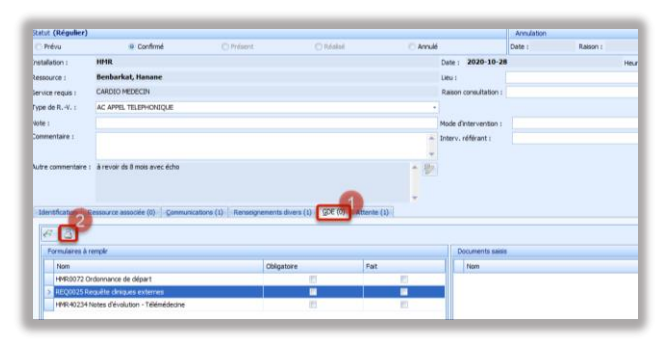

Sélectionnez le document désiré, cliquez **Imprimer** avec valeurs suggérées et OK.

| 🔞 Nouveau document                                                                                                    |                                                                                                    |
|----------------------------------------------------------------------------------------------------|----------------------------------------------------------------------------------------------------|
| Nouveau document      Ouvers      Divers      Div |                                                                                                    |
| ٤                                                                                                    | Image: space of the space of the space o |
| ۲                                                                                                    | B B 40 % − 0 3<br>Ajout de documents en continu                                                                                                    |

#### Attention!

Si vous cliquez sur la première imprimante, vous imprimerez une feuille non-

#### adressographiée!

#### Accès à GDE

Pour obtenir votre accès à l'impression, ou à une tâche, dans les documents électroniques GDE, vous devez compléter une demande d'accès via la tuile <u>Octopus</u> de l'informatisation du dossier usager. Assurez-vous de bien répondre aux questions suivantes.

|                        | 🗹 GDE (Gestionnaire de Documents Électroniques)                 |
|------------------------|-----------------------------------------------------------------|
|                        | DSQ                                                             |
|                        | Med-Urge                                                        |
|                        | SI-PMI allégé (Version web)                                     |
|                        | Entrepôt de données clinico-administratives                     |
|                        | 🔄 Gap / eGap                                                    |
|                        | PPCC                                                            |
|                        | FPCI                                                            |
|                        | SIED (Système d'information des événements démographiques)      |
|                        |                                                                 |
| Accès : Création, modi | ification ou retrait des accès                                  |
| Type de demande*       | 🔿 Modification d'un compte 🔿 Nouveau compte 🔿 Retrait d'accès   |
|                        | Pour GDE, parmi les options suivantes, quel est votre besoin?   |
|                        | Impression de formulaires                                       |
|                        | Création de notes électroniques pour impression                 |
|                        | Création et enregistrement de notes électroniques (sans papier) |
| Description du besoin* |                                                                 |
|                        |                                                                 |
|                        |                                                                 |
|                        |                                                                 |
|                        |                                                                 |
|                        |                                                                 |
|                        |                                                                 |
|                        |                                                                 |
|                        | SOUMETTRE ANNULER                                               |
|                        |                                                                 |

#### Utiliser l'agenda

Pour accéder rapidement à des pools de ressources, comme des fauteuils ou des infirmières pivots, l'**Agenda** est un outil de travail intéressant. Sélectionnez-le à partir du menu principal, puis cliquez sur l'icône **Agenda** et faites la recherche de la **Ressource** désirée.

| 1.000                             | _         |                                    |     |
|-----------------------------------|-----------|------------------------------------|-----|
| Accuei Module de bar              | se Agenda | ekendez-vous Accuel/hise en charge |     |
|                                   |           |                                    |     |
|                                   |           |                                    |     |
| Agenda Aide                       |           |                                    |     |
| Agenda Aide                       |           |                                    |     |
| Accuel X Agenda X                 | _         |                                    |     |
| Navigation 0 X                    | 2 2 🚮 🖬   |                                    |     |
| JA FE HR AL MA JN                 | 20.05     | 1010 A                             |     |
| 1 AO SE OC NO DE                  |           |                                    |     |
|                                   | Adresse   |                                    |     |
| d Immjvs                          |           | 22 octo                            | bre |
| 27 28 29 30 1 2 3                 |           |                                    |     |
| 9 11 12 13 14 15 16 17            | 06∞       |                                    |     |
| <sup>4</sup> 18 19 20 21 22 23 24 | 15        |                                    |     |
| 5 1 2 3 4 5 6 7                   | 30        |                                    |     |
| hinatha                           | 45        |                                    |     |
| Actorna                           | 072       |                                    |     |
| Type de recherche : Ressource -   | 15        |                                    |     |
| x=                                | 30        |                                    |     |
| Agenda 🔝 🛥 🚯 🚝 🗄                  | 45        |                                    |     |
|                                   | 08º       |                                    |     |
|                                   | 15        |                                    |     |
|                                   | 20        |                                    |     |
|                                   | 45        |                                    |     |
|                                   | 090       |                                    |     |
|                                   | 15        |                                    |     |
|                                   | 30        |                                    |     |
|                                   | 45        |                                    |     |
|                                   | 1000      |                                    |     |

Un pool de ressources est un regroupement de plusieurs ressources pour en faciliter la gestion et l'attribution de rendez-vous.

#### Donner un rendez-vous dans l'Agenda

Sélectionnez la date désirée (1) ou passer en affichage de semaine ou de mois (2). Choisissez la période libre désirée et double-cliquez sur l'heure du rendez-vous choisie. La fenêtre de **Fixer un rendez-vous** apparaîtra alors vous permettant de le donner à l'usager.

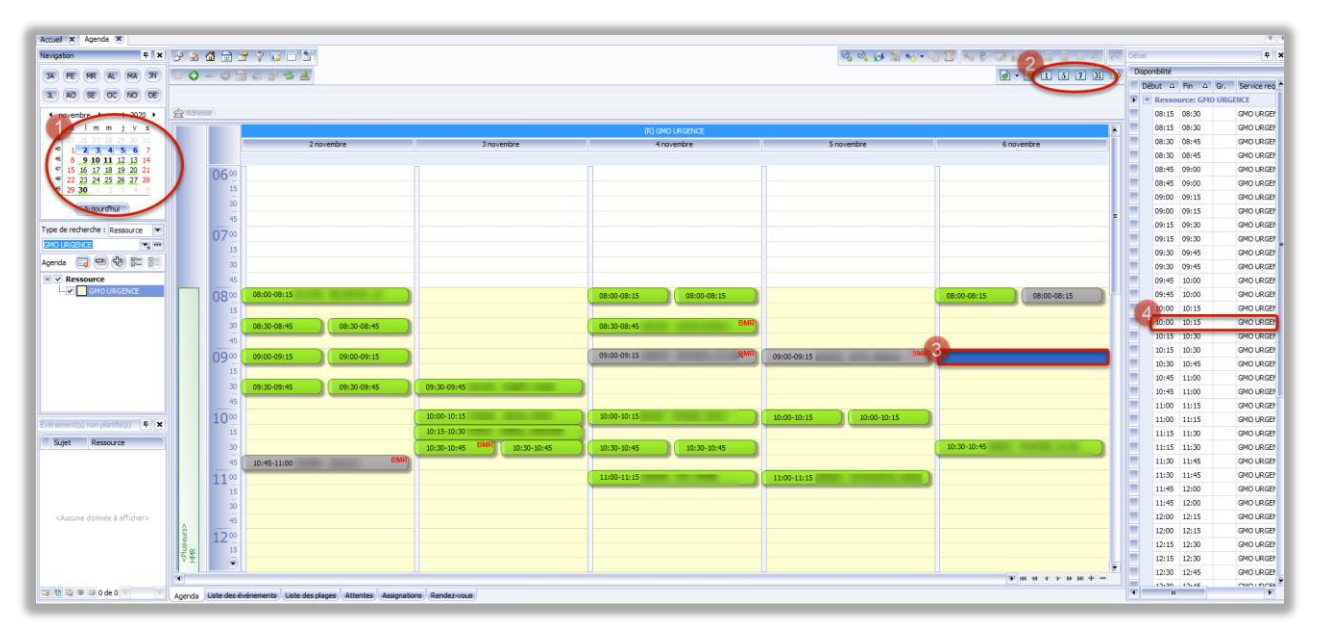

#### Transférer un rendez-vous à l'aide du babillard

L'option la plus rapide pour transférer un rendezvous dans l'agenda est le **babillard**. Cette méthode évite la **Recherche de disponibilités**. Sélectionnez le rendez-vous à déplacer et cliquez sur **Transférer un événement dans le babillard**. Le babillard ouvre alors avec le rendez-vous dedans.

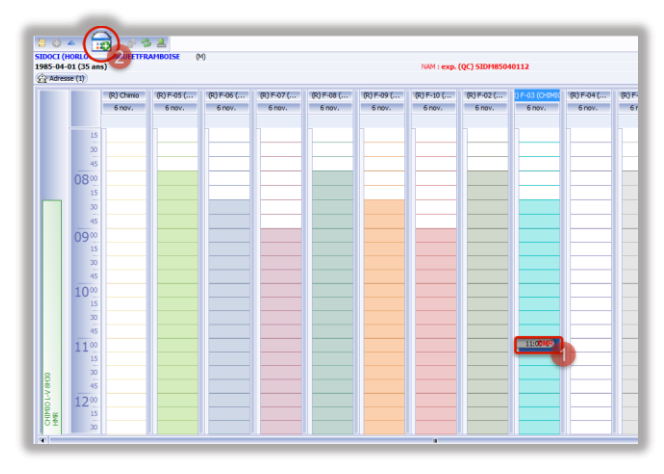

Cliquez sur la journée destination et glissez le rendez-vous du babillard vers l'heure de destination. Validez le transfert et cliquez **OK**.

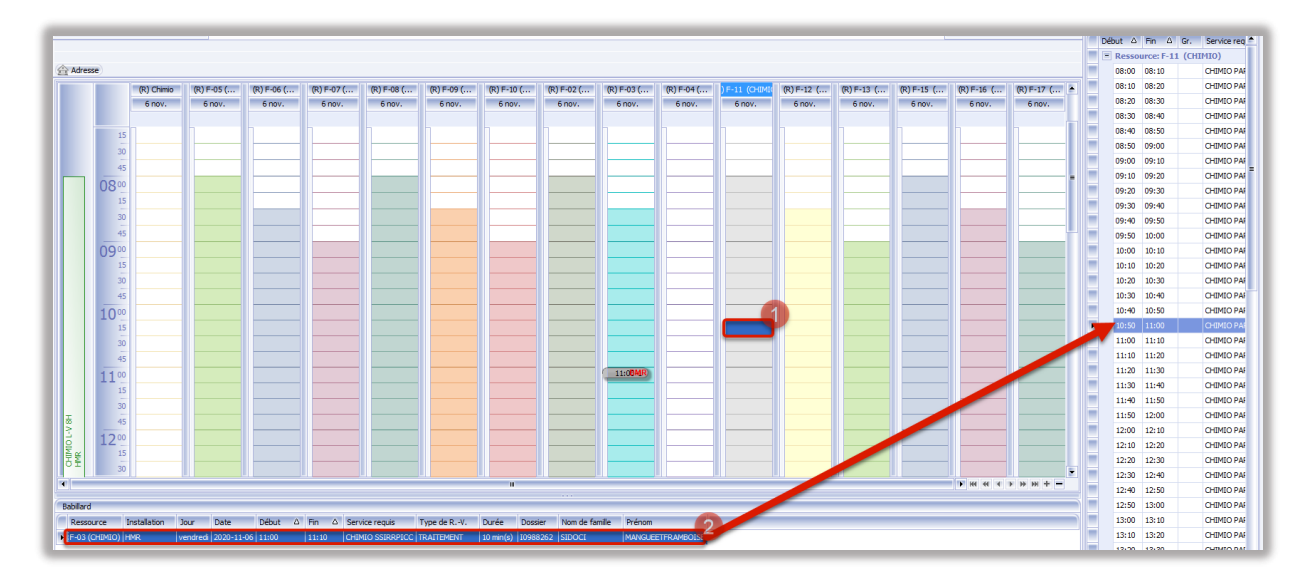

#### Créer une assignation

Pour assigner des usagers à des groupes d'intervenants ou des fauteuils, l'option Assignation est parfois privilégiée. Pour y accéder, sélectionnez Accueil/Prise en charge puis cliquez Assignation et sélectionnez Gestion des assignations.

| Accurel           | Module de base       | Agenda        | eRendez-vola      | Accuel     | Prise en charge  |        |            |                    |         |
|-------------------|----------------------|---------------|-------------------|------------|------------------|--------|------------|--------------------|---------|
| 2 Assignation     | Je Historique        | Consultations | ()<br>Ada         | -          |                  | 1      |            |                    |         |
| C Di Gest         | ion des assignation  | torts         | Aide              |            |                  |        | 1.1        |                    |         |
| couel X Gestor    | des assignations - P | ouveau* X     | Gestion des assig | nations X  |                  |        |            |                    |         |
| echercher         |                      | Ψ×.           |                   | 13 13 3    | 2 I              |        |            |                    | 2 🖪 🔂   |
| Assignation       |                      | 1             |                   |            |                  |        |            |                    |         |
| io dossier :      |                      | - 4           | Atteste           |            |                  |        |            |                    |         |
| o d'assignation : |                      |               | Modif. N          | lo dossier | No dossier local | Nom de | ntervenant | Type d'intervenant | Service |

Une fenêtre apparaît alors, entrez le **Numéro de** l'usager. Sélectionnez le **Service** et le **Sous**service, puis l'Installation. Cliquez le crochet **Enregistrer** en haut lorsque complet.

|                                                                                                    | 18 2 2 2 2 3 2 2 3 4 2 3 4 2 5 4 <b>2 5</b> 4    |
|----------------------------------------------------------------------------------------------------|--------------------------------------------------|
| EDOCT (HORE OGT) NAMELETTTRANSOTST (M)                                                                                                    |                                                  |
| 485-00-01 (35 and)                                                                                                    | 1014 : avg. (0/3 \$10465560115                   |
| 23 yearson (1)                                                                                                    |                                                  |
| e dessigneton :                                                                                                    | Installation 1 4 EPR                             |
| 6 domin' : 07999292                                                                                                    | wine fam P. : Fill Children Cl                   |
| an fe fuester : Manager :                                                                                                    | No desiver local ( 969/123 (949)                 |
| New York Contract of Contract of Contract |                                                  |
| iene) 2                                                                                                    | Programme :                                      |
| kusteria:                                                                                                    | Sourgeogramme :                                  |
| adal adactedadas (                                                                                                    | <ul> <li>Responsabilité de palement :</li> </ul> |
| lanke dadakkis :                                                                                                    | itulutrap, pament :                              |
| anneriale :                                                                                                    | Accelerit :                                      |
|                                                                                                    | Swepteure de fin :                               |
|                                                                                                    | F Rakan de cessation :                           |

Une assignation peut être automatisée et programmée pour être créée, par exemple, dès le premier rendez-vous associé au **Service r<u>equis</u>**.

#### **Rechercher des assignations**

Vous pouvez ensuite rechercher dans la **Gestion des assignations**, par exemple quels patients sont suivis par quelle infirmière en hémodialyse.

| lechercher                  | é x 🏷          |                                           |             | 1                |                                                                                                    |                  |                     |                   |                       |        |                      |                   | 82%000            | 17323         |
|-----------------------------|----------------|-------------------------------------------|-------------|------------------|----------------------------------------------------------------------------------------------------|------------------|---------------------|-------------------|-----------------------|--------|----------------------|-------------------|-------------------|---------------|
| Assignation<br>No dossier : | * SIGO<br>1961 | OUIN, JULES<br>1-10-12 (59<br>Adresse (1) | (M)<br>ans) |                  |                                                                                                    |                  |                     | NAM               | 4 : (QC) SIGJ61101214 |        |                      |                   |                   |               |
| No dassignation :           |                | Modif.                                    | No dossier  | No dossier local | Nom de l'usager                                                                                                    | No d'assignation | Date/heure de début | Date/heure de fin | Installation          | Décédé | Intervenant A        | Type dintervenant | Service           | Sous-service  |
|                             |                |                                           | -           | -                | second second                                                                                                    | 10405            | 2011-07-29 00:00    |                   | HMR                   |        | Beauchamp, Marie     | Infirmier(ère)    | 437 - HÉMODIALYSE | HEMODIALYSE   |
| tablissements :             | -              | 1                                         |             |                  | constant state                                                                                                    | 10403-           | 2011-11-16 00:00    |                   | HMR                   |        | Beaupré, Geneviève   | Infirmier(ère)    | 437 - HÉMODIALYSE | HEMODIALYSE   |
|                             | -              |                                           | -           | -                | contract of the local division of the local division of the local  | 104063           | 2012-09-24 00:00    |                   | HMR                   |        | Beaupré, Geneviève   | Infirmier(ère)    | 437 - HÉMODIALYSE | HEMODIALYSE   |
| installations :             | 1000           | 1                                         |             |                  |                                                                                                    | 10416-           | 2016-08-19 00:00    |                   | HMR                   |        | Beaupré, Geneviève   | Infirmier(ère)    | 437 - HÉMODIALYSE | HEMODIALYSE   |
|                             |                |                                           | -           |                  | many sectors                                                                                                    | 10417            | 2016-09-08 00:00    |                   | HMR                   |        | Beaupré, Geneviève   | Infirmier(ère)    | 437 - HÉMODIALYSE | HEMODIALYSE   |
| Services :                  |                | 1                                         |             |                  | sections, sector                                                                                                    | 109998           | 2017-06-28 13:00    |                   | HMR                   |        | Belfatmi, Soumia     | Infirmier(ère)    | 437 - HÉMODIALYSE | HEMODIALYSE   |
|                             | •              |                                           |             |                  |                                                                                                    | 126803           | 2018-06-01 13:00    |                   | HMR                   |        | Belfatni, Soumia     | Infirmier(ère)    | 437 - HÉMODIALYSE | HEMODIALYSE   |
| sous-services :             |                |                                           |             |                  | And and a second                                                                                                    | 10407            | 2013-05-07 00:00    |                   | HMR                   |        | Ben M'Barek, Mariem  | Infirmier(ère)    | 437 - HÉMODIALYSE | HEMODIALYSE   |
|                             |                |                                           | -           |                  | support and the second                                                                                                    | 10415            | 2009-01-23 00:00    |                   | HMR                   |        | Ben MBarek, Mariem   | Infirmier(ère)    | 437 - HÉMODIALYSE | HEMODIALYSE   |
| Inité administrative :      |                |                                           |             |                  |                                                                                                    | 10414            | 2015-05-13 00:00    |                   | HMR                   |        | Bergeron, Lucy       | Infirmier(ère)    | 437 - HÉMODIALYSE | HEMODIALYSE   |
| Hemodayse                   | 3              |                                           |             |                  | the state of the local division of the local division of the local | 10417            | 2016-08-19 00:00    |                   | HMR                   |        | Bergeron, Lucy       | Infirmier(ère)    | 437 - HÉMODIALYSE | HEMODIALYSE   |
| rogrammes :                 |                | 1                                         |             |                  |                                                                                                    | 11158            | 2017-07-27 22:11    |                   | HMR                   |        | Bergeron, Lucy       | Infirmier(ère)    | 437 - HÉMODIALYSE | HEMODIALYSE   |
|                             |                |                                           |             |                  | And in case of the local division of the local division of the loc | 11670            | 2017-11-16 12:54    |                   | HMR                   |        | Bergeron, Lucy       | Infirmier(ère)    | 437 - HÉMODIALYSE | HEMODIALYSE   |
| sous programmes .           |                |                                           |             |                  | contract on the local division of the local division of the local  | 10415            | 2015-10-06 00:00    |                   | HMR                   |        | Blackburn, Sophie    | Infirmier(ère)    | 437 - HÉMODIALYSE | HEMODIALYSE   |
| Nédecins référants :        |                |                                           |             | -                | And Address of the Owner of the Owner of the | 10417            | 2016-08-26 00:00    |                   | HMR                   |        | Blackburn, Sophie    | Infirmier(ère)    | 437 - HÉMODIALYSE | HEMODIALYSE   |
|                             |                | 1                                         |             |                  |                                                                                                    | 10419            | 2003-07-31 00:00    |                   | HMR                   |        | Blackburn, Sophie    | Infirmier(ère)    | 437 - HÉMODIALYSE | HEMODIALYSE   |
| Profils d'Intervention :    |                |                                           | -           |                  |                                                                                                    | 10429-           | 2017-01-12 00:00    |                   | HMR                   |        | Blanchet, Isabelle   | Infirmier(ère)    | 437 - HÉMODIALYSE | HEMODIALYSE   |
|                             | -              |                                           |             |                  |                                                                                                    | 10431            | 2006-05-09 00:00    |                   | HMR                   |        | Blanchet, Isabelle   | Infirmier(ère)    | 437 - HÉMODIALYSE | HEMODIALYSE   |
| Statut de l'usager :        | -              |                                           | -           |                  | Manager Annual State                                                                                                    | 10435            | 2016-10-31 00:00    |                   | HMR                   |        | Blanchette, Nathalie | Infirmier(ère)    | 437 - HÉMODIALYSE | HEMODIALYSE   |
|                             | -              |                                           |             |                  |                                                                                                    | 104360           | 2016-09-15 00:00    |                   | HMR                   |        | Blanchette, Nathalie | Infirmier(ère)    | 437 - HÉMODIALYSE | HEMODIALYSE   |
| Phases de réadaptation :    |                |                                           |             |                  |                                                                                                    | 10381            | 2008-06-18 00:00    |                   | HMR                   |        | Bonila, Patricia     | Infirmier(ère)    | 437 - HÉMODIALYSE | HEMODIALYSE   |
|                             |                | -                                         |             |                  |                                                                                                    | 10414            | 2015-04-24 00:00    |                   | HMR                   |        | Bonila, Patricia     | Infirmier(ère)    | 437 - HÉMODIALYSE | HEMODIALYSE   |
| Sites anatomiques :         |                |                                           |             |                  |                                                                                                    | 10424            | 2015-04-03 00:00    |                   | HMR                   |        | Bonila, Patricia     | Infirmier(ère)    | 437 - HÉMODIALYSE | HEMODIALYSE   |
|                             | -              |                                           |             |                  |                                                                                                    | 11425            | 2017-09-21 17:37    |                   | HMR                   |        | Bonila, Patricia     | Infirmier(ère)    | 437 - HÉMODIALYSE | HEMODIALYSE   |
| aisons d'intervention :     |                |                                           |             |                  |                                                                                                    | 10382            | 2011-08-09 00:00    |                   | HMR                   |        | Brooks, Ann-marie    | Infrmier(ère)     | 437 - HÉMODIALYSE | HEMODIALYSE   |
|                             |                |                                           |             |                  |                                                                                                    | 10423            | 2014-02-04 00:00    |                   | HMR                   |        | Brooks, Ann-marie    | Infrmier(ère)     | 437 - HÉMODIALYSE | HEMODIALYSE   |
| late de debut ≥ :           |                |                                           |             |                  |                                                                                                    | 10423            | 2014-06-30 00:00    |                   | HMR                   |        | Brooks, Ann-marie    | Infrmier(ère)     | 437 - HÉMODIALYSE | HEMODIALYSE   |
|                             | 12             |                                           |             |                  |                                                                                                    | 10424            | 2015-10-07 00-00    |                   | HMD                   |        | Brooks, Ann-marie    | Infirmier (ère)   | 437 HEMODIALYSE   | HEMODIALYSE   |
| Date de debut 5 :           |                |                                           |             |                  |                                                                                                    | 10121            |                     |                   | 1940                  |        | Deadle Are made      | tallowing (are)   | 437 10000000000   | I RE TOURLINE |

#### **FONCTIONS AVANCÉES**

Inclut les modules pour, notamment, les superviseurs et créateurs d'horaires.

#### Créer un modèle d'horaire

Pour créer un nouveau modèle d'horaire, allez dans eRendez-vous, puis cliquez sur Horaire et sélectionnez Modèles d'horaire/d'horaire de surnombre.

| 0-                                                                | <b>☆・</b> <i>⊱</i>                                      | <b>-</b>                              | -               | _             | - 1        | eRendez-  | /ous |
|-------------------------------------------------------------------|---------------------------------------------------------|---------------------------------------|-----------------|---------------|------------|-----------|------|
| Horaire                                                           | 2<br>Rendez-vous                                        | Historique<br>des données •           | Rapports<br>SIA | Consultations | Conversion | 2<br>Aide |      |
| <ul> <li>I</li> <li>I</li> <li>I</li> <li>I</li> <li>I</li> </ul> | lodèles d'horai<br>ot de modèles (<br>loraires et pério | re/d'horaire de s<br>d'horaire<br>des | urnombre        | Lapports      | Conversion | Aide      |      |
| L                                                                 | eC                                                      | 1111ba                                | ase             |               | 1          |           |      |

Cliquez sur le **+ Ajouter**. Complétez la **Description**, l'**Installation** et la **Ressource**, puis cochez les jours d'ouverture associés à l'horaire.

| de sumombre 🕱          |                                  |
|------------------------|----------------------------------|
|                        | R 2 () 0 1                       |
|                        | Désactivation                    |
| Code : Priorité :      | Date : Raison de désactivation : |
| Description : TEST CSA | Instalation : HMR 2              |
| Sous-service :         | 💌 Lieu:                          |
| Modèle de surnombre :  | Ressource : test 4               |
| Horaire avec prédision |                                  |
| Ri Type de génération  |                                  |

#### Ajouter une plage

Cliquez ensuite sur **Ajouter des plages**, sélectionnez la nouvelle plage que vous venez de créer et complétez les sections **Description**, **Heure de début** et **Heure de fin**. Vous pouvez ensuite ajoutez une **Ressource** avec le + si vous voulez associer une **Ressource** à cette plage horaire.

|                              | Plage                                        |                                   |
|------------------------------|----------------------------------------------|-----------------------------------|
| Ajouter des plages 1 sinul.2 |                                              | 👿 🔍 2 de 2 💌 💓 🕷 💟                |
| ✓ 4 * - 0 1 simul.           | Description : *                              |                                   |
|                              | Heure de début : *                           | Heure de fin : *                  |
|                              | Minute(s) dans cette plage :                 | 0 Nbre permis de RV. simultanés : |
|                              | Plage réservée aux rendez-vous de groupe     | Plage irrégulère                  |
|                              | Plage réservée à un service requis générique |                                   |
|                              | Sumombre                                     |                                   |
|                              | % d'occupation requis :                      | Nore de jours préalables :        |
|                              | Ressource associée (0)                       |                                   |
|                              |                                              |                                   |
|                              | Ressource associée :                         |                                   |
|                              | Priorité :                                   |                                   |
|                              | Commentaire :                                |                                   |
|                              |                                              |                                   |

Associez ensuite le **Service requis** à la nouvelle plage en cliquant sur l'icône **Ajouter des services requis pour la plage**, sélectionnez et cliquez **OK**.

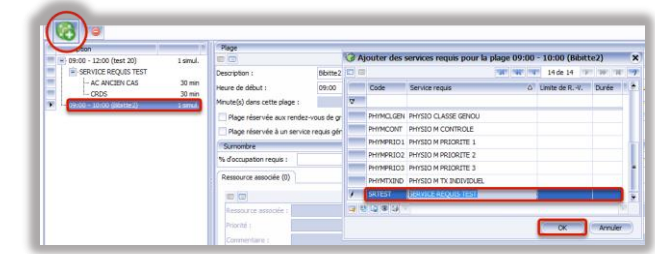

Dernièrement, cliquez sur l'icône **Ajouter des types de rendez-vous pour le service requis.** Sélectionnez le type désiré et précisez la **Durée** puis cliquez **OK**.

| G                                                                                                    |                                                                                                 | 🕜 Ajouter d                        | es types de rendez-vous                                        | pour le service requ           | IS SERVICE REQUIS TEST                                                                      | (                                  |
|----------------------------------------------------------------------------------------------------|-------------------------------------------------------------------------------------------------|------------------------------------|----------------------------------------------------------------|--------------------------------|---------------------------------------------------------------------------------------------|------------------------------------|
| 000                                                                                                    | 16                                                                                              |                                    |                                                                |                                | 197                                                                                         | 1987 1987 2 de 3 1997 1997 1987 19 |
| ■         0.000 - 1200 (sm)           ■         0.000 - 1200 (sm)           ■         0.000 (sd)           ■         0.000 (sd) (sd)           ■         0.000 (sd) (sd)           ■         0.000 (sd) (sd)           ■         0.000 (sd) (sd)           ■         0.000 (sd) (sd)           ■         0.000 (sd) (sd)           ■         0.000 (sd) (sd)           ■         0.000 (sd) (sd)           ■         0.000 (sd) (sd)           ■         0.000 (sd) (sd)           ■         0.000 (sd) (sd)           ■         0.000 (sd) (sd)           ■         0.000 (sd) (sd)           ■         0.000 (sd) (sd) (sd)           ■         0.000 (sd) (sd) (sd)           ■         0.000 (sd) (sd) (sd) (sd)           ■         0.000 (sd) (sd) (sd) (sd) (sd) (sd) | 1 simul.<br>15 min<br>1 simul.<br>15 min<br>1 simul.<br>20 min<br>1 simul.<br>5 min<br>1 simul. | Code<br>9<br>AC<br>1<br>CADS<br>NC | Type de rendez-voux<br>AC AV 2015<br>CRUSS<br>INC INDUICAU CAS | <ul> <li>Durée (mnu</li> </ul> | Ites) Lanke de rendez-voui<br>3<br>10<br>10<br>10<br>10<br>10<br>10<br>10<br>10<br>10<br>10 | Nore de KK. possibles              |

Une fois terminé, cliquez sur le crochet en haut Enregistrer.

Notez que si vous désirez offrir un choix de **Type de rendez-vous** ou de **Service requis** sur une même **Plage**, vous pouvez mettre plus d'un **Type de rendez-vous** ou plus d'un **Service requis**. Si vous désirez toutefois que les deux **Types de rendez-vous** ou de **Service requis** s'effectuent en même temps, il faut créer une autre **Plage** différente.

#### Générer un horaire

Pour générer un nouvel horaire, allez dans eRendez-vous, puis cliquez sur Horaire et Modèles d'horaire/d'horaire de surnombre.

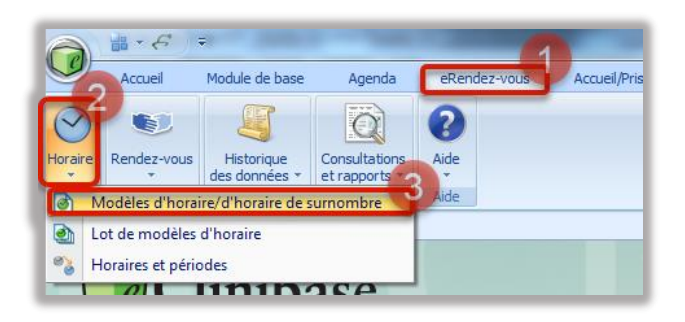

Faire ensuite la recherche du **Modèle d'horaire** que vous souhaitez générer, dans cet exemple *GYNECO MEDECIN*, dans le **Service requis**. Puis sélectionnez l'horaire désiré et cliquez sur **Générer les horaires**.

| Accueil X Modèles d'horaire, | /d'horai | re de s | urnombre | x                     |            | -4                             |
|------------------------------|----------|---------|----------|-----------------------|------------|--------------------------------|
| Modèles d'horaire            | ~        |         | =        |                       |            |                                |
| Code :                       | -        |         | Modif.   | Ressource             | △ Code     | Description                    |
|                              |          | >       |          | Benoit, Janie         | GYNMEDBENJ | GYN/MED/BENOIT 3 PM 17         |
| Description :                |          |         |          | Benoit, Janie         | GYNMDBEN2  | GYNÉCO/BENOIT AM-PM 18         |
|                              |          |         |          | Benoit, Janie         | GYNBENAMPM | GYNECO MED/DR.BENOIT/AMPM AC   |
| A Horaire                    |          |         |          | Benoit, Janie         | GYNSTEBENJ | GYNÉCO/STERILET/BENOITJAM      |
| Lot de modèles d'horaire     |          |         |          | Bernard, Martine      | GYNMEDBERM | GYNMED/BERNARD/19              |
| · · · · ·                    | -        |         |          | Desjardins, Jocelyne  | HYSTMEDDES | HYSTDESJ/BASE ME/RE-C.S.A.     |
| Groupe de critères :         |          |         |          | Desjardins, Jocelyne  | GYNMEDDESJ | GYNÉCO/DESJARDINS/BASE MA-PM   |
|                              |          |         |          | Desjardins, Jocelyne  | GYNMEDDES2 | GYNÉCO/DESJARDINS/TEMP MA-AM   |
| Ressources :                 |          |         |          | Desjardins, Jocelyne  | gyndesjtem | gyn/desj/tempo                 |
| Établiceamente :             | •        |         |          | Desjardins, Jocelyne  | GYNDESJ2   | GYNÉCO/DESJARDINS sur demande  |
| - Cooling Concerner -        |          |         |          | Dzineku, Frederick    | GYNDZINAM  | GYNÉCO/DZINEKU/AM              |
| Installations :              | ·        |         |          | Dzineku, Frederick    | HYSDZI     | HYSTDZINEKU/BASE/RE-C.S.A.     |
| 5.2                          |          |         |          | Dzineku, Frederick    | GYNDZIF2   | GYNÉCO/DZINEKU PM oct 15       |
| Services requis :            | 1        |         |          | Dzineku, Frederick    | obsDzi1    | OBS/MED/DZINEKU Juli 18 AM     |
| GYNECO MEDECIN 🛬 ***         |          |         |          | Dzineku, Frederick    | obsDzi2    | OBS/MED/DZINEKU JAN 18         |
| Types de rendez-vous :       |          |         |          | Dzineku, Frederick    | OBSDZIF3   | OBS/MED/DZINEKU Juli 18 PM     |
|                              | ۶.       |         |          | Gorak-Savard, Émilie  | HYSTGORE   | HYSTERO/MD/GORAK EMILIE AM     |
| Précision :                  |          |         |          | Gorak-Savard, Émilie  | GYNGORSE   | GYNECOMD/GORAKEMILIE/BASE PM   |
|                              | 1        |         |          | Gorak-Savard, Émile   | GYNGORSE2  | GYNECOMD/GORAK EMILIE/19       |
| Structure administrative     |          |         |          | Hudon, Émilie         | GYNHUDE    | GYNECOMD/HUDON E/BASE PM       |
| Sous-services :              |          |         |          | Hudon, Émilie         | GYNMDHUDE2 | GYNECOMD/HUDON E/TEMPO AM      |
|                              | £        |         |          | Hudon, Émilie         | HYSTMDHUDE | HYSTERO/MD/HUDON E AM          |
| 📃 Indure les services requis |          |         |          | Hudon, Émilie         | GYNHUE     | GYNECOMD/HUDON E/BASE PM 19    |
| Programmes :                 |          |         |          | Jarcevic, Radomir     | GYNMDJARR  | GYNMD/RADOMIR J 19             |
| 1                            | 1        |         |          | Johnson, Carolyne     | FERMEDJOH2 | FERTILITÉ-MED/DÉBUT AVRIL 2013 |
| Sous-programmes :            |          |         |          | Johnson, Carolyne     | HYSTMDJOH1 | HYSTJOHN/BASE MER. C.S.A.      |
| Lipités administrations o    | •        |         |          | Johnson, Carolyne     | GYNMDJOHC2 | GYNMED/JOHN/VEN19              |
| onites duminisu duves .      |          |         |          | Johnson, Carolyne     | GYNMEDJON3 | GYNMDJOHN/VENAM/PM20           |
| Centres d'activités :        | ۰U       |         |          | Johnson, Carolyne     | FERMDJOHC  | FERTI/GYNÉCO avril 17          |
|                              |          |         |          | Johnson, Carolyne     | FERJOHC2   | FERTILITÉ-MD JOHNSON juin 16   |
| Sous-centres d'activités :   |          |         |          | Johnson, Carolyne     | GYNMDJON3  | GYNMED/JOHN/MER 19             |
|                              |          | 2       |          | Lemieux, Marie-Claude | GYNMEDLEMI | GYNECO-MEDECIN/LEMIEUX/BASEPM  |
| 🕈 🚰 🔹 Recherch               | ver      |         |          | Noël, Ann-Edwidge     | GYNMEDNOEA | GYNECO/MEDECIN/NOEL/BASE JE-PM |
|                              | _        |         |          | Noël, Ann-Edwidge     | GYNMDNOËA  | GYNECO/MED/NOEL/JE-AM OCT. 14  |
| Modèles d'horaire            |          |         |          | Racicot, Marie-Hélène | HYSTMEDRAC | HYSTERO/MED/BASE/RAC           |
|                              |          |         | 1        |                       |            |                                |

Ensuite, sélectionnez la date de **Début** et la date de **Fin** de l'horaire, cochez **Inclure les jours fériés** s'il faut des rendez-vous les jours fériés, puis cliquez **Générer**. Cliquez **OK** à la demande de confirmation. Vous pouvez également décocher le carré du crochet vert à gauche si vous voulez exclure une ou plusieurs plages avant de **Générer**.

| 🌍 Génération d'un no      | ouvel horaire p   | our la ressour  | се         |               | х                                     |
|---------------------------|-------------------|-----------------|------------|---------------|---------------------------------------|
| <u><u>⊗</u></u>           |                   |                 |            |               |                                       |
| Ressource :               | Benoit, Janie     |                 |            |               | -                                     |
| Description :             | GYN/MED/BEN       | DIT J PM 17     |            |               |                                       |
| Installation :            | HMR               |                 |            |               | ÷                                     |
| Lieu :                    |                   |                 |            |               | -                                     |
| Commentaire à l'horaire : | -                 |                 |            |               |                                       |
| Modèle de surnombre :     |                   |                 |            |               | *                                     |
| Période                   |                   | 3               |            |               |                                       |
| Début *                   | 6                 | Fin *           |            | Indure le     | s jours fériés                        |
| Type de génération        |                   | _               |            |               |                                       |
| Quotidien He              | bdomadaire        | Écart men       | suel Fixe  | Liste         | Par date                              |
| Di lu Ma                  | Me le             | Ve Sa           |            |               | · · · · · · · · · · · · · · · · · · · |
|                           | <b>V V</b>        |                 | Toutes les | 1 🗘 semaine(s | )                                     |
|                           |                   |                 |            |               |                                       |
|                           |                   |                 |            |               |                                       |
|                           |                   |                 |            |               |                                       |
| Plages horaires à géné    | irer              |                 |            |               |                                       |
| Description               |                   |                 |            |               | <u> </u>                              |
| 13:00 - 13:15 (F          | PM)               |                 | 1 simul.   |               |                                       |
| GYNECO ME                 | DECIN             |                 |            |               |                                       |
| AC ANCI                   | IEN CAS           |                 | 15 min     |               |                                       |
| ✓ □· 13:15 - 13:30 (F     | (M)<br>DECIN      |                 | 1 simul.   |               |                                       |
| GTNECO ME                 |                   |                 | 4 F        |               | •                                     |
| Approbation automati      | ique de l'horaire | à la génération |            |               |                                       |
|                           |                   | -               |            | - 4-          |                                       |
|                           |                   |                 |            | Générer       | Fermer                                |

Vous pouvez entrer un **commentaire** qui apparaîtra en laissant son curseur sur la bulle, ceci est souvent utilisé pour indiquer quel médecin fait la journée.

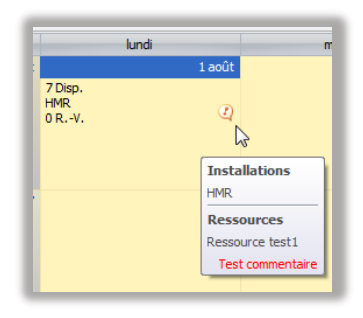

Voir **Ajouter un commentaire à un horaire** dans la section **Modifier un horaire déjà généré** de ce guide pour plus de détails sur l'ajout de commentaires.

#### Copier un horaire

Pour simplifier le processus, s'il s'agit d'un horaire en tous points identiques à un qui existe déjà,

|        |                  |    | <u>&amp; 2 0 - 0 0 7</u> 👘 🔻  |          |
|--------|------------------|----|-------------------------------|----------|
| Nodif. | Ressource        | AL | Description                   |          |
|        | Benoit, Janie    |    | GIN, MED, BENOLT J PM 17      | $\smile$ |
|        | Benoit, Janie    |    | GINÉCO/BENOIT AM-PM 18        |          |
|        | Benoit, Janie    |    | GINECO MED/DR. BENOIT/AMPM AC |          |
|        | Benoit, Janie    |    | GINÉCO/STERILET/BENOITJAM     |          |
|        | Bernard, Martine |    | GINMED/BERNARD/19             |          |

vous pouvez tout simplement le copier. Recherchez l'horaire désiré et au lieu de cliquer **Générer les horaires**, cliquez **Copier à partir de**.
Modifiez la **Description** de l'horaire si nécessaire et sélectionnez l'**Installation** et la **Ressource**. Cliquez ensuite sur le crochet pour **Enregistrer**.

|                          |                           |              |       |       |                            |                               |                           | ٩     | 0.0      |
|--------------------------|---------------------------|--------------|-------|-------|----------------------------|-------------------------------|---------------------------|-------|----------|
|                          |                           |              |       |       | Désac                      | tivation                      |                           |       |          |
| Code :                   | Priorité :                | 0            |       |       | Date :                     | •                             | Raison de désactivation : |       |          |
| Description :            | GYN/MED/BENOIT J PM 17    |              |       |       | In                         | stallation : HMR              |                           |       |          |
| Sous-service :           |                           |              |       |       | - U                        | eu:                           |                           |       |          |
| Modèle de surnombre :    |                           |              |       |       | * R                        | essource :                    |                           |       |          |
| E Horaire avec précision | on                        |              |       |       |                            | -                             |                           |       |          |
| Type de génération       | n                         |              |       |       |                            |                               |                           |       |          |
| 📃 Indure les jours fér   | iés                       |              |       |       |                            |                               |                           |       |          |
| Quotidien                |                           | Hebdomadaire |       | Éca   | rt mensuel                 | Fixe                          |                           | Liste | Par date |
| Plage (9)                |                           |              |       |       |                            |                               |                           |       |          |
| Description              |                           |              |       |       |                            |                               |                           |       | н        |
| > = 13:00 - 13:1         | 5 (PM) 1 simul<br>MEDECIN | Description  | Début | Fin   | Minute(s) dans cette plage | Nbre permis de RV. simultanés |                           |       |          |
| L- AC A                  | NCIEN CAS 15 mi           | > PM         | 13:00 | 13:15 | 15                         | 1                             |                           |       |          |
| - 13:15 - 13:3           | 0 (PM) 1 simul            | PM           | 13:15 | 13:30 | 15                         | 1                             |                           |       |          |
| GYNECO                   | MEDECIN                   | PM           | 13:30 | 13:45 | 15                         | 1                             |                           |       |          |
| - NC N                   | 5 (PM) 1 simul            | PM           | 14:00 | 14:30 | 30                         |                               |                           |       |          |
| GYNECO                   | MEDECIN                   | PM           | 14:30 | 14:45 | 15                         |                               |                           |       |          |
| - NC N                   | OUVEAU CAS 15 mir         | PM           | 14:45 | 15:15 | 30                         | 1                             |                           |       |          |
| - 13:45 - 14:0           | 0 (PM) 1 simul<br>MEDECTN | PM           | 15:15 | 15:30 | 15                         | 1                             |                           |       |          |
| - AC A                   | NCIEN CAS 15 mi           | РМ           | 15:30 | 16:30 | 60                         | 1                             | ]                         |       |          |

#### Modifier un horaire

Recherchez l'horaire à modifier et double-cliquez dessus pour entrer dedans. Notez que si votre recherche ne trouve qu'un seul horaire qui correspond à vos critères, **eClinibase** entrera automatiquement dedans.

| ere | sumanbre | x                     |             |                                |  |  |  |  |
|-----|----------|-----------------------|-------------|--------------------------------|--|--|--|--|
|     |          |                       |             |                                |  |  |  |  |
|     | Nodit.   | Ressure               | Code        | Description                    |  |  |  |  |
| 2   |          | Bernard, Martine      | OTM-ESSERVA | GTINEERSP 19                   |  |  |  |  |
|     | _        | Lemeus, Marie Claude  | PROLINCIEM  | PROLAP/LEMIEUX/BASE ma pm 2016 |  |  |  |  |
|     |          | Lemieux, Marie-Claude | GNURGLEME   | GYN NO URO LEMEELX M-C 15      |  |  |  |  |
|     |          | enieux, Harie-Caude   | ROOMMA      | PROLAPS/LEMIELD/NC 2016 TEMPO  |  |  |  |  |
|     |          |                       |             |                                |  |  |  |  |

Vous pouvez alors modifier les éléments désirés : description, jours de la semaine, plages, etc...

|                                                                                                    |                                                                                                    |                 |                                                                                                    |                                                     |         | 1.000    |                | And the second second                                                                       |              |                                                                                                    |
|----------------------------------------------------------------------------------------------------|----------------------------------------------------------------------------------------------------|-----------------|----------------------------------------------------------------------------------------------------|-----------------------------------------------------|---------|----------|----------------|---------------------------------------------------------------------------------------------|--------------|----------------------------------------------------------------------------------------------------|
| NC 1                                                                                                    | STREET, STR                                                                                                    | Perfit1         |                                                                                                    |                                                     |         |          |                |                                                                                             |              |                                                                                                    |
| and the second second s | 2758-611711                                                                                                    |                 |                                                                                                    |                                                     |         | bridden: |                |                                                                                             |              |                                                                                                    |
| and the second second                                                                                                    | STREED LEB-                                                                                                    |                 |                                                                                                    |                                                     |         | 1.000    |                |                                                                                             |              |                                                                                                    |
| dis a contribut                                                                                                    |                                                                                                    |                 |                                                                                                    |                                                     |         |          | Served, Harbor |                                                                                             |              |                                                                                                    |
| oralis anaconio                                                                                                    | 1001                                                                                                    |                 |                                                                                                    |                                                     |         |          |                |                                                                                             |              |                                                                                                    |
| C Type de généra                                                                                                    | ex:                                                                                                    |                 |                                                                                                    |                                                     |         |          |                |                                                                                             |              |                                                                                                    |
| Index in parent                                                                                                    | 10.00                                                                                                    |                 |                                                                                                    |                                                     |         |          |                |                                                                                             |              |                                                                                                    |
| 0.000                                                                                                    |                                                                                                    | _               | The second second                                                                                                    |                                                     | Automat |          | Part           |                                                                                             | 1 Kr         | Participant and a second second second second second second second second second second second second second se |
| -                                                                                                    |                                                                                                    | _               |                                                                                                    |                                                     |         |          |                |                                                                                             |              |                                                                                                    |
| and the second second                                                                                                    |                                                                                                    |                 |                                                                                                    |                                                     |         |          |                |                                                                                             |              |                                                                                                    |
|                                                                                                    | -                                                                                                    | ~               |                                                                                                    |                                                     |         |          |                |                                                                                             |              |                                                                                                    |
| 100                                                                                                    | _                                                                                                    | ~               |                                                                                                    |                                                     |         |          |                |                                                                                             |              |                                                                                                    |
| 10                                                                                                    |                                                                                                    |                 | 10                                                                                                    |                                                     |         |          |                |                                                                                             |              | 100 0 102 P 20 0                                                                                                |
|                                                                                                    |                                                                                                    |                 |                                                                                                    |                                                     |         |          |                |                                                                                             |              | N N × 282 F N N                                                                                                 |
|                                                                                                    | UNI SAO<br>DUNC<br>NGARDAU (NS                                                                                                    |                 | nge<br>Salven                                                                                                    | 41<br>10-10                                         |         |          |                | Tang to Ba-                                                                                 | 0.5          | N. N. S. 2002 N. H. N.                                                                                          |
|                                                                                                    | VIII (200)<br>20 LINC<br>NORMERY (200)<br>VIII (200)                                                                                                    | 1               | ne<br>Silver<br>vertaan                                                                                                    | 44<br>303                                           |         |          |                | Save Bits                                                                                   | 610          | N.N. 5 28.2 9 N                                                                                                 |
|                                                                                                    |                                                                                                    | 1.1             | ringe<br>Statester<br>Nazile ditet<br>Franklass ordenjage :                                                                                                    | 44<br>30.30                                         |         |          |                | rave de this<br>19 Vector Mindels III almalian                                              | (0:10<br>0:1 |                                                                                                    |
|                                                                                                    | uni Solo<br>Druho<br>Nounchu (Ins<br>Indunchu (Ins<br>Indunchu (Ins<br>Indunchu (Ins<br>Indunchu (Ins<br>Indunchu (Ins<br>Indunchu (Ins)                                                                                                    | 1.11            | nan<br>Salar<br>Salar<br>Salar<br>Salar<br>Salar Salar<br>Salar                                                                                                    | 44<br>30:30                                         |         |          |                | fans Schr.<br>16 Verzenheich it skelen<br>17 Nerzenhalte                                    | 61 C         | (A.A.S. 2014) 1999                                                                                              |
|                                                                                                    | 141.500<br>2010/0<br>NOAMEAU CAS<br>VID (201)<br>2010/0<br>NOC 450<br>2010/0<br>2010/0                                                                                                    | 21 E .          | rige<br>colores<br>tourie doct<br>rourie doct orderinge<br>Trapi doct orderinge<br>Trapi doct orderinge                                                                                                    | els<br>30:30<br>el mode grage<br>ar seur gradega    |         |          |                | Sanc de Bri:<br>16: Vec provincio II, el sendiore<br>17 Engra el galler                     | 61 G         | 3.5.5 20 d 3.90 A                                                                                               |
|                                                                                                    | VIE SOOD<br>Drutho<br>Nonancau Casi<br>Vieto Casi<br>Vieto Casi<br>Vie                                                                                                    | 2 21 22         | rhu<br>                                                                                                    | e nerse begelen<br>2020<br>Ka                       |         |          |                | hant de fin:<br>16 Verspeniskelet, K. simular<br>17 Fan miljølfer                           | 62-10<br>61  | (A.A.A. 1844 (1.99)A.                                                                                           |
|                                                                                                    | 115 (240)<br>20 (240)<br>20                                                                                     | 22 22 22        | Age<br>Shynky:<br>Arrow (Stations)<br>Arrow (Stations)<br>The Arrow (Stations)<br>Stations (Stations)<br>Stations (Stations)<br>Stations (Stations)<br>Stations (Stations)                                                                                                    | ere<br>30.50<br>er meder greger<br>er meter gregere |         |          |                | fave so the<br>Di Vaccoretecch it similare<br>Filles milative<br>(Varvirganspilative)       | 61.0<br>61   | (K.S.S. 144 (1993)                                                                                              |
|                                                                                                    | 145 200<br>20 UPC<br>NOMECKU (NG<br>VPC (NG<br>VPC | 2 22 22 22      | Alge<br>Salayalan :<br>Nazari Salan :<br>"Propi karaka salan ala<br>Baga karaka sala ana<br>Salaya karaka sala ana<br>Salaya karaka sala ana<br>Salaya karaka sala ana<br>Salaya karaka sala ana                                                                                                    | e ante finente<br>a municipation<br>2022<br>44      |         |          |                | Nard & Ric<br>19 Vectorelect 7. A studier<br>17 Report addres<br>2 Vector perspectivities [ | e.e.         | (A.A.A. 1844 (A.B.A.)                                                                                           |
|                                                                                                    | 141 200<br>0 UPC<br>NOMEON (NU<br>VICTOR)<br>0 UPC<br>NOLHEAL THE<br>20 UPC<br>NOLHEAL THE<br>20 UPC<br>NOLHEAL THE<br>20 UPC<br>NOLHEAL THE<br>20 UPC                                                                                                    | 22 22 22 24 E I | Ale<br>Sales Sales<br>Andreas<br>Andreas<br>Andreas<br>Andreas<br>Sales<br>Sales<br>Andreas<br>Andreas<br>An | en<br>2023<br>e model grafense<br>e model grafense  |         |          |                | narcoch:<br>15 Vacanteksti it stelar<br>"(fingenstable:<br>) Vardegasgekölder:              | 62-6<br>01   | 1.1.1.1 <b>14.2</b> (1.1.1.1                                                                                    |
|                                                                                                    | 10000<br>2000<br>2000<br>2000<br>2000<br>2000<br>2000<br>200                                                                                                    | 22 21 24 EE     | rhan<br>Sharan<br>Nazar Albat<br>Hana Martin<br>Hana Martin<br>Hana Martin<br>Saran<br>Saran<br>Hana Martin<br>Hana Martin<br>Hana M                                                                                                    | et<br>203<br>and prov                               |         |          |                | Navi Schritt<br>19 Verstenden A. Simber<br>17 Neurolation<br>2. Versingensprichters         | 61.C         |                                                                                                    |
|                                                                                                    | Control (Control (Contro) (Contro) (Contro) (Contro) (Contro) (Contro) (Contro) (Contro)                                                                                                    | 2 22 22 22 22 ; | rige<br>Sangers<br>Walter Stort<br>Walter Stort<br>They wave same for pringer<br>They wave same for<br>Same yet<br>Same yet                                                                                                    | ee<br>203<br>a nod-y nar<br>a news gebines          |         |          |                | Nard Schritt<br>Net control 6. K. similar<br>"(For or addre<br>"(Nardrigen, poloders)       | 0.0<br>0.1   | A & 4 100 ( A & 0                                                                                               |

#### Modifier une plage horaire

Pour modifier une **Plage**, ou le **Type de rendez-vous** ou le **Service requis** cliquez dessus puis apportez les corrections dans la section de droite.

| Plage (18)                                                                                                    |                                                                                                    |                                                                                                    |
|----------------------------------------------------------------------------------------------------|----------------------------------------------------------------------------------------------------|----------------------------------------------------------------------------------------------------|
|                                                                                                    |                                                                                                    |                                                                                                    |
| Description                                                                                                    | Place                                                                                                    |                                                                                                    |
|                                                                                                    |                                                                                                    |                                                                                                    |
|                                                                                                    | Duration III                                                                                                    |                                                                                                    |
| NCNOLIVEALLCAS 15 mil                                                                                                    | Description : Am                                                                                                    |                                                                                                    |
| > = 08:30 - 08:40 (AM) 1 simu                                                                                                    | Heure de début : 08:30                                                                                                    | Heure de fin : 08:40                                                                                                    |
| GYNECO URO                                                                                                    | Minute(s) dans cette plage :                                                                                                    | 10 Nbre permis de RV. simultanés :                                                                                                    |
| AC ANCIEN CAS 10 min                                                                                                    | Place réservée aux rendez-vous de groupe                                                                                                    | Place irréquière                                                                                                    |
|                                                                                                    |                                                                                                    |                                                                                                    |
| GYNECO URO                                                                                                    | Plage reservee a un service requis generique                                                                                                    |                                                                                                    |
| NC NOUVEAU CAS 15 mir                                                                                                    | Surnombre                                                                                                    |                                                                                                    |
| 📄 08:45 - 08:55 (AM) 1 simul                                                                                                    | % d'occupation requis :                                                                                                    | Diversion of the second second sec |
| GYNECO URO                                                                                                    | Parcource accordée (0)                                                                                                    |                                                                                                    |
| - AC ANCIEN CAS 10 mir                                                                                                    |                                                                                                    |                                                                                                    |
| 😑 09:00 - 09:15 (AM) 1 simul                                                                                                    |                                                                                                    |                                                                                                    |
| GYNECO URO                                                                                                    | Ressource associée :                                                                                                    |                                                                                                    |
| NC NOUVEAU CAS 15 mir                                                                                                    | Drivelté :                                                                                                    |                                                                                                    |
| O9:00 - 09:10 (AM) 1 simul                                                                                                    | Priorite :                                                                                                    |                                                                                                    |
|                                                                                                    | Commentaire :                                                                                                    |                                                                                                    |
| - 00:15 - 00:25 (AM) 1 cimed                                                                                                    |                                                                                                    |                                                                                                    |
| Description         Image: Second Second | Type de rendez-vous du service requis GYNECO URO         Type de rendez-vous :         AC ANCIEN CAS         Durée :         Unite de rendez-vous : | Nore de rendez-vous possibles : 1 0                                                                                                    |
|                                                                                                    | Convice convicted in place 09-20, 00:40 (444)                                                                                                    |                                                                                                    |
| Description                                                                                                    | Service requis de la plage 08:30 - 08:40 (AM)                                                                                                    |                                                                                                    |
| 📃 🖃 08:30 - 08:45 (AM)                                                                                                    | 1 simul 📃 🖻 🗖                                                                                                    |                                                                                                    |
| GYNECO URO                                                                                                    | Service requis : GYNECO URO                                                                                                    |                                                                                                    |
| NC NOUVEAU CAS                                                                                                    | 15 mi                                                                                                    |                                                                                                    |
| - 08:30 - 08:40 (AM)                                                                                                    | 1 simul Limite de rendez-vous :                                                                                                    | Durée :                                                                                                    |
|                                                                                                    |                                                                                                    |                                                                                                    |
| - AC ANCIEN CAS                                                                                                    | 10 mir                                                                                                    |                                                                                                    |
| 😑 08:45 - 09:00 (AM)                                                                                                    | 1 simul                                                                                                    |                                                                                                    |
| GYNECO URO                                                                                                    |                                                                                                    |                                                                                                    |
|                                                                                                    |                                                                                                    |                                                                                                    |

#### Supprimer une plage horaire

Pour supprimer une **Plage horaire**, un **Service requis** dans l'horaire ou un **Type de rendez-vous**, sélectionnez l'élément à effacer, cliquez sur l'icône **Supprimer les éléments sélectionnés** puis confirmez en cliquant **Oui**.

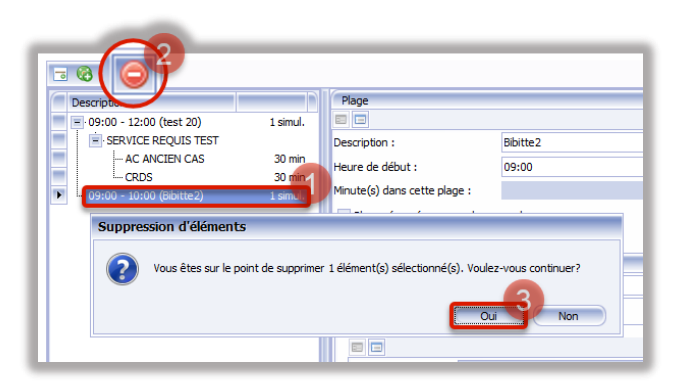

## Créer un lot d'horaires

Pour regrouper plusieurs horaires, allez dans eRendez-vous, cliquez sur Horaire puis Lot de modèles d'horaires.

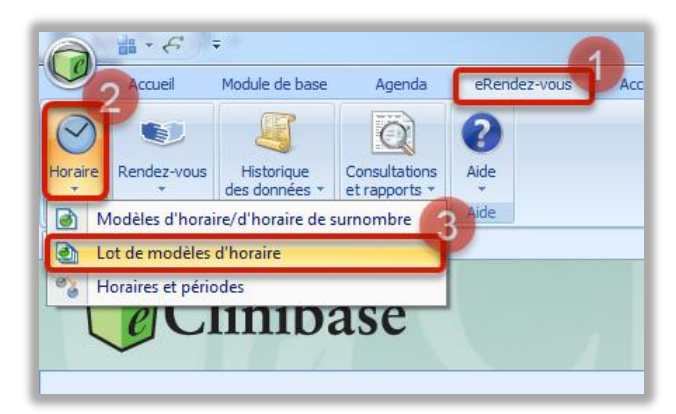

Cliquez sur le + pour amorcer la création du lot. Remplissez les informations : **Code, Description et Description longue** de votre lot. Ensuite cliquez sur le + ou les deux ++ pour ajouter des horaires dans le lot.

|                                                                      | 1 🕤 e 🤊 🗟 k 4 > k 8                                          |
|----------------------------------------------------------------------|--------------------------------------------------------------|
| Code : 2 IEST<br>Description : 3 Enque test                          | Actif D1: 2020-10-27 1 12:51 1 Au: Ration de désectivation : |
| Decorption logging Circular list Models dhorare (0) Models dhorare : | N 41 4 0 de 0 50 0                                           |
| Modèle de surnombre Typ                                              | e de génération :                                            |

Recherchez les horaires à ajouter, sélectionnez-les puis cliquez **Ajouter**. Lorsque vous les avez tous, cliquez **OK**.

| Code :                                                                                           | -           |    | Ressource                               | Code         | Description                              |
|--------------------------------------------------------------------------------------------------|-------------|----|-----------------------------------------|--------------|------------------------------------------|
|                                                                                                  |             |    | OBS/URG/MDGARDE                         | OBSURGPM     | OBS/URG/PM/MD GARDE NOV. 13              |
| Description :                                                                                    |             |    | OBST N.CAS INFIRMIERE                   | OBSNCINF     | OBSTETRIQUE/NC-INFIRMIÈRE/BASE           |
|                                                                                                  |             |    | OBSTETRIQUE VACCIN                      | OESVAC       | OBST/VACCIN/VE/PM                        |
| ☆ Horaire                                                                                        |             |    | OBSTETRIQUE ECHO SPECIAL                | OBSECHOSP    | OBS/ECHO/SP/SUR DEMANDE                  |
| Lot de modèles d'horaire                                                                         |             |    | OBSTETRIQUE HMR                         | OBSHMRMD     | OBS/HMR/AM/MD GARDE JUIN                 |
|                                                                                                  | -           |    | OBSTETRIQUE HMR                         | OBSHIMRMD 19 | OBS/HMR/AM/MD GARDE AM PM19              |
| Sroupe de critères :                                                                             | - 4         | >  | DESTETRIQUE HMR                         | OESHMRMDE    | OBS/HVR/AH-FM/MD GARDE16                 |
| Ressources :                                                                                     | <u> </u>    | 24 | Obstétrique NST                         | CREWET       | ORSTETRICLE/NST BASE Saler18             |
|                                                                                                  | - 1         | 10 | e 200 (57 autre(s) résultat(s) disponit | ie(3))       |                                          |
| Etablissements :                                                                                 | -           |    |                                         |              | Tout ajouter Ajouter Retirer Tout retire |
| Installations :                                                                                  |             | ÷  | D                                       | 1 Cat        |                                          |
|                                                                                                  | · ***       |    | Resource                                | - 000        | contract to the caper a ma               |
| Services requis :                                                                                | _           | E  | OBSTETRUQUE HMR                         | OBSHMICHD (0 | ORCAND IN AD CADDE AN IN ID              |
|                                                                                                  |             |    | CESTETRAQUE HMR                         | 000100010    |                                          |
|                                                                                                  |             |    | UBSTETRIQUE HMK                         | OCOMPACIULE  | 005/HMK/AM+HUMU GARDET0                  |
| Types de rendez-vous :                                                                           | -           |    |                                         |              |                                          |
| Types de rendez-vous :                                                                           | -           | Г  |                                         |              |                                          |
| Types de rendez-vous :<br>Précision :                                                            | -           | ſ  |                                         |              |                                          |
| Types de rendez-vous :<br>Précision :                                                            | 5           | ſ  |                                         |              |                                          |
| Types de rendez-vous :<br>Précision :<br>* Structure administrative                              | 5           | ſ  |                                         |              |                                          |
| Types de rendez-vous :<br>Précision :<br>Structure administrative<br>Sous-services :             | -           |    |                                         |              |                                          |
| Types de rendez-vous :<br>Précision :<br>* Structure administrative<br>Sous-services :<br>* Rech | S<br>S<br>S |    |                                         |              |                                          |

Vous pouvez naviguer entre les horaires du lot grâce aux flèches à gauche ou cliquez sur **Afficher en mode liste** pour tous les voir. Une fois terminé, cliquez sur le crochet.

|                   |                                    |                  |                                 | 4 0 🕢 h 3 h      |
|-------------------|------------------------------------|------------------|---------------------------------|------------------|
|                   |                                    | Actif<br>Du : 20 | 0-10-27 🗊 12:51 🛟               |                  |
| le :              | TEST                               | Δ                | Raison de désactivation :       |                  |
| cription :        | Clinique test                      |                  |                                 |                  |
| cription longue : | Clinique test fff                  |                  |                                 |                  |
| odèles d'horaire  | (3)                                |                  |                                 |                  |
|                   |                                    |                  |                                 | 14 44 4 1de3 ▶ ₩ |
| House d'horaire   | BS/HMR/AM/MD GARDE JUIN · · ··· In | nstallation :    | HMR Ressource : OBSTETRIQUE HMR |                  |
| Modèle de surnor  | nbre T                             | ype de générati  | n : Horaire hebdomadaire Lieu : |                  |

CIUSSS de l'Est-de-l'Île-de-Montréal

Guide de l'utilisateur - eClinibase

# Générer les horaires d'un lot de modèles d'horaire

Pour générer un lot de modèles d'horaire, faites **Rechercher** puis sélectionnez le lot désiré. Cliquez ensuite sur l'icône **Générer les horaires**.

| Accuel × Lot de modèles | d'horaire - test | 1 🗶    |                                                                                                    |                                                                                                    |                                                                                                    |
|-------------------------|------------------|--------|----------------------------------------------------------------------------------------------------|----------------------------------------------------------------------------------------------------|----------------------------------------------------------------------------------------------------|
| Rechercher              | P x 🏓            | - H =  |                                                                                                    | 3                                                                                                    |                                                                                                    |
| Code :                  |                  | Modif. | Code                                                                                                    | Description                                                                                                    | Description longue                                                                                                    |
|                         |                  |        | Constanting of the                                                                                                    | and the second second s | and the second second s |
| Description :           |                  |        | in the second                                                                                                    |                                                                                                    | CONTRACTOR DESIGNATION OF                                                                                                    |
|                         |                  |        | 1000                                                                                                    | 100                                                                                                    | 100                                                                                                    |
| Description longue :    |                  |        | 1000                                                                                                    | 100.00                                                                                                    | 100.0                                                                                                    |
| Madèla d'haraira i      |                  |        | 100                                                                                                    | -                                                                                                    | 100                                                                                                    |
| modele unoraire :       |                  |        |                                                                                                    | contrast contrasts                                                                                                    | Contraction of the second second second                                                                                                    |
| Groupe de critères :    |                  |        |                                                                                                    | the second second                                                                                                    | THE R. LEWIS CO.                                                                                                    |
|                         |                  |        | 1000                                                                                                    |                                                                                                    |                                                                                                    |
| Ressources :            |                  |        |                                                                                                    | and the second second sec                                                                                                    |                                                                                                    |
|                         | R. 1             |        | Contraction of the local division of the local division of the loc | and the second second s | and the second second s |
| Établissements :        |                  |        | 81                                                                                                    | The second second second second second second second second second second second second second second second se                                                                                                    | Terrare and the second                                                                                                    |
|                         |                  |        | 100                                                                                                    | CONTRACTOR OF CONTRACTOR                                                                                                    | Contraction of the second second second                                                                                                    |
| Installations :         |                  |        | 100                                                                                                    | -                                                                                                    |                                                                                                    |
|                         |                  |        | and the second second s | ALC: 100                                                                                                    |                                                                                                    |
| Services requis :       |                  |        | -                                                                                                    | and the second second s | And a second second sec |
|                         |                  |        | and the second second                                                                                                    | second and the second second                                                                                                    | and the second second sec                                                                                                    |
| Types de rendez-vous :  | -                |        | 10000000000                                                                                                    | and the second second                                                                                                    | 10-10-1-10-00                                                                                                    |
|                         |                  |        | ALC: NO                                                                                                    | Constant of the local distance of the local distance of the local  |                                                                                                    |
| Indure les inactifs     |                  |        | 100                                                                                                    |                                                                                                    | the subscription of the subscription of the                                                                                                    |
|                         | -60              |        | 10000                                                                                                    | 100.00                                                                                                    | 100.00                                                                                                    |
| Reco                    | ercher           |        | Concession in the local distribution of the local distribution of the  | 1000                                                                                                    | 100000-00                                                                                                    |
|                         |                  |        | Real Property lies                                                                                                    | March 1998                                                                                                    | Statement and a                                                                                                    |
|                         |                  |        | 1000.0000                                                                                                    | the state of the state of the s | to be an address of the set                                                                                                    |
|                         |                  |        | States and                                                                                                    | 1000                                                                                                    | 1000                                                                                                    |
|                         |                  |        | and the second                                                                                                    |                                                                                                    | and the second second                                                                                                    |
|                         |                  |        | and the second second                                                                                                    | An other states of                                                                                                    | and the second second                                                                                                    |
|                         | -                |        | and the second                                                                                                    | and the second second                                                                                                    | and the second second                                                                                                    |
|                         |                  |        | and the second second                                                                                                    | and the second second s | and the second second                                                                                                    |
|                         | 11               |        | and the second                                                                                                    | and the second second s | and the second second                                                                                                    |
|                         |                  |        | and the second                                                                                                    | And the second second                                                                                                    | stream and an an                                                                                                    |
|                         |                  |        | and the second second                                                                                                    | and the second second s | 1000 - 100 - 10 - 10                                                                                                    |
|                         |                  |        | and the second                                                                                                    | ALCOHOL: NOT                                                                                                    |                                                                                                    |
|                         |                  |        | and the second                                                                                                    | And in case of the second second                                                                                                    |                                                                                                    |
|                         | F                |        | TEST                                                                                                    | test1                                                                                                    | test1                                                                                                    |

Cliquez sur l'icône **Modifier le détail des modèles** d'horaire. Remplir les **Valeurs à appliquer à tous les modèles**, surtout la **Période** d'ouverture, puis cliquez **OK**. Une demande de confirmation apparaît alors, cliquez **Oui**.

|                                                                                                    | escription                                                                                    | Ressource                | Installation                          | Lieu                                    | Type de géné        | fration                   | Sous-service                 | Modèle de |
|----------------------------------------------------------------------------------------------------|-----------------------------------------------------------------------------------------------|--------------------------|---------------------------------------|-----------------------------------------|---------------------|---------------------------|------------------------------|-----------|
| 3 tes                                                                                                    | st                                                                                            | Ressource test           | HMR                                   |                                         | Horaire hebdo       | omad                      |                              | surnombre |
| drt                                                                                                    | test jeudi am                                                                                 | Ressource test           | HMR                                   |                                         | Horaire hebdo       | omad                      |                              |           |
|                                                                                                    |                                                                                               |                          |                                       |                                         |                     |                           |                              |           |
| 1                                                                                                    |                                                                                               |                          | н                                     |                                         |                     |                           |                              |           |
| ssource :                                                                                                    | Ressource                                                                                     | e test                   |                                       |                                         |                     |                           |                              |           |
| cription :                                                                                                    | test                                                                                          |                          |                                       |                                         |                     |                           |                              |           |
| tallation :                                                                                                    | HMR                                                                                           |                          |                                       |                                         |                     |                           |                              |           |
|                                                                                                    |                                                                                               |                          |                                       |                                         |                     |                           |                              | 8         |
| 🕑 Valeurs à .                                                                                                    | appliquer à t                                                                                 | ous les modèles          |                                       |                                         | ×                   |                           |                              |           |
| Ressource :                                                                                                    |                                                                                               |                          |                                       |                                         |                     |                           |                              |           |
|                                                                                                    |                                                                                               |                          |                                       |                                         |                     |                           |                              |           |
| installation :                                                                                                    |                                                                                               |                          |                                       |                                         |                     |                           |                              |           |
| Installation :<br>Commentaire à l'<br>Période<br>Début : 2020-1                                                                        | Thoraire :                                                                                    | 2                        | 2020-11-30                            |                                         | -6                  | Indure                    | les jours fériés             |           |
| Installation :<br>Commentaire à l'<br>Période<br>Début : 2020-1                                                                        | Thoraire :                                                                                    | 2                        | 2020-11-30                            | Ar                                      |                     | ] Indure                  | les jours fériés<br>Par date |           |
| Installation :<br>Commentaire à l'<br>Période<br>Début : 2020-1                                                                        | Thoraire :                                                                                    |                          | 2020-11-30                            | Ar                                      |                     | ] Indure                  | les jours fériés<br>Par date |           |
| Installation :<br>Commentaire à l<br>Période<br>Début : 2020-1<br>restion<br>Vous alle                                                 | l'horaire :<br>10-26<br>lez mettre à jour                                                     | des données dans tous le | 2020-11-30                            | Ar<br>texte. Voulez-                    | vous continuer et a | ] Indure<br>e<br>applique | les jours fériés<br>Par date | 57<br>100 |
| Installation :<br>Commentaire à l'<br>Période<br>Début : 2020-1<br>Iestion<br>Vous alle                                                | l'horaire :<br>10-26<br>lez mettre à jour<br>2:00 (am)                                        | des données dans tous le | 2020-11-30                            | texte. Voulez-                          | vous continuer et a | ] Indure                  | les jours fériés<br>Par date | s?        |
| Installation :<br>Commentaire à II<br>Période<br>Début : 2020-1<br>Jestion<br>Vous alle<br>Vous alle<br>08:00 - 12<br>PHYSIO           | l'horaire :<br>10-26<br>lez mettre à jour<br>2:00 (am)<br>IO MED / CH                         | des données dans tous le | 2020-11-30                            | Arra Arra Arra Arra Arra Arra Arra Arra | vous continuer et a | Indure<br>e               | les jours fériés<br>Par date | s?<br>Ion |
| Instalation :<br>Commentaire à l'<br>Période<br>Début : 2020-1<br>iestion<br>Vous aile<br>: 08:00 - 12<br>: 08:00 - 12<br>: 08:00 - 12 | Ihoraire :<br>10-26<br>lez mettre à jour<br>2:00 (am)<br>IO MED / CH<br>ENERIQUE<br>4:00 (cm) | des données dans tous le | 2020-11-30<br>Or<br>s modèles en cont | exte. Voulez-                           | Ust nuler           | ] Indure                  | les jours fériés<br>Par date | s?        |

Les modèles auront alors un crochet entouré de vert dans la partie du haut. Les informations appliquées au lot ont été appliquées à tous les horaires en faisant partie. Cliquez **Générer les horaires** pour les mettre effectifs et ouvrir les plages.

| Code                                                                          | :                                                                                         | Descript                                                                                      | ion                              |                            | Ressou        | rce      |                          | Installation                     | Lieu                                 |             | Type de génération | Sous-service                  | Modèle de |
|-------------------------------------------------------------------------------|-------------------------------------------------------------------------------------------|-----------------------------------------------------------------------------------------------|----------------------------------|----------------------------|---------------|----------|--------------------------|----------------------------------|--------------------------------------|-------------|--------------------|-------------------------------|-----------|
| 2                                                                             |                                                                                           | test                                                                                          |                                  |                            | Ressou        | rce test |                          | HMR                              |                                      |             | Horaire hebdomad   |                               | surnombre |
| <b>&gt;</b>                                                                   |                                                                                           | dr test je                                                                                    | udi am                           |                            | Ressou        | rce test |                          | HMR                              |                                      |             | Horaire hebdomad   |                               |           |
| J                                                                             |                                                                                           |                                                                                               |                                  |                            |               |          |                          |                                  |                                      |             |                    |                               |           |
| essource                                                                      | :                                                                                         |                                                                                               | Ressou                           | rce test                   |               |          |                          |                                  |                                      |             |                    |                               |           |
| escription                                                                    |                                                                                           |                                                                                               | test                             |                            |               |          |                          |                                  |                                      |             |                    |                               |           |
| stallation                                                                    | 1:                                                                                        |                                                                                               | HMR                              |                            |               |          |                          |                                  |                                      |             |                    |                               | •         |
| eu :                                                                          |                                                                                           |                                                                                               |                                  |                            |               |          |                          |                                  |                                      |             |                    |                               | [         |
| mmontai                                                                       | ire à l'                                                                                  | oroko i                                                                                       |                                  |                            |               |          |                          |                                  |                                      |             |                    |                               |           |
| Innenda                                                                       | ii e a ii                                                                                 | iorare.                                                                                       |                                  |                            |               |          |                          |                                  |                                      |             |                    |                               |           |
|                                                                               | _                                                                                         |                                                                                               |                                  | h                          |               |          |                          |                                  |                                      |             |                    |                               |           |
| odèle de :                                                                    | sumo                                                                                      | mbre :                                                                                        | surnom                           | bre                        |               |          |                          |                                  |                                      |             |                    |                               |           |
| odèle de :<br>Période                                                         | sumo                                                                                      | mbre :                                                                                        | surnom                           | bre                        |               |          |                          |                                  |                                      |             |                    |                               |           |
| odèle de :<br>Période<br>ébut 20:                                             | surnor                                                                                    | mbre :<br>-25                                                                                 | surnom                           | bre                        |               | F        | in 2                     | 020-12-31                        |                                      |             | 💽 🗌 Indur          | e les jours fériés            |           |
| odèle de :<br>Période<br>ébut 20:<br>Type de                                  | surnoi<br>20-10-                                                                          | nbre :<br>-25<br>fration                                                                      | surnom                           | bre                        |               | F        | in 2                     | 020-12-31                        |                                      |             | 💽 🗌 Indur          | e les jours fériés            |           |
| odèle de :<br>Période<br>ébut 20:<br>Type di<br>Quotidie                      | surnor<br>20-10-<br>le géne<br>en                                                         | nbre :<br>-25<br>Eration                                                                      | surnom<br>Hebd                   | bre<br>omadair             | e             | F        | in 2<br>Écart r          | 020-12-31<br>mensuel             | Fix                                  | œ           | 🕡 🗌 Indur          | e les jours fériés<br>Par dat | e         |
| Période<br>Période<br>ébut 20:<br>Type di<br>Quotidie<br>Di                   | surnor<br>20-10<br>le géne<br>en<br>Lu                                                    | -25<br>Fration                                                                                | surnom<br>Hebd<br>Me             | bre<br>omadair<br>Je       | e<br>Ve       | F<br>Sa  | in 2<br>Écart r          | 020-12-31<br>mensuel             | Fix                                  | œ           | 💽 🗌 Indun          | e les jours fériés<br>Par dat | e         |
| Période<br>ébut 20:<br>Type de<br>Quotidie<br>Di                              | surnor<br>20-10<br>le géne<br>en<br>Lu                                                    | nbre :<br>-25<br>Ération<br>Ma                                                                | surnom<br>Hebd<br>Me             | bre<br>iomadair<br>Je<br>I | e<br>Ve<br>V  | F F      | in 2<br>Écart r<br>Toute | 020-12-31<br>mensuel             | Fix                                  | e<br>ne(s)  | C Indur            | e les jours fériés<br>Par dat | e         |
| odèle de :<br>Période<br>ébut 20:<br>Type di<br>Quotidie<br>Di                | surnor<br>20-10-<br>le géne<br>en<br>Lu<br>V                                              | -25<br>Fration<br>Ma                                                                          | surnom<br>Hebd<br>Me             | bre<br>iomadair<br>Je<br>I | e<br>Ve<br>Iz | Sa       | in 2<br>Écart r<br>Toute | 020-12-31<br>mensuel<br>Is les   | Fix<br>1 🗘 semain                    | e<br>ne(s)  | C Indur            | e les jours fériés            | e         |
| Période<br>ébut 200<br>Type de<br>Quotidie<br>Di<br>Plages h                  | sumor<br>120-10-<br>le géne<br>en<br>Lu<br>V                                              | nbre :<br>-25<br>Ération<br>Ma<br>V<br>s à géne                                               | Surnom<br>Hebd<br>Me<br>V        | omadair<br>Je<br>V         | e<br>Ve<br>V  | Sa       | in 2<br>Écart r<br>Toute | 020-12-31<br>mensuel             | Fix<br>1 👽 semain                    | te<br>ne(s) | C Indur            | e les jours fériés<br>Par dat | e         |
| Période<br>ébut 203<br>Type de<br>Quotidie<br>Di<br>Plages H                  | surnor<br>20-10-<br>le géne<br>en<br>Lu<br>Lu<br>V                                        | nbre :<br>-25<br>fration<br>Ma<br>V<br>s à géne                                               | surnom<br>Hebd<br>Me<br>V        | bre<br>iomadair<br>Je<br>I | e<br>Ve<br>V  | Sa       | in 2<br>Écart r<br>Toute | 020-12-31<br>mensuel             | Fix<br>1 🔹 semair                    | ne(s)       | C Indur            | e les jours fériés            | e         |
| Période<br>ébut 20:<br>Type de<br>Quotidie<br>Di<br>Plages h<br>Desc<br>V = 0 | surnor<br>20-10<br>le géne<br>Lu<br>Lu<br>v<br>horaire<br>criptior<br>18:00 -             | nbre :<br>-25<br>fration<br>Ma<br>v<br>s à géne<br>12:00 (c                                   | surnom<br>Hebd<br>Me<br>V        | omadair<br>Je<br>I         | ve<br>Ve      | Sa       | in 2<br>Écart r<br>Toute | 020-12-31<br>mensuel<br>:s les : | Fix<br>1 💽 semair<br>1 smul.         | ne(s)       | D Indun            | e les jours fériés<br>Par dat | e         |
| Période<br>ébut 20:<br>Type de<br>Quotidie<br>Di<br>Plages H<br>Desc<br>V = 0 | surnoi<br>20-10<br>le géne<br>en<br>Lu<br>Lu<br>Lu<br>V<br>horaire<br>aription<br>18:00 - | nbre :<br>-25<br>fration<br>Ma<br>v<br>is à géne<br>12:00 (c<br>'SIO MEL                      | irer                             | bre<br>iomadair<br>Je<br>I | e<br>Ve<br>V  | Sa       | in 2<br>Écart r<br>Toute | 020-12-31<br>mensuel<br>:s les   | ∫ Fix<br>1 ♥ semair<br>1 smul.       | ne(s)       | D Indun            | e les jours fériés<br>Par dat | e         |
| Période<br>ébut 20:<br>Type di<br>Quotidie<br>Di<br>Plages h<br>Desc<br>V = 0 | surnoi<br>20-10<br>le géne<br>en<br>Lu<br>Lu<br>V<br>horaire<br>criptior<br>18:00 -       | nbre :<br>-25<br>Fration<br>Ma<br>v<br>is à géne<br>12:00 (;<br>SIO MEL<br>GENERI)<br>14:00 ( | Hebd<br>Me<br>V<br>me<br>V<br>me | iomadair<br>Je<br>V        | e<br>Ve<br>V  | Sa       | in 2<br>Écart r<br>Toute | 020-12-31<br>mensuel             | Fix<br>1 Semair<br>1 sm.l.<br>15 min | ne(s)       | C Indur            | e les jours fériés<br>Par dat | e         |

#### Ouvrir un horaire pour les jours fériés

Pour ouvrir un horaire du lot les jours fériés, ouvrez le lot et sélectionnez un horaire. Cochez **Inclure les jours fériés**, cochez les journées et cliquez **OK**. Notez que cette intervention doit être faite manuellement pour chaque horaire du lot.

| Code                                                                                         | Descript                                                                                                    | ion                                          |                          | Ressou       | rce       | Installation                            | Lieu                                                                          | Type de génération                                       | Sous-service                             | Modèle de :    |
|----------------------------------------------------------------------------------------------|----------------------------------------------------------------------------------------------------|----------------------------------------------|--------------------------|--------------|-----------|-----------------------------------------|-------------------------------------------------------------------------------|----------------------------------------------------------|------------------------------------------|----------------|
| <b>9</b>                                                                                     | test                                                                                                    |                                              | F                        | Ressour      | rce test  | HMR                                     |                                                                               | Horaire hebdomad                                         |                                          | surnombre      |
| <b>&gt;</b>                                                                                  | dr test j                                                                                                    | eudi am                                      | F                        | Ressour      | rce test  | HMR                                     |                                                                               | Horaire hebdomad                                         |                                          |                |
|                                                                                              |                                                                                                    |                                              |                          |              |           |                                         |                                                                               |                                                          |                                          | _              |
| •                                                                                            |                                                                                                    |                                              |                          |              |           |                                         |                                                                               |                                                          |                                          | ,              |
| essource :                                                                                   |                                                                                                    | Ressourc                                     | e test                   |              |           |                                         |                                                                               |                                                          |                                          |                |
| escription :                                                                                 |                                                                                                    | test                                         |                          |              |           |                                         |                                                                               |                                                          |                                          |                |
| stallation :                                                                                 |                                                                                                    | HMR                                          |                          |              |           |                                         |                                                                               |                                                          |                                          |                |
| eu :                                                                                         |                                                                                                    |                                              |                          |              |           |                                         |                                                                               |                                                          |                                          |                |
| ommentaire                                                                                   | e à l'horaire :                                                                                                    |                                              |                          |              |           |                                         |                                                                               |                                                          |                                          |                |
| adàla da au                                                                                  |                                                                                                    | -                                            |                          |              |           |                                         |                                                                               |                                                          |                                          |                |
| ouele de su                                                                                  | urnombre :                                                                                                    | surnombr                                     | re                       |              |           |                                         |                                                                               |                                                          |                                          |                |
| Période                                                                                      | urnombre :                                                                                                    | surnombr                                     | re                       |              | _         |                                         |                                                                               |                                                          |                                          | ()             |
| Période<br>ébut 2020                                                                         | 0-10-25                                                                                                    | surnombr                                     | re                       |              | T Fr      | 2020-12-31                              |                                                                               |                                                          | e les jours fériés                       |                |
| Période<br>ébut 2020                                                                         | 0-10-25                                                                                                    | surnombr                                     | re                       |              | P Fir     | 2020-12-31                              |                                                                               |                                                          | e les jours fériés                       |                |
| Période<br>ébut 2020<br>Type de p                                                            | 0-10-25<br>génération                                                                                                    | surnombr                                     | madake                   |              | Fir       | 2020-12-31                              | our férié                                                                     | E 💽 duri                                                 | e les jours fériés                       |                |
| Période<br>ébut 2020<br>Type de<br>Quotidien                                                 | urnombre :<br>0-10-25<br>génération                                                                                                    | Hebdor                                       | madaire                  | 2            | Fir       | Écart mensu                             | our férié                                                                     | E 💽 dur                                                  | e les jours fériés                       | ,              |
| Période<br>ébut 2020<br>Type de<br>Quotidien<br>Di                                           | urnombre :<br>D-10-25<br>génération<br>Lu Ma                                                                                                    | Hebdor                                       | re<br>madaire<br>Je      | e<br>Ve      | Fir<br>Sð | 2020-12-31                              | our férié                                                                     | sélectionner les dates auxi                              | e les jours fériés<br>quelles vous voule | 22             |
| Période<br>ébut 2020<br>Type de<br>Quotidien<br>Di                                           | Unombre :<br>D-10-25<br>génération<br>Lu Ma                                                                                                    | Hebdor<br>Me                                 | re<br>madaire<br>Je      | e<br>Ve      | E Fir     | 2020-12-31<br>Écart mensu               | <b>our férié</b><br>) Veullez<br>générer                                      | sélectionner les dates auxo<br>Thoraire.                 | e les jours fériés<br>quelles vous voule | 2              |
| Période<br>ébut 2020<br>Type de<br>Quotidien<br>Di                                           | o-10-25<br>génération<br>Lu Ma                                                                                                    | Hebdor<br>Me                                 | ne<br>madaire<br>Je      | e<br>Ve<br>V | D Fir     | 2020-12-31<br>Écart mensu<br>Toutes les | our férié<br>Veuiliez<br>générer<br>décembre                                  | sélectionner les dates auxo<br>Thoraire.<br>2020_        | e les jours fériés<br>quelles vous voule | 2              |
| Période<br>ébut 2020<br>Type de s<br>Quotidien<br>Di                                         | Jo-10-25<br>génération<br>Lu Ma                                                                                                    | Hebdor<br>Me                                 | madaire<br>Je<br>V       | ve<br>V      | E Fir     | 2020-12-31<br>Écart mensu<br>Toutes les | our férié<br>Veullez<br>générer<br>2 décembre<br>22 décembre                  | sélectionner les dates auxo<br>Inoraire.                 | e les jours fériés<br>quelles vous voule | 22             |
| Période<br>ébut 2020<br>Type de y<br>Quotidien<br>Di                                         | John Stranger Stranger Strange | Hebdor<br>Me                                 | ne<br>madaire<br>Je<br>I | e<br>Ve      | D Fir     | Écart mensu<br>Toutes les               | our férié<br>Veuilez<br>générer<br>2 décembre<br>25 décembre<br>3 décembre    | sélectionner les dates auxo<br>Thoraire.<br>2020<br>2020 | e les jours fériés<br>quelles vous voule | 22             |
| Période<br>ébut 2020<br>Type de c<br>Quotidien<br>Di                                         | urnombre :<br>0-10-25<br>génération<br>1<br>Lu Ma<br>V V                                                                                                    | Hebdor<br>Me<br>V                            | madaire<br>Je<br>V       | ve<br>Ve     | Sa        | 2020-12-31<br>Écart mensu<br>Toutes les | our férié<br>Veuilez<br>générer<br>2 décembre<br>25 décembre<br>3 décembre    | sélectionner les dates auxo<br>Thoraire.<br>2020<br>2020 | e les jours fériés<br>quelles vous voule | 22             |
| Période<br>ébut 2020<br>Type de<br>Quotidien<br>Di<br>Plages ho                              | J-10-25<br>génération<br>Lu Ma<br>V V<br>raires à gén                                                                                                    | Hebdor<br>Me                                 | madaire<br>Je<br>V       | e<br>Ve<br>V | Sa        | 2020-12-31<br>Écart mensu<br>Toutes les | our férié<br>Veullez<br>générer<br>2 décembre<br>23 décembre<br>3 décembre    | sélectionner les dates auxo<br>thoraire.<br>2020<br>2020 | e les jours fériés<br>quelles vous voule | 22<br>CK       |
| Période<br>ébut 2020<br>Type de<br>Quotidien<br>Di<br>Plages ho<br>Descrit<br>e 18:          | J-10-25<br>génération<br>Lu Ma<br>V V<br>raires à gén<br>ption<br>:00 - 12:00 (                                                                                                    | Hebdor<br>Me<br>Strer                        | nadaire<br>Je<br>V       | Ve<br>V      | Sa        | 2020-12-31<br>Écart mensu<br>Toutes les | our férié<br>Veullez<br>générer<br>2 décembre<br>3 décembre                   | selectomer les dates aux<br>rorare.<br>2020<br>2020      | e les jours fériés<br>quelles vous voule | 22<br>27<br>0K |
| Période<br>ébut 2020<br>Type de l<br>Quotidien<br>Di<br>Plages ho<br>Descrit<br>V = 08:<br>V | arrombre :<br>0-10-25<br>génération<br>1<br>Lu Ma<br>v v<br>v<br>raires à gén<br>ption<br>:00 - 12:00 (<br>- PHYSIO MEI<br>Lu GENERI                                                                                                    | Hebdor<br>Me<br>Frer<br>am)<br>D / CH<br>QUE | madaire<br>Je<br>V       | e<br>Ve<br>V | Sa        | Écart mensu                             | our férié<br>Veullez<br>décembre<br>23 décembre<br>23 décembre<br>33 décembre | séctioner les detes aux<br>herare.                       | e les jours fériés<br>quelles vous voule | 22<br>22<br>0K |

Si vous avez oublié d'inclure les jours fériés lors de la génération, vous pouvez retourner par après sur le modèle d'horaire et générer seulement l'horaire pour la **Période** du jour férié.

| Début 2020-12-25   | 🛛 Fin | 2020-12-25 | I I I I I I I I I I I I I I I I I I I |
|--------------------|-------|------------|---------------------------------------|
| Type de génération |       |            | 1                                     |
|                    |       |            |                                       |

# Modifier un modèle d'horaire

Pour modifier un horaire dans le lot sans affecter les autres, sélectionnez-le et cliquez sur **Visualisation du modèle d'horaire**.

|                                            | Descript                                                          | ion                          | F      | Ressou | irce    |     | Installation | Lieu               | Type de génération | Sous-service       | Modèle d |
|--------------------------------------------|-------------------------------------------------------------------|------------------------------|--------|--------|---------|-----|--------------|--------------------|--------------------|--------------------|----------|
| <b>e</b>                                   | test                                                              |                              | F      | lessou | rce tes | t   | HMR          |                    | Horaire hebdomad   |                    | sumombr  |
| <b>e</b>                                   | dr test je                                                        | udi am                       | R      | lessou | rce tes | t   | HMR          |                    | Horaire hebdomad   |                    |          |
| •                                          |                                                                   |                              | _      |        |         | _   |              |                    |                    |                    |          |
| Ressource :                                |                                                                   | Ressource                    | e test |        |         |     |              |                    |                    |                    |          |
| Description :                              |                                                                   | test                         |        |        |         |     |              |                    |                    |                    |          |
| Installation :                             |                                                                   | HMR                          |        |        |         |     |              |                    |                    |                    |          |
| Lieu :                                     |                                                                   |                              |        |        |         |     |              |                    |                    |                    |          |
| Commentaire                                | à l'horaire :                                                     |                              |        |        |         |     |              |                    |                    |                    |          |
| Modèle de su                               | rnombre :                                                         | surnombre                    | e      |        |         |     |              |                    |                    |                    |          |
| Période                                    |                                                                   |                              | -      |        |         |     |              |                    |                    |                    |          |
| Début 2020                                 | -12-01                                                            |                              |        |        |         | Fin | 2020-12-31   |                    | 🕝 🗹 Indure         | e les jours fériés |          |
| Tunn da                                    | adadestica                                                        |                              |        |        |         |     |              |                    |                    |                    |          |
| Quatidian                                  | generation                                                        | Hebdom                       | adaira |        |         | Ém  | et monouol   | Elvo               | Linto              | Dar data           |          |
| Quodulen                                   |                                                                   | Theodolin                    | Jugare |        |         | LUG | ( include)   | TIXE               | Uste               | Fai uate           |          |
|                                            |                                                                   | Me                           | Je     | Ve     | Sa      |     |              |                    |                    |                    |          |
| Di                                         | си ма                                                             |                              |        | 10     |         | To  | utes les 1   | semaine(s          | :)                 |                    |          |
| Di                                         | v v                                                               | ~                            | ~      |        |         |     |              |                    |                    |                    |          |
| Di                                         | v v                                                               | <b>v</b>                     | ~      | •      |         |     |              |                    |                    |                    |          |
| Di                                         | v v                                                               | ~                            | ~      | ÷      |         |     |              |                    |                    |                    |          |
| Di                                         | v v                                                               | ×                            | ~      |        |         |     |              |                    |                    |                    |          |
|                                            |                                                                   | V                            | ~      |        |         |     |              |                    |                    |                    |          |
| Di<br>Plages ho                            | LU Ma                                                             | rer                          | ~      |        |         |     |              |                    |                    |                    |          |
| Di<br>Plages ho                            | raires à géne                                                     | rer                          | ~      |        |         |     |              |                    |                    |                    |          |
| Di<br>Plages ho<br>Descrip                 | raires à géne<br>ption<br>00 - 12:00 (r                           | irer<br>am)                  | ~      | •      |         |     |              | . simul.           |                    |                    |          |
| Di<br>Plages ho<br>Descrip                 | raires à géne<br>ption<br>00 - 12:00 (c<br>PHYSIO MED             | rer<br>am)                   | >      | •      |         |     |              | . simul.           |                    |                    |          |
| Di<br>Plages ho<br>Descrit<br>V = 08:<br>V | raires à géne<br>ption<br>00 - 12:00 (c<br>PHYSIO MEI<br>L GENERI | irer<br>am)<br>) / CH<br>QUE | >      |        |         |     |              | . simul.<br>15 min |                    |                    |          |

Vous pouvez alors choisir une plage pour la **Supprimer**, **Modifier le type de rendez-vous** associé ou le **Service requis**. Vous pouvez également bloquer la période ou la débloquer.

| de période 🛛 🗔 🕹 😜                                                                                                    | a 🔝 🐼 🖻 🗎 🍯 💷 |    |    |                                                                                  |
|----------------------------------------------------------------------------------------------------|---------------|----|----|----------------------------------------------------------------------------------|
| am                                                                                                    | pm            | pm | pm | Surnombre autorisé : 3<br>surnombre<br>Toutes les 1 semaine(s)<br>Lu Ma Me Je Ve |
| 25<br>30<br>35<br>40<br>45                                                                                                    |               |    |    |                                                                                  |
| 30     PHYSIO MED / CH (GEN)       05     GENERIQUE       15 min     P       10     TEST 1       15     GENERIQUE       16     PHYSIO MED / CH (GEN)       20     15 min |               |    |    | am P<br>SERVICE REQUIS TEST<br>AC ANCIEN CAS<br>NC NOUVEAU CAS                   |
| 25<br>30 PHYSIO MED / CH (GEN) P<br>GENERIQUE<br>35 15 min                                                                                                    |               |    |    |                                                                                  |
| 45 PHYSIO MED / CH (GEN)<br>GENERIQUE<br>50 15 min P<br>55 TEST TEST TEST                                                                                                |               |    |    |                                                                                  |
| 9 PHYSIO MED / CH (GEN) P.                                                                                                    |               |    |    |                                                                                  |

CIUSSS de l'Est-de-l'Île-de-Montréal

Guide de l'utilisateur - eClinibase

#### Générer plusieurs horaires sans lot

Pour générer plusieurs horaires sans créer un lot, faites votre recherche par **Service requis** ou par **Ressource** dans les **Modèles d'horaires/d'horaire de surnombre** et cochez les horaires à générer dans la première colonne. Cliquez ensuite sur **Générer les horaires**, vous serez ensuite amenés dans le même processus que pour la génération d'un lot (*Voir la section Générer les horaires d'un lot de ce guide*).

| Modèles d'horai | re/d'horaire | de surnombr | e 🗶            |        |                          | 2      |
|-----------------|--------------|-------------|----------------|--------|--------------------------|--------|
| d'horaire       | ۲            |             | 🗎 😡            |        |                          |        |
|                 | -            | 0           | f. Ressource   | Code 🛆 | Description              | $\cup$ |
|                 | 1            | ~           | Ressource test |        | test                     | _      |
| 1               |              | ~           | Ressource test |        | test lundi               |        |
|                 | _            | ~           | Ressource test |        | test précision tel       |        |
| e               |              | •           | Ressource test |        | test précision télésanté |        |
| lèles d'horaire | _ \          |             | Ressource test |        | test 20                  |        |
| mithrae -       |              |             |                |        |                          |        |
| charcs .        |              |             |                |        |                          |        |
| s :             |              |             |                |        |                          |        |
|                 |              |             |                |        |                          |        |
| ents :          |              |             |                |        |                          |        |
|                 |              |             |                |        |                          |        |

# Créer un horaire d'exception

Pour créer un horaire d'exception, il faut d'abord aller dans la **Recherche de disponibilité**. Faites une recherche de la **Ressource** concernée, choisissez une date et cliquez sur **Créer un horaire d'exception**.

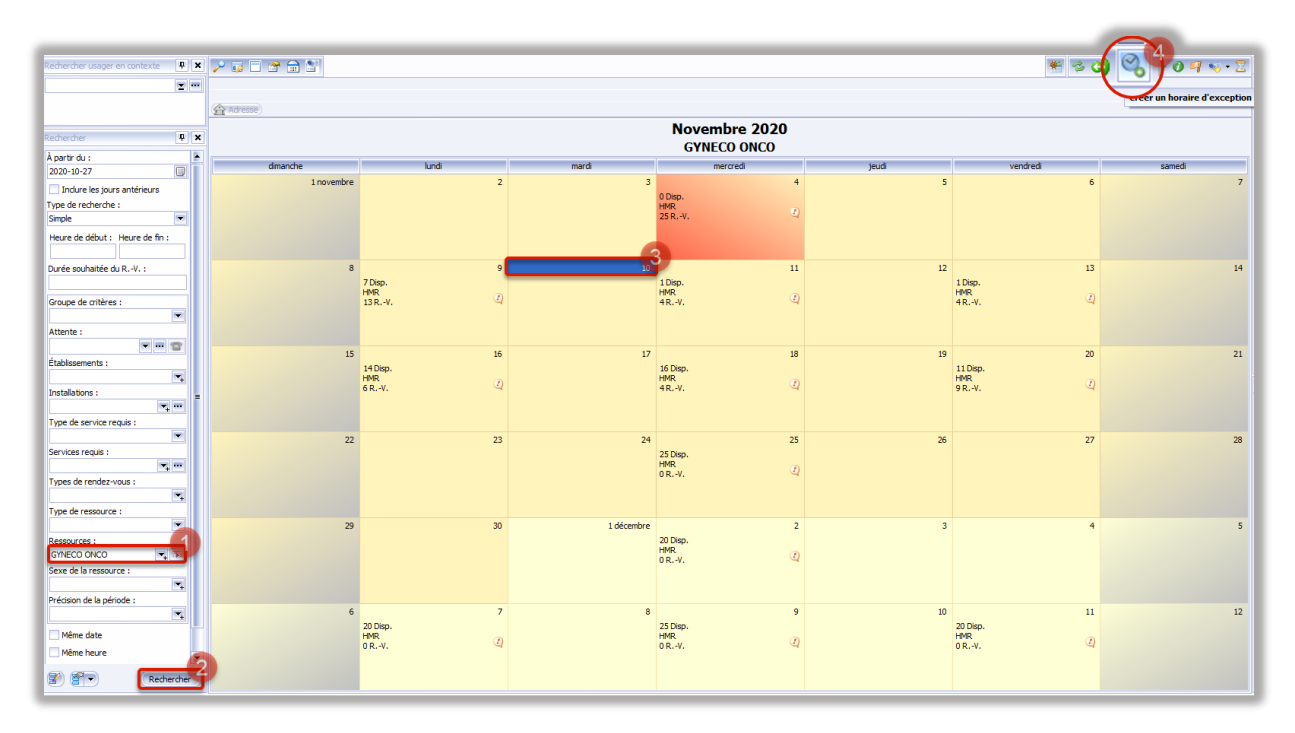

#### CIUSSS de l'Est-de-l'Île-de-Montréal

Remplissez la section du haut, puis cliquez sur le + pour la **Plage**, le **Service requis** et le **Type de rendezvous**. Une fois tout complété, cliquez **OK**.

| 🎯 Création d'un ho        | aire d'exception           | _       | _          |                          | ×                                     |
|---------------------------|----------------------------|---------|------------|--------------------------|---------------------------------------|
| ۱                         |                            |         |            |                          |                                       |
| Description :             | Horaire d'exception        |         |            | Installation :           | HMR                                   |
| Modèle de surnombre :     |                            |         |            | Lieu :                   |                                       |
| Commentaire :             | exceptionnellement ouvert  |         | _          | Ressource :              | GYNECO ONCO                           |
| Commentaire à l'horaire : | Dr Test                    |         |            |                          |                                       |
| Période                   |                            |         |            |                          |                                       |
| Début : 2020-11-10        |                            | 🐻 Fin : | 2020-11-10 |                          | Inclure les jours fériés              |
| Plage (1)                 |                            |         |            |                          |                                       |
|                           |                            |         |            |                          | 1 4 1 de 1 🕨 🕨 1 💿 🤊                  |
| Description :             | *                          |         |            |                          |                                       |
| Heure de début :          | *                          |         |            | Heure de fin :           | *                                     |
| Minute(s) dans cette p    | age :                      |         | 0          | Nbre permis de RV. sin   | nultanés : 1 👻                        |
| Plage réservée au:        | k rendez-vous de groupe    |         |            | Plage irrégulière        |                                       |
| Plage réservée à u        | n service requis générique |         |            |                          |                                       |
| Surnombre                 |                            |         |            |                          |                                       |
| % d'occupation requis     | :                          |         | -          | Nbre de jours préalables | s :                                   |
| Service requis (1)        | Ressource associée (0)     |         |            |                          |                                       |
|                           |                            |         |            |                          | W W T 1de 1 P P H 000 9               |
| Service requis :          | *                          |         |            |                          |                                       |
| Limite de rendez-vo       | ous :                      |         | 🖨 Dur      | ée :                     |                                       |
| Type de rendez-           | vous (1)                   |         |            |                          |                                       |
|                           |                            |         |            |                          | W W V 1de 1 F F W W 000 7             |
| Type de rendez            | r-vous : *                 |         |            |                          |                                       |
| Durée :                   |                            |         | - <b>A</b> | Nbre de rendez-vous p    | ossibles : 0                          |
| Limite de rende           | z-vous :                   |         | \$         |                          |                                       |
|                           |                            |         |            |                          |                                       |
|                           |                            |         |            |                          | · · · · · · · · · · · · · · · · · · · |
|                           |                            |         |            |                          |                                       |
|                           |                            |         |            |                          | OK Annuler                            |
|                           |                            |         |            |                          |                                       |

# Modifier un horaire déjà généré

Pour modifier un horaire déjà généré allez dans eRendez-vous, puis cliquez Horaire et sélectionnez Horaires et périodes.

| 20         | Accueil          | Module de base              |          |                                | Agenda        | eRendez-vous |
|------------|------------------|-----------------------------|----------|--------------------------------|---------------|--------------|
| Horaire    | Rendez-vous      | Historique<br>des données - | Rapports | Consultations<br>et rapports * | Conversion    | ()<br>Aide   |
| 3 N        | lodèles d'horai  | re/d'horaire de s           | urnombre | Rapports                       | Conversion    | Aide         |
| <u>ک</u> ا | ot de modèles    | d'horaire                   |          | Horaires                       | s et périodes | *            |
| er H       | oraires et pério | des                         |          | 2                              |               |              |

Faites ensuite la recherche de votre horaire en prenant bien soin d'entrer la date de début et date de fin. Vous pouvez alors sélectionner la plage à modifier. Cliquez en haut pour la **Mettre en suspens**, la **Supprimer** ou la **Copier**.

| All cancel and a second a seco                                                                                                    | Accueil X Recherche de disponibilité - Ressource te                                                                                                    | est X Horaines et périodes X                               |  |
|----------------------------------------------------------------------------------------------------|----------------------------------------------------------------------------------------------------|------------------------------------------------------------|--|
| Date da la porde a :<br>Date da la porde a :<br>Date da la porde a :<br>Date da la porde a :<br>Parter da la porde a :<br>Parter da la p                                                                                                    | Rechercher + X                                                                                                    |                                                            |  |
| Carder Jondo       Image: Second Carder Lesson Carder Lesson                                                                                                    | Date de la période ≥ :                                                                                                    | Plage à Thoraire                                           |  |
| All and all and the statute statute                                                                                                    | 2020-10-28                                                                                                    | Essource: Ressource test                                   |  |
| Period Columbia   Period Columbia   Period Columbia   Period Columbia   Period Columbia   Struct Columbia   Period Columbia   Period Columbia <td>2020-10-30</td> <td>Installation: HMR</td> <td></td>                                                                                                    | 2020-10-30                                                                                                    | Installation: HMR                                          |  |
|                                                                                                    | Heure de la période > :                                                                                                    | Date: 2020-10-29 (Jeudi)                                   |  |
| Nurre de la période ::         1200's 4600 pm (R. */)           Sarre de la semaine :         1600 à 1500 pm (R. */)           Éabdissement :         1600 à 1500 pm (R. */)           Éabdissement :         1600 à 1500 pm (R. */)           Éabdissement :         1600 à 1500 pm (R. */)           Predictor :         1700 pm (R. */)           Predictor :         1700 pm (R. */)           Predictor :         1700 pm (R. */)           Predictor :         1700 pm (R. */)           Predictor :         1700 pm (R. */)           Predictor :         1700 pm (R. */)           Service :         1700 pm (R. */)           Predictor :         1700 pm (R. */)           Service :         1700 pm (R. */)           Predictor :         1700 pm (R. */)           Service :         1700 pm (R. */)           Predictor :         1700 pm (R. */)           Service :         1700 pm (R. */)           Predictor :         1700 pm (R. */)           Service :         1700 pm (R. */)           Predictor :         1700 pm (R. */)           Predictor :         1700 pm (R. */)           Predictor :         1700 pm (R. */)           Predictor :         1700 pm (R. */)           Predictor :                                                                                                    |                                                                                                    | Horaire: test, 4 plages, 1 RV. (En vigueur)                |  |
| Store de barenare:       I Hoda 3600 pm (0 RV.)         Edolacement:       I Hoda 3600 pm (0 RV.)         Edolacement:       I Hoda 3600 pm (0 RV.)         Incataset:       I Hoda 3600 pm (0 RV.)         Incataset:       I Hoda 3600 pm (0 RV.)         Incataset:       I Hoda 3600 pm (0 RV.)         Incataset:       I Hoda 3600 pm (0 RV.)         Incataset:       I Hoda 3600 pm (0 RV.)         Incataset:       I Hoda 3600 pm (0 RV.)         Incataset:       I Hoda 3600 pm (0 RV.)         Incataset:       I Hoda 3600 pm (0 RV.)         Incataset:       I Hoda 3600 pm (0 RV.)         Incotaset:       I Hoda 3600 pm (0 RV.)         Incotaset:       I Hoda 3600 pm (0 RV.)         Incotaset:       I Hoda 3600 pm (0 RV.)         Incotaset:       I Hoda 3600 pm (0 RV.)         Incotaset:       I Hoda 3600 pm (0 RV.)         Incotaset:       I Hoda 3600 pm (0 RV.)         Incotaset:       I Hoda 3600 pm (0 RV.)         Incotaset:       I Hoda 3600 pm (0 RV.)         Incotaset:       I Hoda 3600 pm (0 RV.)         Incotaset:       I Hoda 3600 pm (0 RV.)         Incotaset:       I Hoda 3600 pm (0 RV.)         Incotaset:       I Hoda 3600 pm (0 RV                                                                                                    | Heure de la période ≤ :                                                                                                    | 12:00 à 14:00 pm (1RV.)                                    |  |
| <pre>idout servaire:<br/>idout servaire:<br/>idout ser</pre> |                                                                                                    | 14:00 à 16:00 pm (0 RV.)                                   |  |
| <pre> telabasenent: telabasenent: telabasene</pre>                                                                                                    | Jours de la semaine :                                                                                                    | 16:00 à 17:00 pm (0 RV.)                                   |  |
| Établissent::     uesto à 1200 à m (0 RV.)     Resource reguis :     Type de service reguis :     Type de service reguis :                                                                                                    | <u> </u>                                                                                                    | Horaire: surnombre, 1 plage, 0 R-V. (Surnombre Disponible) |  |
| Control Baserice requis:     Control Baserice requis:     Contrequise     Control Baserice requise:     Contrequise:     Contro                                                                                                    | Établissement :                                                                                                    | 08:00 a 12:00 am (0 RV.)                                   |  |
| Inclusion:<br>Produce: test, a plages, 0 ke-v (in viguer)<br>Essource :<br>Type de service reque :<br>Produce test, a plages, 0 ke-v (in viguer)<br>Essource reque :<br>Produce test, a plages, 0 ke-v (in viguer)<br>Essource reque :<br>Produce test, a plages, 0 ke-v (in viguer)<br>Essource reque :<br>Produce test, a plages, 0 ke-v (in viguer)<br>Essource reque :<br>Produce test, a plages, 0 ke-v (in viguer)<br>Produce test, a plages, 0 ke-v (in viguer)<br>Produce test, a plages, 0 ke-v (                                                                                                    |                                                                                                    | ■ Date: 2020-10-30 (Vendredi)                              |  |
| Resource :<br>Lacos a texto (P(R-V.)<br>Lacos a texto (P(R-V.)<br>Lacos a texto (P(R                                                                                                    | Installation :                                                                                                    | ■ Horaire: test, 4 piages, 0 RV. (En Vigueur)              |  |
| Theore as well   Type de service requis :   Service requis :   Service requis :   Service requis :   Rectorate les périodes avec RV.   Indure les périodes avec RV.   Indure les pórades en viguar   Periode de groupe   Periode de groupe   Periode de group                                                                                                    | Parcourra                                                                                                    | 1200 d 1500 pm (0 KV.)                                     |  |
| Type de service requis :<br>Service requis :<br>Service requis :<br>Service requis :<br>Service requis :<br>De de render-vous :<br>Préciono Réproviced :<br>Préciono Réprovier<br>Préciono Réprovier<br>Préciono Réponse<br>Préciono Réponse<br>Préciono                                                                                                    |                                                                                                    |                                                            |  |
| Service regula:<br>Service regula:<br>Service regula:<br>Précision de try facto:<br>Précision de try facto:<br>Précision de try fac                                                                                                    | Type de service requis :                                                                                                    | Kongeler supported to Jack 0.0 -V (Supported Disposible)   |  |
| Service reguls:                                                                                                    | E 3                                                                                                    | Bischi à 12:00 an (0.8.4.)                                 |  |
| SERVICE REQUIS TEST Predearous: Predearous: Predearous                                                                                                    | Service requis :                                                                                                    |                                                            |  |
| précedon de randez-vous :<br>Précedon de randez-vous :<br>V Indure les pours féries<br>V Indure les horaires en vigueur<br>V Éndure les horaires en vigueur<br>V Énduré de groupe<br>V Enduré rander<br>Statut d'horaire<br>V Enduré rander<br>N Engueurs<br>Resources associées :<br>Resources associées :<br>Rechercher                                                                                                    | SERVICE REQUIS TEST                                                                                                    |                                                            |  |
| Précision d'américade :  Précision d'américade :  Précision d'américade :  Précision d'américade de groupe Précision de groupe Précision de groupe                                                                                                    | Type de rendez-vous :                                                                                                    |                                                            |  |
| Pricuon de try studie:         Indure les paraferides avec RV.         Indure les horaires en topuar         Prinder les horaires en topuar         Prinder de groupe         Prinder de groupe         Resources associées :         Reserver de stop de groupe         Reserver de stop de groupe         Reserver de stop de groupe         Reserver de stop de groupe         Reserver de stop de groupe         Reserver de stop de groupe         Reserver de stop de groupe         Reserver de stop de groupe         Reserver de stop de groupe         Reserver de stop de groupe         Reserver de stop de groupe         Reserver de groupe         Reserver de groupe         Reserver de groupe         Reserver de groupe                                                                                                    | Defension of the second second s |                                                            |  |
| Indure les pors finis         Indure les horaires en vigueur         Période réguliere         Statut d'honaire         À approuver         En vigueur         In appens         Ressources associées :         Ressources associées :                                                                                                    | Precision de la placade :                                                                                                    |                                                            |  |
| Indure les horaires en vigueur         O Heinde de groupe         Période régulière         Statut choraire         Ø Approver         En vigueur         In superis         Ressources associées :         Ressources associées :         Ressources associées :                                                                                                    | Indure les périodes avec RV.                                                                                                    |                                                            |  |
| ☑ Pindor les horaires en vigueur         ☑ Péndor éguidre         Statut dhoraire         ☑ A approuver         ☑ En superis         Ressources associées :         ☑ Rechercher         Ressources         Ressources         Ressources         Ressources         Ressources         Image: Ressources         Ressources         Image: Ressources         Image: Ressources                                                                                                    | Indure les jours fériés                                                                                                    |                                                            |  |
| Image: Periode de groupe         Image: Periode régulare         Statut d'horare         Image: Periode de groupe         Image: Periode de groupe         Image: Periode de                                                                                                    | Indure les horaires en vigueur                                                                                                    |                                                            |  |
| ✓ Période régulière         Statut d'horaire         ✓ A approuver         ✓ En suppers         Ressources associées :         ✓         ✓         Y         En suppers         Ressources associées :         ✓         ✓         ✓         ✓         ✓         ✓         ✓         ✓         ✓         ✓         ✓         ✓         ✓         ✓         ✓         ✓         ✓         ✓         ✓         ✓         ✓         ✓         ✓         ✓         ✓         ✓         ✓         ✓         ✓         ✓         ✓         ✓         ✓         ✓         ✓         ✓         ✓         ✓         ✓         ✓         ✓         ✓         ✓ <td< td=""><td>Période de groupe</td><td></td><td></td></td<>                                                                                                    | Période de groupe                                                                                                    |                                                            |  |
| Statut dhorare<br>✓ A approver<br>✓ En supers<br>Ressources associées :<br>Reserver the statut of the statut of the sta                                                                                                    | ✓ Période régulière                                                                                                    |                                                            |  |
|                                                                                                    | Statut d'horaire                                                                                                    |                                                            |  |
| En vigueur     Fin suspens Ressources associées :                                                                                                    | A approuver                                                                                                    |                                                            |  |
| C En suspens Ressources associées :                                                                                                    | En vigueur                                                                                                    |                                                            |  |
| Resources associées :                                                                                                    | En suspens                                                                                                    |                                                            |  |
|                                                                                                    | Ressources associées :                                                                                                    |                                                            |  |
|                                                                                                    | <b>•</b>                                                                                                    |                                                            |  |
| P P Rechercher                                                                                                    |                                                                                                    |                                                            |  |
|                                                                                                    | Rechercher                                                                                                    | r                                                          |  |

Si vous voulez supprimer une plage, il sera impossible de le faire s'il y a encore des rendez-vous actifs à l'intérieur. Vous devrez les transférer ou les annuler avant la suppression.

# Ajouter un commentaire à un horaire

Pour ajouter un commentaire, par exemple le nom du médecin qui fait la plage, sélectionnez la plage dans l'horaire et cliquez sur **Modification du commentaire à l'horaire**. Entrez votre **Commentaire** et cliquez **OK**.

| Plage à l' | noraire |                                                           |                |                      | 2                   | - <u> </u> | 9 - + E · B · |
|------------|---------|-----------------------------------------------------------|----------------|----------------------|---------------------|------------|---------------|
| Ress       | ource   | : Ressource test                                          |                |                      |                     | $\sim$     |               |
|            | nstall  | lation: HMR                                               |                |                      |                     |            | _             |
|            | = Da    | te: 2020-10-29 (Jeudi)                                    |                |                      |                     |            | 1             |
| F          |         | Horaire: test, 4 plages, 1 RV. (En vigueur)               |                |                      |                     |            |               |
| -          | _       | 12:00 à 14:00 pm (1 RV.)                                  | An Prove       |                      | m -                 |            | 1             |
| -          |         | 14:00 à 16:00 pm (0 RV.)                                  | W Modificatio  | on du commentaire de | Thoraire            | ×          |               |
|            |         | 16:00 à 17:00 pm (0 RV.)                                  | Installation : | HMR                  | Lieu :              |            |               |
| -          | Ξ       | Horaire: surnombre, 1 plage, 0 RV. (Surnombre Disponible) | Ressource :    | Ressource test       | Date de l'horaire : | 2020-10-29 | 2             |
|            |         | 08:00 à 12:00 am (0 RV.)                                  | Commentaire :  | Dr Test              |                     |            |               |
| -          | = Da    | te: 2020-10-30 (Vendredi)                                 |                |                      |                     | 4          |               |
| -          | Ξ       | Horaire: test, 4 plages, 0 RV. (En vigueur)               |                |                      |                     | OK Annuler |               |
| -          |         | 12:00 à 14:00 pm (0 RV.)                                  |                |                      |                     |            |               |
|            |         | 14:00 à 16:00 pm (0 RV.)                                  |                |                      |                     |            |               |
| -          |         | 16:00 à 17:00 pm (0 RV.)                                  |                |                      |                     |            |               |
| -          | Ξ       | Horaire: surnombre, 1 plage, 0 RV. (Surnombre Disponible) |                |                      |                     |            |               |
| -          |         | 08:00 à 12:00 am (0 RV.)                                  |                |                      |                     |            |               |
|            |         |                                                           |                |                      |                     |            |               |

La plage affichera désormais le nom du médecin.

| 🗏 Da | te: 2020-10-29 (Jeudi)                      |                  |
|------|---------------------------------------------|------------------|
| Ξ    | Horaire: test, 4 plages, 1 RV. (En vigueur) | 4                |
|      | 12:00 à 14:00 pm (1 RV.)                    |                  |
|      | 14:00 à 16:00 pm (0 RV.)                    | Dr Test          |
|      | 16:00 à 17:00 pm (0 RV.)                    |                  |
| Ξ    | Horaire: surnombre, 1 plage, 0 RV. (Surnor  | mbre Disponible) |
|      | 09:00 \$ 12:00 m /0 D V )                   |                  |

### Prendre des rendez-vous répétitifs

Pour céduler un usager sur plusieurs plages horaires, utile dans des cliniques avec des usagers qui reviennent plusieurs fois par mois, allez dans eRendez-vous, cliquez sur Rendezvous et sélectionnez Gestion des profils des rendez-vous répétitifs.

| <u>_</u> | Accueil     | Module de base              |                 |                                | Agenda     | eRendez-vous |
|----------|-------------|-----------------------------|-----------------|--------------------------------|------------|--------------|
| $\odot$  | <b>I</b>    | <u> </u>                    |                 | Q                              | 80         | 2            |
| Horaire  | Rendez-vous | Historique<br>des données 🔻 | Rapports<br>SIA | Consultations<br>et rapports * | Conversion | Aide         |
| Horaire  | Recher      | che de disponibi            | lité            |                                | Conversion | Aide         |
| Accueil  | 👀 Gestion   | n des rendez-vou            | IS              |                                |            |              |
|          | 😽 Rendez    | vous répétitifs             |                 | 6                              |            |              |
| Profil d | 🚼 Gestion   | n des profils des i         | rendez-vou      | s répétitifs                   |            |              |
| No dossi | er :        |                             | Adresse)        | No. docutor                    |            |              |

Vous pouvez chercher les profils déjà existants et copier le profil de l'un de ceux-ci en cliquant **sur Copier à partir de l'enregistrement en cours** pour créer un nouveau profil. L'autre option est de simplement **Ajouter** (+) en haut à droite.

|                                        | ÷ ×        | ) 🚬 🗆 🗆                                                                                                    |                                                                                                    |                                                                                                    |             |               |               |          |                |  |
|----------------------------------------|------------|----------------------------------------------------------------------------------------------------|----------------------------------------------------------------------------------------------------|----------------------------------------------------------------------------------------------------|-------------|---------------|---------------|----------|----------------|--|
| Profil des rendez-vous<br>No dossier : |            | T Adresse (1                                                                                                    | 010                                                                                                    |                                                                                                    |             |               |               |          | NAM : (QC)     |  |
| Data da dilute 2 c                     | (2) (0)    | Modif.                                                                                                    | No dossier                                                                                                    | Nom de l'usager                                                                                                    | Description | Date de début | △ Date de fin | △ Statut | Fréquence      |  |
| 2020-10-28                             | 0 60       |                                                                                                    |                                                                                                    |                                                                                                    |             | 2020-10-28    | 2020-12-18    | Généré   | 3 RV. / 1 sem. |  |
| Date de début ≤ :                      | 1940 LINKS | and a local diversity of the local diversity of the local diversity  | -                                                                                                    | 10000                                                                                                    |             | 2020-10-28    | 2020-12-18    | Généré   | 3RV. / 1 sem.  |  |
|                                        | DD         | and the second second s |                                                                                                    | research research                                                                                                    |             | 2020-10-28    | 2020-12-18    | Généré   | 2 RV. / 1 sem. |  |
| Date de fin ≥ :                        |            | -                                                                                                    |                                                                                                    | COMPANY AND A                                                                                                    |             | 2020-10-28    | 2020-12-18    | Généré   | 3 RV. / 1 sem. |  |
|                                        | 0.0        | and the second second s |                                                                                                    |                                                                                                    |             | 2020-10-28    | 2020-12-18    | Généré   | 3RV. / 1 sem.  |  |
| Date de fin s :                        |            | a standard                                                                                                    | and the second second s |                                                                                                    |             | 2020-10-28    | 2020-12-18    | Généré   | 3 RV. / 1 sem. |  |
|                                        | 09         | and the second second s |                                                                                                    | same second                                                                                                    |             | 2020-10-28    | 2020-12-19    | Généré   | 3 RV. / 1 sem. |  |
| Établissements :                       |            | -                                                                                                    |                                                                                                    | second contract.                                                                                                    |             | 2020-10-28    | 2020-12-19    | Généré   | 3 RV. / 1 sem. |  |
|                                        | 1          | -                                                                                                    |                                                                                                    | second contracts                                                                                                    |             | 2020-10-28    | 2020-12-19    | Généré   | 3RV. / 1 sem.  |  |
| Installations :                        |            | -                                                                                                    |                                                                                                    | sector contract.                                                                                                    |             | 2020-10-28    | 2020-12-19    | Généré   | 3 RV. / 1 sem. |  |
|                                        | *          | and the second second s |                                                                                                    |                                                                                                    | - 100       | 2020-10-29    | 2020-11-26    | Généré   | 1RV. / 4 sem.  |  |
| Services requis :                      | 100        | at states                                                                                                    |                                                                                                    | Manage and Street of Street of Stree | -           | 2020-10-29    | 2020-11-26    | Généré   | 1RV. / 4 sem.  |  |
|                                        | (          |                                                                                                    |                                                                                                    |                                                                                                    |             | 2020-10-29    | 2020-12-19    | Généré   | 3 RV. / 1 sem. |  |
| Ressources :                           | 1          | and the second second s | A CONTRACTOR OF A CONTRACTOR OF A CONTRACTOR OF A CONTRACTOR OF A CONTRACTOR OF A CONTRACTOR OF A CONTRACTOR OF                                                                                                    | frage and the second                                                                                                    | -           | 2020-10-29    | 2020-12-24    | Cessé    | 1 RV. / 8 sem. |  |
| Style-participe 1                      |            | and the second second s |                                                                                                    |                                                                                                    |             | 2020-10-29    | 2020-12-19    | Généré   | 3 RV. / 1 sem. |  |
|                                        |            | a comment                                                                                                    |                                                                                                    |                                                                                                    |             | 2020-10-29    | 2020-12-19    | Généré   | 3 RV. / 1 sem. |  |
| Unités administratives :               |            | -                                                                                                    |                                                                                                    |                                                                                                    |             | 2020-10-29    | 2020-12-19    | Généré   | 3 RV. / 1 sem. |  |
|                                        |            |                                                                                                    |                                                                                                    |                                                                                                    |             | 2020-10-30    | 2020-12-18    | Généré   | 3 RV. / 1 sem. |  |
| Centres d'activités :                  |            | Contrast of                                                                                                    |                                                                                                    | second second                                                                                                    |             | 2020-10-30    | 2020-12-18    | Cessé    | 3 RV. / 1 sem. |  |
|                                        | Υ.         | -                                                                                                    |                                                                                                    | second second                                                                                                    |             | 2020-10-30    | 2020-12-18    | Généré   | 3 RV. / 1 sem. |  |
| Sous-programmes :                      |            | The second second second second second second second second second second second second second second second se                                                                                                    |                                                                                                    |                                                                                                    |             | 2020-10-30    | 2020-12-25    | Généré   | 1 RV. / 8 sem. |  |
|                                        | Ξ.         | 11111                                                                                                    |                                                                                                    | Manager and Provide and                                                                                                    |             | 2020-10-30    | 2020-12-18    | Généré   | 3 RV. / 1 sem. |  |
|                                        | _          | 1100                                                                                                    |                                                                                                    |                                                                                                    |             | 2020-10-30    | 2020-12-18    | Généré   | 3 RV. / 1 sem. |  |
| 2) (2) (Re                             | chercher   |                                                                                                    | and the second second s | second second                                                                                                    |             | 2020-10-30    | 2020-12-18    | Généré   | 3 RV. / 1 sem. |  |
| _                                      | -          | -                                                                                                    |                                                                                                    | seen and                                                                                                    |             | 2020-10-31    | 2020-12-19    | Généré   | 3 RV. / 1 sem. |  |
|                                        |            | and some of                                                                                                    |                                                                                                    |                                                                                                    | 14          | 2020 10 21    | 3030 13 10    | chalch   | 10 V / Lann    |  |

Dans cet exemple, le profil d'un usager d'hémodialyse a été copié ce qui a conservé toutes les informations hormis le numéro de l'usager. S'il s'agit d'un ajout de profil, il faut tout compléter avant d'**Enregistrer**.

| Artesse  Tatentification du profi de répétition  Lusager :  A  Commentaire :                   |  |
|------------------------------------------------------------------------------------------------|--|
| Identification du profil de répérition       Ubager :        •       •       •       •       • |  |
| Usager : *                                                                                     |  |
| Description : A Statut du profil : Commentaire :                                               |  |
| Commentaire :                                                                                  |  |
|                                                                                                |  |
| Drate du profi                                                                                 |  |
| Date de début du profit : 2020-10-28 🔯 Date de fin du profit : 2020-12-18 🔯                    |  |
| Planifier 3 🕆 rendez-vous toutes les 1 🕏 semaine (s)                                           |  |
| Di Lu Ma Me Je Ve Sa                                                                           |  |
| Jours emandes                                                                                  |  |
| Jours obligatoires                                                                             |  |
| Heures: Entre 08:00 08:00 08:00                                                                |  |
| et 12:00 12:00 12:00 12:00                                                                     |  |
| Critères du profil                                                                             |  |
| Installation : HMR Priorité 🛆 Ressource                                                        |  |
| Service requis : HEMODIALYSE 🔍 🐨 😯 1 A-04                                                      |  |
| Sous-service : HEMODIALYSE                                                                     |  |
| Type de rendez-vous : TRAD                                                                     |  |
| Durée souhaitée des RV. : 240 🗵 Reporter la durée souhaitée dans les rendez-vous               |  |
| urée :                                                                                         |  |
|                                                                                                |  |
|                                                                                                |  |

Une fois l'enregistrement fait, l'icône **Rechercher des périodes pour le profil** s'active. Notez que cette recherche sera restreinte à la **Ressource** (ou aux Ressources) que vous avez entré lors de la création du profil. Pour ne pas être restreint, vous pouvez simplement retirer la **Ressource** du **profil** en la supprimant.

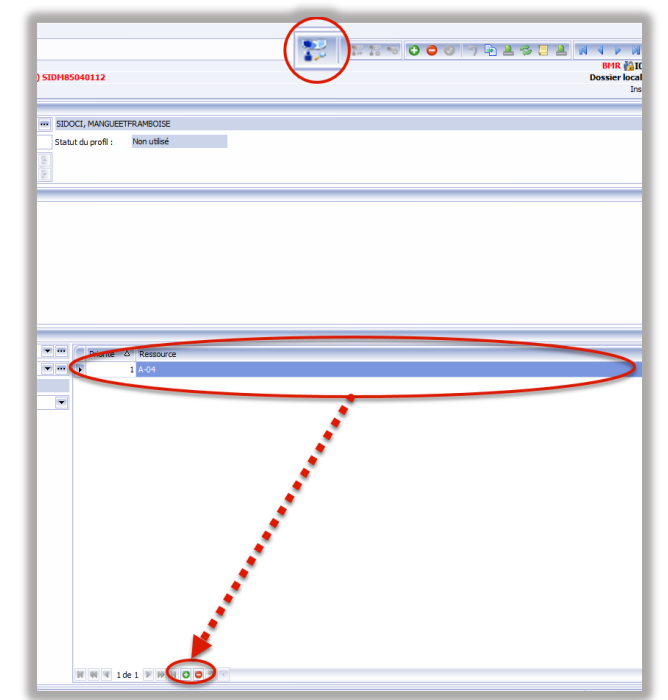

Cochez les plages désirées qui correspondent, par défaut elles le sont déjà, puis cliquez sur **Enregistrer les périodes**. Le premier icône, **Annuler l'opération en cours**, permet de revenir au profil.

| IDDCI (HORLOGI) HANCULETFR<br>985-04-01 (35 ans)<br>Crateware(1) | AMBOISE DO            |                  |                       |                                | 20 |
|------------------------------------------------------------------|-----------------------|------------------|-----------------------|--------------------------------|----|
| Inter A Press                                                    | P12-10 Dic-1/1 Sensor | e(s) Nonore de p | prodes regulates : wa | Norther of periodes trouvees : | ** |
|                                                                  | 05:00                 | HENROJA, YSE     | TRAD                  | A 01                           |    |
| V 0020-10-00                                                     | 08:00                 | HEMOODALYSE      | TRAD                  | A-01                           |    |
| V 020-11-02                                                      | 08:00                 | HEHICOLAUSE      | TRAC                  | A-01                           |    |
| V 2020-11-04                                                     | 08:00                 | HEMODIALYSE      | TRAD                  | A-05                           |    |
| V 2020-11-06                                                     | 08:00                 | HEHOODALYSE      | TRAD                  | A-01                           |    |
| × 200-11-09                                                      | 00:00                 | HEHOODALYSE      | TRAD                  | A-01                           |    |
| ¥ 220-11-11                                                      | 00.00                 | HERICOLINATION   | TRAD                  | A-05                           |    |
| ✓ 2 20-11-13                                                     | 08:00                 | HEMODIALYSE      | TRAD                  | A-01                           |    |
| ✓ 2 20-11-35                                                     | 00:00                 | HEMOODILYSE      | TRAD                  | A-01                           |    |
| ✓ 200-11-38                                                      | 08500                 | HERICOLAU YSE    | TRAD                  | A-01                           |    |
| V 200-11-20                                                      | 08:00                 | HEMOODALYSE      | TRAD                  | A-01                           |    |
| ✓ 200-11-23                                                      | 08:00                 | HEHIODIALYSE     | TRAD                  | A-01                           |    |
| ¥ 200-11-25                                                      | 08:00                 | HERICOLAUYSE     | TRAC                  | A-01                           |    |
| ✓ 2120-11-27                                                     | 08:00                 | HEMODIALYSE      | TRAD                  | A-01                           |    |
| ✓ 2 20-11-30                                                     | 00:00                 | HEMODIALYSE      | TRAD                  | A-01                           |    |
| V 2 20-12-62                                                     | 08:00                 | HEHOOMUTSE       | TRAC                  | A-01                           |    |
| ✓ 2 20-12-04                                                     | 08:00                 | HERIODIALYSE     | TRAD                  | A-01                           |    |
| V 200-12-67                                                      | 00:00                 | HEHOODALYSE      | TRAD                  | A-01                           |    |
| 20-12-09                                                         | 08:00                 | HEHOOJALYSE      | TRAD                  | A-01                           |    |
| V 2020-12-11                                                     | 001.00                | PEPERSIA.752     | TRAC                  | A-O1                           |    |
| ✓ 020-12-14                                                      | 08:00                 | HEMODIALYSE      | TRAD                  | A-01                           |    |
| V 2020-12-35                                                     | 00:00                 | HEHOODALYSE      | TRAD                  | A-01                           |    |
| 2020-12-18                                                       | 00:00                 | HERODIALYSE      | TRAD                  | 4-01                           |    |

#### Prolonger un profil de rendez-vous répétitifs

Pour prolonger un profil, faites votre recherche et sélectionnez le profil désiré puis cliquez Prolonger le profil.

| 240-326 (1) | -                           |                       |             |                   |             |             | we (QC)         | Polospe le porti |
|-------------|-----------------------------|-----------------------|-------------|-------------------|-------------|-------------|-----------------|------------------|
| Wolf.       | Nodosca                     | Nam to Tawaya         | Description | Date de débet - 4 | Date de fre | 4 520.      | histate         |                  |
|             | 1000 C                      |                       | and a state | 2070-00-09        | 200412-10   | GROUP       | 3 5 H ( 1 5 H)  |                  |
| _           | -                           | -                     |             | 2020-10-25        | 2020-12-18  | Nan utilisé | 13.4./lsor.     |                  |
| -           |                             |                       |             | 2020-00-28        | 2030 12:58  | Gárái       | 2% # /1ses      |                  |
| -           | 1000                        | And the second second |             | 2020-10-26        | 2020-12-18  | Généré      | 3.94. / t ser.  |                  |
|             |                             |                       |             | 2020-10-25        | 2020-12-18  | Généré      | 39. 4. / Lauri  |                  |
|             |                             | and the second        |             | 81.00-10-28       | 2030-12-08  | apres à     | 3-0-4 /1sex     |                  |
|             |                             |                       |             | 2020-10-25        | 2020-12-18  | Généré      | 19.4./icen.     |                  |
|             | 1000                        |                       |             | 2020-30-25        | 2020-12-19  | Gántad      | 13. 4. / Lsan.  |                  |
| -           | A DESCRIPTION OF THE OWNER. | descent results       |             | STREET, SA        | 10.01.02.01 | 1.444.4     | the of The same |                  |

L'icône juste à côté à sa droite permet de le cesser.

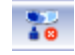

# Rappel

Pour toute prise de rendez-vous répétitifs, les plages horaires doivent déjà avoir été ouvertes avec les ressources cherchées, sinon aucune concordance ne sera trouvée lors de la recherche de périodes.

# Créer ou modifier un Service requis, une Ressource ou un Type de rendez-vous

Vous devez compléter une requête <u>Octopus</u> avec la tuile de l'informatisation du dossier usager pour changer ou ajouter un **Service requis**, une **Ressource** ou un **Type de rendez-vous**.

# Utiliser un formulaire dans GDE

#### Ajouter le raccourci GDE

Pour ajouter l'icône GDE dans le menu d'Accès rapide tout en haut, allez dans Module de base, cliquez sur l'icône du Module de base et cliquez avec le bouton droit de la souris sur Document électronique. Un menu apparaît alors vous permettant de sélectionner Ajouter à la barre d'outils Accès rapide.

Notez ainsi que l'icône du stéthoscope apparaît au haut.

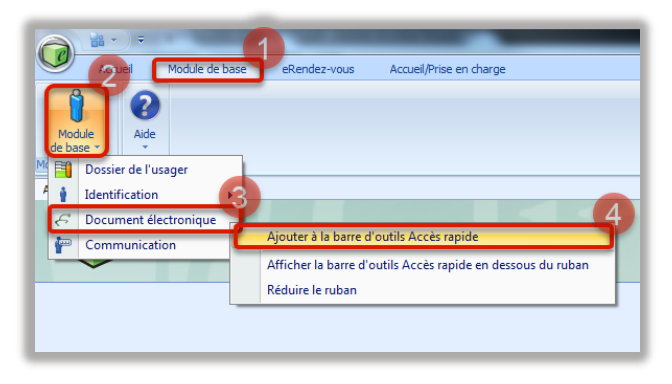

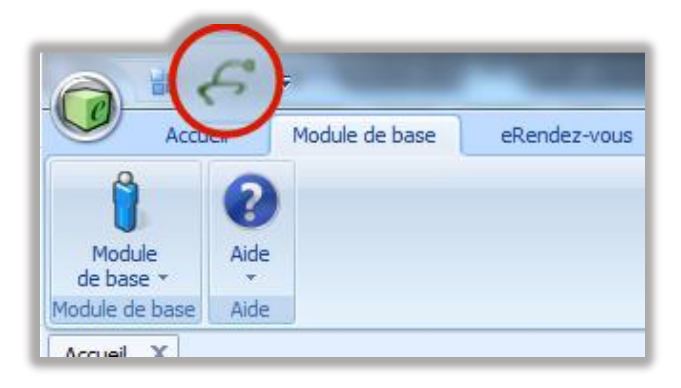

#### Rédiger une note électronique pour un usager hospitalisé ou hors d'un rendez-vous

Cliquez sur l'icône **Document électronique** puis cherchez l'usager avec son **Numéro de dossier**. Cliquez sur **Tous les épisodes** pour choisir la visite et sélectionnez l'épisode concerné par votre note.

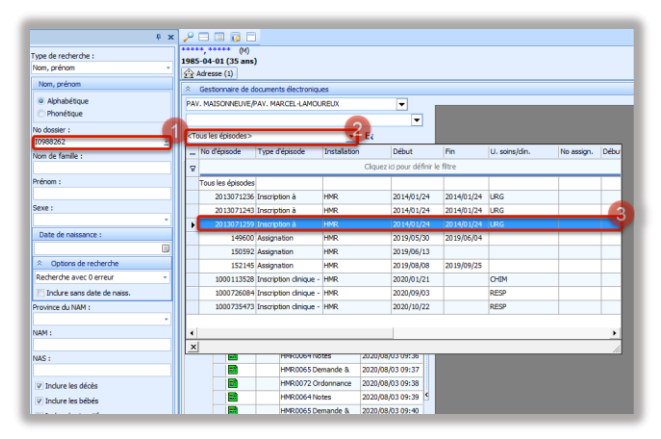

Ensuite, cliquez le + pour aller choisir le type de document à créer. La flèche juste à côté vous permet de créer le document en vous offrant les documents que vous avez identifiés comme **Favoris**.

|                                                                                                    | 0.                           |
|----------------------------------------------------------------------------------------------------|------------------------------|
| (985-04-01 (35 ans)                                                                                                    | NAM : exp. (QC) SIDH85040112 |
| Gestionnaire de documenta électroniques                                                                                                    |                              |
| Part, MacDine Landschaft w           ■           ■           ■           ■           ■           0           0           0           0           0           0           0           0           0           0           0           0           0           0           0           0           0           0           0           0           0           0           0           0           0           0           0           0           0           0           0           0           0           0           0           0           0           0           0           0           0           0 |                              |

# Attention!

Une note doit toujours être associée à une visite, sinon elle se perd et doit être retrouvée manuellement.

#### Accéder à un formulaire via Rendez-vous

Pour rédiger une note électronique, allez dans la fenêtre du rendez-vous de l'usager et cliquez ensuite sur le stéthoscope vert.

| 3DOCI (HORLOGE<br>1985-04-01 (35 a<br>Cadresse (1) | ) HANGUEETFRAMBOISE<br>ms)     | 00                          |                   |        |            | NAM : exp     | ». (QC) SIDH | 85040112 |               |
|----------------------------------------------------|--------------------------------|-----------------------------|-------------------|--------|------------|---------------|--------------|----------|---------------|
| Ratut (Régulier)                                   |                                |                             |                   |        |            |               | Annulation   |          |               |
| O Prévu                                            | 🔿 Confirmé                     | Présent                     | Réalisé           | O Amul | é          |               | Date :       | Raison : |               |
| stallation :                                       | HMR                            |                             |                   |        | Date :     | 2020-09-03    |              |          | Heure : 08:00 |
| ssource :                                          | PNEUMO                         |                             |                   |        | Lieu :     |               |              |          |               |
| rvice requis :                                     | LABO (PHYSIO RESP)             |                             |                   |        | Raison o   | onsultation : |              |          |               |
| pe de RV. :                                        | BILAN                          |                             |                   |        |            |               |              |          |               |
| de :                                               |                                |                             |                   |        | Mode d'in  | tervention :  |              |          |               |
| ommentaire :                                       |                                |                             |                   | 8      | Interv. ré | iférant :     |              |          |               |
|                                                    |                                |                             |                   | 3      |            |               |              |          |               |
| tre commentaire :                                  |                                |                             |                   | 1 🔊    |            |               |              |          |               |
|                                                    |                                |                             |                   |        |            |               |              |          |               |
|                                                    |                                |                             |                   |        |            |               |              |          |               |
| Identification Re                                  | ssource associée (0) Communica | ations (0) Renseignements d | hvers (0) GDE (0) |        |            |               |              |          |               |
| S                                                  |                                |                             |                   |        |            |               |              |          |               |
|                                                    | anole                          |                             |                   |        |            | methe calor   |              |          |               |
|                                                    | unpa                           | 201                         |                   |        |            | Long Long     |              |          |               |
| non                                                |                                | Ubigs                       | NUM C             | rac    |            | NUT I         |              |          |               |

Puis, double-cliquez sur le document désiré.

| O Nouveau document                                                                                                    |                               | 23  |
|----------------------------------------------------------------------------------------------------|-------------------------------|-----|
| ☆ 수 수 ☆ ← () 송 류   트 1월 7<br>⊕- 🛄 Divers                                                                                                |                               |     |
| Indes d'évolution     Indes d'évolution     Revoite laboratoire     Revoite laboratoire     Revoite laboratoire     Revoite laboratoire |                               |     |
|                                                                                                    |                               |     |
| 4                                                                                                    | Page 1 Page 2                 |     |
|                                                                                                    | Ajout de documents en continu | ler |

Vous serez alors amenés à compléter le document. N'hésitez pas à ajuster l'affichage et le zoom à l'aide de la barre centrale ou les loupes d'ajustement pleine largeur ou pleine hauteur.

| PAV. MAZSONNEUNEJPAV. MARCEL-LAMOURELX -                | • 🖹 + 🔿 🔗 🤊 🔚 🗄 🗎 🖓 🥪 📆 📩 🗔 🗔                      | S   G   N 4 > N   E   C                                                                                                    |
|---------------------------------------------------------|----------------------------------------------------|----------------------------------------------------------------------------------------------------|
| 2020/10/23 · 0000/00/00 - Ec                            |                                                    |                                                                                                    |
| 1000日日日日 100000000000000000000000000000                 | Control Antional                                   | Con in restaute                                                                                                    |
| Dossier G Inactif                                       | servicersitaire de santé<br>et de services noclaux |                                                                                                    |
| Divers     Otes d'évolution                             | Québec ##                                          | and the second second s |
| Nouveau document                                        | C Highlal Maisonneuve-Rosemont                     | and the second second                                                                                                    |
| $\land$                                                 | HMR0064                                            | the second of                                                                                                    |
|                                                         | NOTE                                               | S D'ÉVOLUTION                                                                                                    |
|                                                         |                                                    | CARDIO NC                                                                                                    |
|                                                         |                                                    |                                                                                                    |
| V                                                       | Com                                                | plétez                                                                                                    |
| A LEAD COCK A Name of Aurolation - Name and a decrement |                                                    |                                                                                                    |
|                                                         |                                                    |                                                                                                    |
|                                                         |                                                    |                                                                                                    |
|                                                         |                                                    |                                                                                                    |
|                                                         | n t [mus]                                          | , ·                                                                                                    |

#### Trouver un document non-assigné au Rendez-vous

Pour trouver un document non-assigné, il faut défiltrer en cliquant deux fois à quelques secondes d'intervalle sur **Basculez l'état du filtre formulaire**. La liste de tous les documents électroniques apparaît alors.

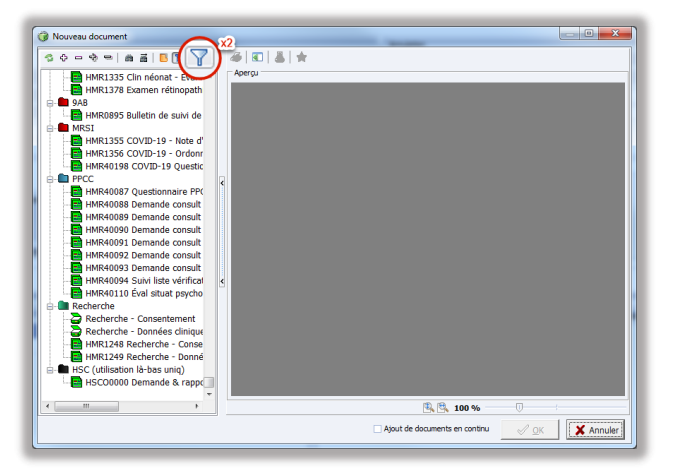

Pour mieux chercher le document désiré, cliquez sur **En arborescence**. Vous pouvez ensuite le compléter comme tout document pré-assigné.

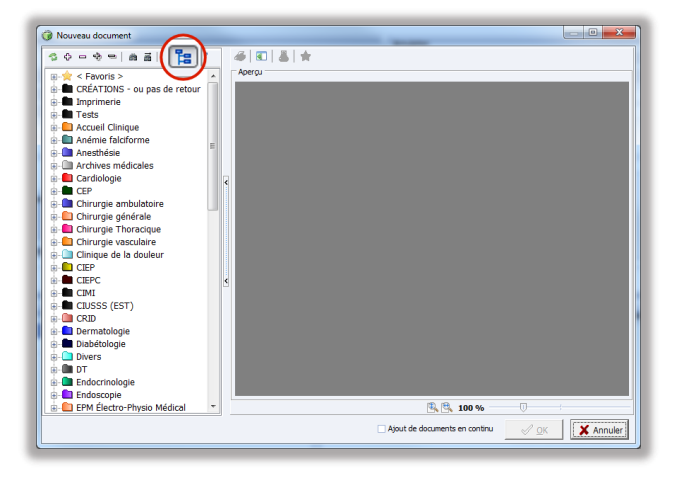

#### Ajouter un document électronique en Favori

Pour accéder rapidement aux documents souvent utilisés avec la flèche à côté de l'ajout de documents, il suffit de sélectionner un document et de cliquer ensuite sur l'étoile jaune. Assurezvous d'utiliser l'imprimante juste à côté de l'étoile pour avoir votre feuille adressographiée en cas d'impression de votre note.

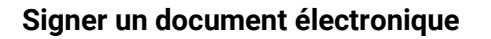

Une fois votre document terminé, signez le au bas en double cliquant sur la zone entourée de vert. Une fenêtre apparaît alors vous demandant votre **Mot de passe**. Entrez-le et cliquez **Signer**.

#### Sauvegarder un document électronique

Pour enregistrer et terminer votre document, cliquez sur le crochet **Enregistrer** et compléter puis cliquez sur **Oui** à la demande de confirmation. Notez que si vous ne faites que **Enregistrer** avec la disquette le document ne sera pas complété et ne sera pas disponible dans OACIS.

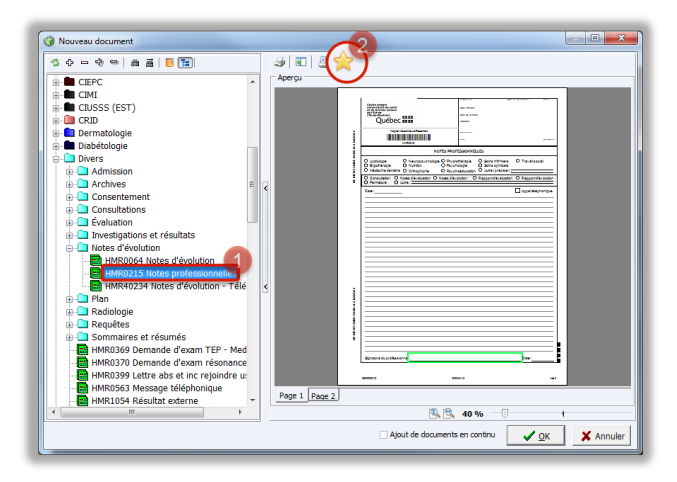

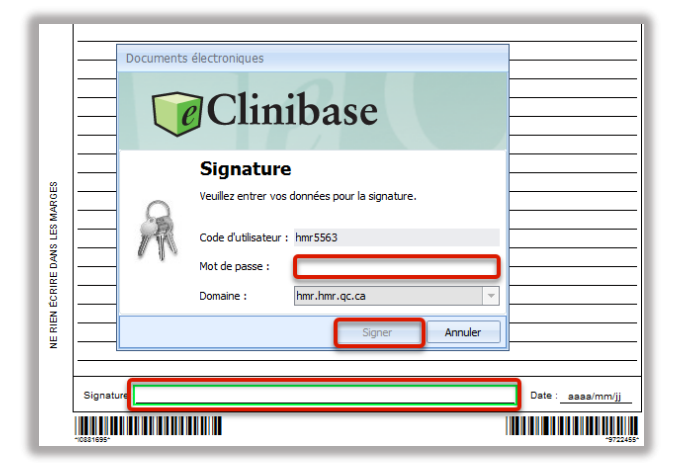

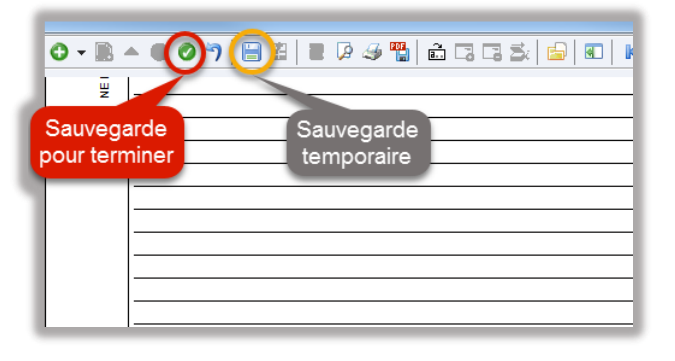

# Attention!

Cliquer sur la flèche arrière <u>annule tout</u> ce que vous venez de faire dans le document jusqu'à la dernière sauvegarde, s'il n'y a pas de dernière sauvegarde **le document est effacé**.

#### Suivre vos documents

Pour retrouver vos documents **Incomplets** (I) ou qui vous ont été transféré pour suivi, cliquez sur l'icône **Document électronique** en haut, puis cliquez sur l'icône **Suivis des documents**.

La partie de gauche permet de chercher selon différents critères et celle de droite montre les documents demandant votre intervention.

| ya di minimiri<br>Yan di minimiri<br>Teto piletto<br>I Teto piletto<br>I Teto |
|----------------------------------------------------------------------------------------------------|
| ger de anteriors i<br>Nec, Selver III<br>Nec, Selver III<br>Anter Selver III<br>Anter Selver III<br>Anter Selver III<br>Anter Selver III<br>Selver Anter Selver III<br>Texte Antereser III<br>Excernant Anteriors IIII<br>Excernant Anter Anteriors<br>Excernant Anter Anter IIII<br>Excernant Anter Anter IIII<br>Excernant Anter Anter IIII<br>Excernant Anter Anter IIII<br>Excernant Anter Anter IIIII<br>Excernant Anter Anter IIIIIIIIIIIIIIIIIIIIIIIIIIIIIIIIIIII                                                                                                    |
| Her, prices<br>Her, prices<br>Her, prices<br>Her, prices<br>Hermitians<br>Hermitians<br>He                                                                    |
| Non, privor<br>A sphanbingum<br>Manarer :<br>Nonners :<br>Nonners :<br>Nonne                                      |
| Aphologue     Aphologue     Annorege     Annorege     Annorege      Annorege                                                                                                    |
| sources     sources     s                                                                                                    |
| hanna - 1<br>har du Cardu :<br>                                                                                                    |
| ken de Ganille :<br>Iniman :<br>State de redenatore :<br>Capitan de rechercher :<br>Capitan de rechercher<br>Capitan de rechercher<br>Capitan de rechercher<br>Capitan de rechercher :<br>Capitan de rechercher :                                                                                                    |
| Hinters :<br>Salar de nacionaleure :<br>A - Optione de sectoreron<br>Dictare sens dont de nacion<br>Tochare sens dont de nacion<br>Internet J., AMM ;<br>A                                                                                                    |
| Tatle de reclamente (<br>Catle de reclamente (<br>Reclamente e auscil e mana<br>Declares sans dons de holes,<br>modeux du ANN (                                                                                                    |
| cours :<br>Totale de nacionaleure :<br>A - Opelane de nacionerte<br>Recibierte a suas 10 erreur<br>- Doctore sans dans de naises<br>- monteure du ritoro ;<br>                                                                                                    |
| Solar de solaradore :<br>Copitore de socherche<br>Recherche aussi Dieman<br>Declare pars dats de holes-<br>nomen du AMM :                                                                                                    |
| norm of memory i<br>Copitant de necherme<br>Recherche aussi & armar<br>Dockare sans dice de haiss<br>moveme du (AM) :<br>2                                                                                                    |
| Centore de necherro<br>Recherche avec 8 enner     Sociare sans date de haiss<br>neverse du AMM :                                                                                                    |
| Becherche avec 8 erreur<br>Disclare sans dare de haiss<br>revenue du NAM :                                                                                                    |
| Declare sans date de haiss  revelacie du NAM :                                                                                                    |
| ravance S., NAM :                                                                                                    |
|                                                                                                    |
| um.                                                                                                    |
|                                                                                                    |
| 446 :                                                                                                    |
| Suivi des documents                                                                                                    |
| and a standard and                                                                                                    |
| eure oren                                                                                                    |
| Type start i                                                                                                    |
| Type sum I                                                                                                    |
| Type sulvi i                                                                                                    |
| Type subs :                                                                                                    |
| Type sulvi i En tant que i (* Responsable (* Dersendiur                                                                                                    |
| Type sulvi i<br>En tant que i<br>le Responsable<br>l' Inflatiue<br>l' Desembleur<br>Des i                                                                                                    |
| Type suA1 I  Type suA1 I  A Responsable  C bristann  Demanden  Track  A track                                                                                                    |
| Type SUM 1  Type SUM 1  Reportable  Denandour  Denandour  Set 1  Traft  Article  Article  Art                                                                                                    |
| Type suA+ I  Type suA+ I  Type                                                                                                    |
| State         Type such           Type such         Image: 1           * Responsible         Image: 1           * Detastour         Type Such           Best         Type A           * Type A         A type A           * A type A         A type A           * A type A         A type A           * A type A         A           * A type A         A                                                                                                    |
| An an Une<br>Type survi i<br>That oue :<br>A Responsible<br>C trataur<br>Demendeur<br>Demendeur<br>Des Survi >= 1<br>//<br>Dat survi <= :                                                                                                    |
| exective<br>The sum ()<br>Shart () or ()<br>Shart () or ()<br>Shart ()<br>Shart ()<br>S   |
| han at two<br>There mak*1<br>■ Responsible<br>C Instaur<br>Dennehou<br>That<br>That<br>That<br>That<br>Dennehou<br>Date salv >= 1<br>//<br>Date salv <=:<br>//<br>Data we salve<br>Date salve <=:<br>//<br>Data we salve<br>Date salve <=:<br>//                                                                                                    |
| In and our<br>The shift one:                                                                                                    |
| Ben berken<br>Ben berken<br>Ben berken<br>Ben berken<br>Dere beken<br>Dere beken<br>Dere beken<br>Dere beken<br>Dere beken benegen Benefen<br>Derber men geniter diesels<br>Deter desperter beschift<br>Deter desperter beschift<br>Deter desperter beschift<br>Deter desperter beschift                                                                                                    |

# Attention!

Il faut être dans le bon profil d'accès pour pouvoir suivre les documents qui ont été associés avec le profil.

# **FONCTIONS DE PILOTAGE**

Modules pour les pilotes et le contrôle-qualité.

# Attribuer un profil

Bien que le compte Windows permette d'entrer dans eClinibase, ce sont les **Profils** qui définissent à quelles sections l'utilisateur peut accéder. Généralement, il vaut mieux demander un Profil modèle, celui d'un employé qui a déjà les accès désirés.

Allez dans **Pilotage**, puis cliquez **Sécurité** et sélectionnez **Utilisateurs**.

| a         | \$ • €   | <b>~</b> )    |          |                              |             |              |                         | 1        |
|-----------|----------|---------------|----------|------------------------------|-------------|--------------|-------------------------|----------|
| 9         | Accuel   | Module d      | e base   | Appariement RU               | Agenda      | eRendez-vous | Accuell/Prise en charge | Pilotage |
| *         |          | jõ,           |          |                              | 0           |              |                         | _        |
| Tables    | Sécurité | Paramètres    | Messages | Gestion de<br>l'impression • | Aide        |              |                         |          |
| Pilotage  | Rôl      | es            |          | Gestion de l'impression      | Aide        |              |                         |          |
| Accueil > | 🐑 Ens    | embles de d   | onnées   | ilisateur - atest (hmr.hm    | nr.qc.ca) 🗙 | 9            |                         |          |
| 8 20      | 💌 Pro    | fils          |          | 2                            |             |              |                         |          |
| Part      | 🙎 Uti    | lisateurs     |          |                              |             |              |                         |          |
| work      | 22 Gro   | oupes         |          |                              |             |              |                         |          |
| Code :    | 📄 His    | torique de s  | écurité  |                              |             |              |                         |          |
|           | 📄 Jou    | irnal des acc | ès       |                              |             |              |                         |          |
| Nom -     |          | Tert          |          | -                            |             |              |                         |          |

Entrez ensuite le **nom** de famille de l'utilisateur et cliquez Rechercher. Vous pouvez également rechercher par le **Code d'utilisateur**.

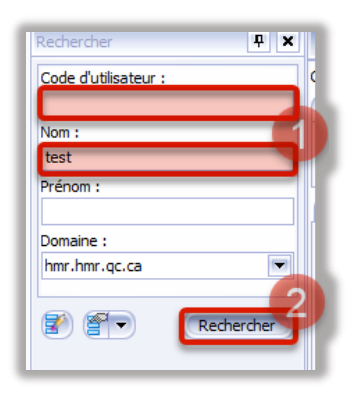

Sélectionnez l'utilisateur, cliquez sur le + au bas, puis **Rechercher** dans la fenêtre qui apparaît. Sélectionnez le ou les profils à ajouter, cliquez **Ajouter** à chacun et finalement **OK**. **Enregistrez** avec le crochet en haut.

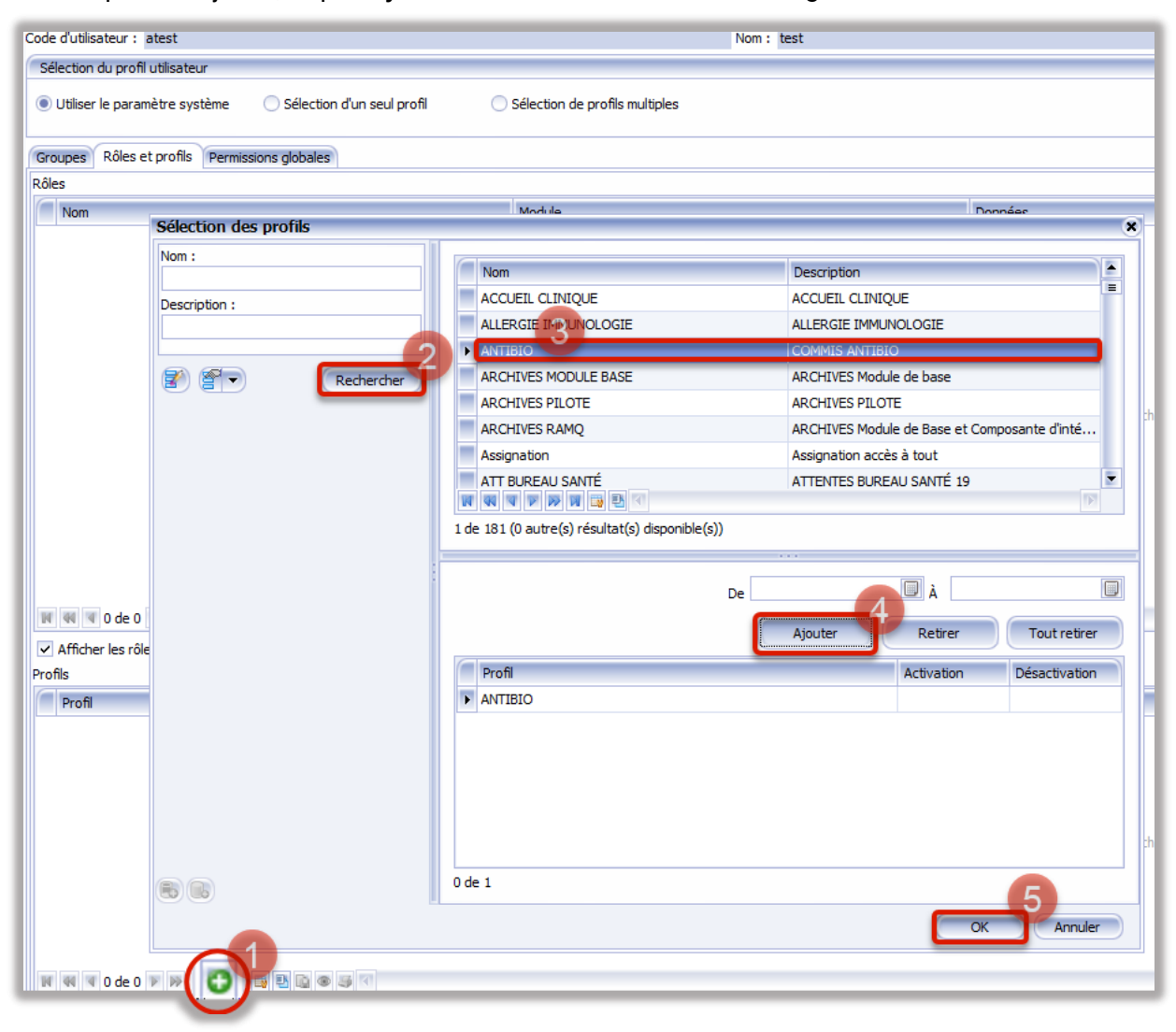

# Créer un intervenant

L'Intervenant est un utilisateur-ressource qui effectue des cliniques ou de la rédaction. Recherchez Intervenant dans la zone de recherche rapide en haut à droite. Remplissez les zones en rouge et la zone du No de licence seulement s'il s'agit d'un médecin. Le Code (et l'Abrégé) est composé des 3 premières lettres du nom de famille et de la première de son prénom. Les médecins font exception à la règle, leur Code est toujours leur code Med-Echo. Leur Abrégé est composé des 3 premières lettres du nom de famille et de la première de leur prénom comme les autres utilisateurs. Enregistrer avec le crochet en haut.

| Accuel                 | Module de base Apparlement RU Agenda eRendez-vous Accueil/Prise en charge Pilotage |                           | intervenant                                       |
|------------------------|------------------------------------------------------------------------------------|---------------------------|---------------------------------------------------|
|                        |                                                                                    |                           | Orrique médicale                                  |
|                        |                                                                                    |                           | Pilotage - Tables - Tables communes - Intervenant |
|                        |                                                                                    |                           | Consultation                                      |
| spies Securite P       | rametris Messages Gestion de Alde                                                  |                           | Plotage - Tables - Tables communes - Intervenant  |
| state Sécurité P       | ramètres Messayes Gestion de Immession Date                                        |                           | Groupe de services cliniques                      |
| hage   became   in     |                                                                                    |                           | Plotage - Tables - Tables communes - Intervenant  |
| cuel × Interven        | nt - Nouveau* (X)                                                                  |                           | Intervenant                                       |
|                        |                                                                                    |                           | Pilotage - Tables - Tables communes - Intervenant |
|                        |                                                                                    |                           | Service dinique                                   |
|                        | Actif                                                                              |                           | Plotage - Tables - Tables communes - Intervenant  |
|                        | Put 1                                                                              |                           | Spécialité                                        |
|                        |                                                                                    | 10-10-19 (J) (31/10) (-   | Pilotage - Tables - Tables communes - Intervenant |
| Code :                 | Au :                                                                               | Raison de désactivation : | Statut d'intervenant                              |
|                        | ✓ De l'établissement                                                               |                           | Plotage - Tables - Tables communes - Intervenant  |
| News                   |                                                                                    | Pulsan i                  | Type d'adresse des intervenants                   |
| NUM :                  |                                                                                    | Picition :                | Pilotage - Tables - Tables communes - Intervenant |
| Nom abrégé :           | *                                                                                  | Nom, prénom : *           | Type d'intervenant                                |
| No de licence :        | Pl modelenin No de licence du candidat :                                           | Nom personnalsé :         | Dintana - Tahlar - Tahlar nommunar - Intervenant  |
|                        | Si medecin                                                                         | Sexe : Langue :           |                                                   |
| (Utilisateurs liés (0) | Densionemente e ordinanterer (nordoniar (ff) Donniar donnolosia ar (ff)            |                           |                                                   |
| 01110101010100         | recisegramena appenentementar (conductated (o) Danated Cardinangigeta (o)          |                           |                                                   |
|                        |                                                                                    |                           | ज ज ज 0 de 0 क क ज 🔿 🗢 🤊                          |
| Utilisateur :          |                                                                                    |                           | (m)                                               |
| Domaine :              |                                                                                    |                           |                                                   |
|                        |                                                                                    |                           |                                                   |
|                        |                                                                                    |                           |                                                   |
|                        |                                                                                    |                           |                                                   |
|                        |                                                                                    |                           |                                                   |
|                        |                                                                                    |                           |                                                   |
|                        |                                                                                    |                           |                                                   |
|                        |                                                                                    |                           |                                                   |
|                        |                                                                                    |                           |                                                   |
|                        |                                                                                    |                           |                                                   |
|                        |                                                                                    |                           |                                                   |
|                        |                                                                                    |                           |                                                   |
|                        |                                                                                    |                           |                                                   |

Notez que le Code doit être unique, le système n'acceptera aucun doublon, ajoutez un chiffre après le Code soumis s'il y en a déjà un avec le même. (ex : CATG1, CATG2, etc...)

Allez dans **Pilotage**, puis dans **Sécurité** et sélectionnez **Utilisateurs**. Faites la recherche de l'employé par son nom ou son code.

| 2         | \$ • €                          | <b>Ŧ</b> ) |          |                              |             |              |                         | - 1     |
|-----------|---------------------------------|------------|----------|------------------------------|-------------|--------------|-------------------------|---------|
| 9         | Accuel                          | Module d   | e base   | Appariement RU               | Agenda      | eRendez-vous | Accueil/Prise en charge | Plotage |
| *         |                                 | <u></u>    |          | <u>_</u>                     | ?           |              |                         | _       |
| Tables    | Sécurité Pa                     | aramètres  | Messages | Gestion de<br>l'impression • | Aide        |              |                         |         |
| Plotage   | Rôles                           |            |          | Gestion de l'impression      | Aide        |              |                         |         |
| Accueil X | Accuel 🛪 📧 Ensembles de données |            |          | ilisateur - atest (hmr.h     | mr.qc.ca) 🗙 |              |                         |         |
| 8 🔑 E     | 📧 Profil                        | s          |          | 2                            |             |              |                         |         |
| Rach      | 2 Utilisa                       | ateurs     |          |                              |             |              |                         |         |
| 2         | 22 Grou                         | pes        |          |                              |             |              |                         |         |
| Code :    | 📄 Histo                         | rique de s | écurité  |                              |             |              |                         |         |
|           | Journ                           | al des acc | ès       |                              |             |              |                         |         |
| Mom +     |                                 | Tert       |          |                              |             |              |                         |         |

Ajoutez le rôle **GDE-Utilisateurs** au profil de l'employé.

| Vilisateur - atest (hmr.hmr.qc.ca) 🕱                                             |                                    |       |                                                                                                    |                                                                                                    |                                                                                     |               |  |
|----------------------------------------------------------------------------------|------------------------------------|-------|----------------------------------------------------------------------------------------------------|----------------------------------------------------------------------------------------------------|-------------------------------------------------------------------------------------|---------------|--|
| Code d'utilisateur : atest                                                       |                                    | Nom : | test                                                                                                    |                                                                                                    |                                                                                     | Pré           |  |
| Sélection du profil utilisateur                                                  | Sélection des rôles                |       |                                                                                                    |                                                                                                    |                                                                                     |               |  |
| Utiliser le paramètre système Sélection d'un seul profil Groupes Rôles Rôles Nom | Nom :<br>Description :<br>Module : | 3     | Nom<br>GCE-Plote<br>GESTION IMPRESSION<br>HEMODIALYSE-ASS<br>HEMODIALYSE-ASS SOIR<br>HMR (AC)<br>HMR (RV)<br>HMR (MOL | Description<br>CDE - Piote<br>CDE - Piofi des utilisateurs<br>GESTION IMPRESSION<br>HEMODIALYSE-ASS<br>HEMODIALYSE-ASS SOIR<br>HMR - Consultation de tous les<br>HMR - Consultation de tous les | Module<br>GDE<br>Pilotage<br>Rendez-vous<br>Agenda<br>Rendez-vous<br>Module de base |               |  |
|                                                                                  |                                    | 1     | de 107 (0 autre(s) résultat(s) dispon                                                                                 | lible(s))<br>De :                                                                                                    | À :<br>Retirer                                                                      | Tout retirer  |  |
|                                                                                  |                                    |       | GDE-Utilisateurs                                                                                                    | Module<br>GDE                                                                                                    | Activation                                                                          | Jesactivation |  |
| W W I 0 de 0 > > > W O O D D D O O O O O O O O O O O O O O                       |                                    |       |                                                                                                    |                                                                                                    |                                                                                     |               |  |
| Profil                                                                           |                                    | 0     | de 1                                                                                                    |                                                                                                    |                                                                                     |               |  |
|                                                                                  |                                    |       |                                                                                                    | Préce                                                                                                    | dent Terminer                                                                       | Annuler       |  |

Retournez sur la fiche d'Intervenant de l'employé et liez son Intervenant avec son compte d'utilisateur Windows.

| Itilisateurs lié | és (1) Renseignements supplémentaires Coordonnées (1) Données chronologiques (1) |
|------------------|----------------------------------------------------------------------------------|
|                  |                                                                                  |
| Utilisateur :    | Oacis Test                                                                       |
| Domaine :        | hmr.hmr.qc.ca                                                                    |
|                  |                                                                                  |

Finalement, allez dans **Données chronologiques**, sélectionnez le **Type** d'emploi, s'il est médecin ou non médecin, puis cochez **Interne** et **Médecin** s'il est médecin. **Enregistrez** avec le crochet en haut.

| Utilisateurs liés (1) Renseignements supplémentaires | Coordonnées (1) Données drianologiques (1)                                                                                                    |
|------------------------------------------------------|----------------------------------------------------------------------------------------------------|
| 🔳 Du 2016-07-19 au                                   |                                                                                                    |
| Diffusion - sous-service                             | En vigueur du : 2016-07-19                                                                                                    |
| I Tous                                               | au :                                                                                                    |
|                                                      | Type : Infirmier(ère)                                                                                                    |
|                                                      | Statut : Non médecin                                                                                                    |
| (                                                    | ✓ Interne Médecin Stagiaire Dentiste                                                                                                    |
|                                                      | Consection of Consection Consection Conse |
|                                                      |                                                                                                    |
|                                                      | ✓ Toutes                                                                                                    |
|                                                      | Installation                                                                                                    |
|                                                      |                                                                                                    |
|                                                      |                                                                                                    |
|                                                      |                                                                                                    |

#### CIUSSS de l'Est-de-l'Île-de-Montréal

#### Créer une ressource

Pour créer une **Ressource** allez dans **Pilotage** puis dans **Tables**, **Rendez-vous** et finalement **Ressource**.

| Accueil Mod              | lule de base   | Арр        | ariement RU                | Agenda        | eRendez-vous | Accueil/Prise en charge | Pilotage |
|--------------------------|----------------|------------|----------------------------|---------------|--------------|-------------------------|----------|
| Tables Sécurité Paramèt  | tres Messages  |            | Gestion de<br>Impression * | 2<br>Aide     |              |                         | _        |
| Tables communes          | •              | Ges        | tion de l'impression       | Aide          |              |                         |          |
| Agenda                   | •              | Re         | ssource - Nouveau          | ı* ×          |              |                         |          |
| Appariement RU           | •              | <u>b</u> E | - =   🗄 🥡                  | 5             |              |                         |          |
| Module de base           |                | 3          |                            |               |              |                         |          |
| Rendez-vous              | ,              | 0*         | Consigne stan              | dard          | -            |                         |          |
| GDE                      | •              |            | Précision de la            | période       |              |                         |          |
| Accueil/Prise en cha     | rge 🕨 🕨        | ۲          | Service requis             |               |              |                         |          |
| Conversion des donr      | nées locales 🔸 | ۲          | Service requis             | générique     | E E          |                         |          |
| Bottin des médecins      | du CMQ 🔹 🕨     |            | Type de servic             | e requis      |              |                         |          |
| Description/nom abrégé : | Texte          |            | Catégorie du t             | ype de rend   | ez-vous      |                         |          |
|                          | Sexe           |            | Type de rende              | z-vous        |              |                         |          |
| Groupe de criteres :     | Res            | _          | Classement de              | s types de r  | essources    |                         |          |
| Pool de ressources :     |                | Ŀ          | Ressource                  |               | ,            | raire)                  |          |
|                          | O F            | L.         | Type de ressou             | irce          |              |                         |          |
| Indure les inactifs      | OF             | 4          | Groupe de crit             | eres          |              |                         |          |
|                          | A              | t i        | Type de group              | e de criteres |              |                         |          |
| Keon                     |                | 1          | Pool de ressou             | rces          | e:           | z-vous                  |          |
|                          |                | L I        | Kaison d'annu              | ation         | 4. 4         |                         |          |
|                          | R              | £          | Directives sur l           | a demande     | ae aossier e | quis)                   |          |

Cliquez sur **Ajouter (+)** pour ajouter une nouvelle **Ressource** ou faire **Rechercher** pour regarder un comparable à celui que vous créez. Cette deuxième méthode est privilégiée, les ressources ayant plusieurs types d'accès différents selon le **Service requis**, il est plus aisé de demander un modèle et de s'en inspirer. Notez que si la Ressource est associée à un intervenant, par exemple un médecin précis, ce dernier doit déjà être créé et il faut le lier ici.

|                                                                | ALT .                                      |                                                                    | U |
|----------------------------------------------------------------|--------------------------------------------|--------------------------------------------------------------------|---|
| Type de ressource a la la                                      |                                            | 2020-00-20 30:25 0                                                 |   |
| Intervenent :                                                  |                                            | Kevande dévelopment                                                |   |
| Code : *                                                       | 6                                          | 3                                                                  |   |
| Description stanlight : x                                      |                                            | <u> </u>                                                           |   |
| Testa                                                          |                                            |                                                                    |   |
| Sec.                                                           |                                            |                                                                    |   |
| Reparable & Charana                                            |                                            | AMI                                                                |   |
| Ressource dependent of horsings die dependeliké (avec horsing) |                                            | Salatas dans la rendez veus                                        |   |
| C Resource associe (sens horaire)                              | Cochez les options qui                     | Salata dans le module eGAV                                         |   |
| C casare manage (precient and more)                            | alambiguant                                | · · · · · · · · · · · · · · · · · · ·                              |   |
| Approbetion automatique de l'horaire à la génération           | sappiquent                                 | Reges persites sufficients and services                            |   |
| Durée des rendes vous ren modifiéte                            | (copiez le modèle si possible)             | Synchroniter la durde solon le type de rende antis                 |   |
| tesonne prengeles asquitus (és arseverega)                     |                                            | Autores la multipation de la durée pages de perdes auxo différents |   |
| The accuracy con (3) Enterviewent Consigner générales (6) Gen  | /cerregula (0) Correspondences locales (0) |                                                                    |   |
|                                                                |                                            |                                                                    |   |
| Rod de recrourced                                              |                                            |                                                                    |   |
|                                                                |                                            |                                                                    |   |
|                                                                |                                            |                                                                    |   |

# Créer un Service-requis

Pour créer un nouveau **Service-requis**, recherchez 'service' dans le menu de recherche rapide et sélectionnez **Service requis**, puis cliquez le **+**.

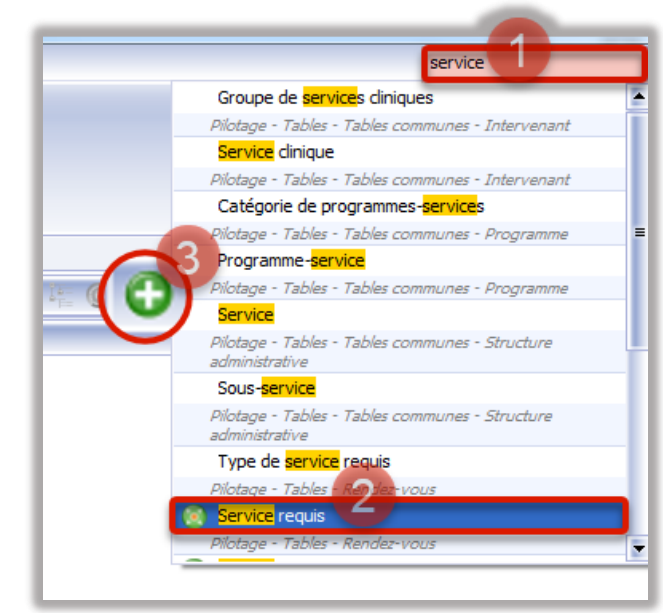

Complétez d'abord les sections du haut. Le **Code** doit être unique, si un **Service-requis** a déjà le même code, un message d'erreur sera reçu.

| F | REQUIS TEST* 🕱           |                     |        |            |       |        |
|---|--------------------------|---------------------|--------|------------|-------|--------|
| ] | 🥕 🖶 🖃 🗐 📦                |                     |        |            |       |        |
|   |                          |                     | Actif  |            |       |        |
| L |                          |                     | Du :   | 2016-06-30 | 13:17 |        |
| L | Code :                   | SRTEST              | A      |            |       | P air  |
| L | Description abrégée :    | SR TEST             | - nu . |            |       | • Kais |
| L | Description :            | SERVICE REQUIS TEST |        |            |       |        |
| l | Texte :                  | SERVICE REQUIS TEST |        |            |       |        |
| L | Type de service requis : | TEST                |        |            |       |        |
| L | Regroupement GESTRED :   |                     |        |            |       |        |

Ajoutez ensuite les **Type de rendez-vous** associés au **Service-requis** avec le **+** et cliquez sur l'onglet **Consignes générales** s'il faut également une **Consigne.** 

| Type de rendez-vous (3) Consignes générales (0) Accès aux champs | Impression (3) Codification administ |
|------------------------------------------------------------------|--------------------------------------|
|                                                                  |                                      |
| Hiérarchie précédente                                            | Type de rendez-vous                  |
|                                                                  | AC ANCIEN CAS                        |
|                                                                  | CRDS                                 |
|                                                                  | NC NOUVEAU CAS                       |
|                                                                  |                                      |
|                                                                  |                                      |

La section sert à restreindre ou permettre des utilisations du Service-requis. Plusieurs critères doivent être définis ici.

| Champs obligatoires pour l'a     | ttente de rendez-vous                   |                                 |                                  |                        |
|----------------------------------|-----------------------------------------|---------------------------------|----------------------------------|------------------------|
| <ul> <li>Installation</li> </ul> |                                         |                                 | Sous-service                     |                        |
| Type de rendez-vous              |                                         |                                 | Catégorie du type de rendez-vous |                        |
| Accès aux champs (2)             |                                         |                                 |                                  |                        |
|                                  |                                         |                                 |                                  | 📴 🐼 🗰 🤜 2 de 2 🕨 🗰 🕅 🖸 |
| Installation :                   | HMR                                     |                                 |                                  |                        |
| Type de rendez-vous :            | <tous></tous>                           |                                 |                                  |                        |
| Applicable :                     | Rendez-vous                             |                                 | <ul> <li>Attente</li> </ul>      |                        |
| Responsabilité de paiemen        | t pour un rendez-vous avant le statut : |                                 |                                  |                        |
| Prévu :                          | Optionnel                               | Obligatoire                     | Valeur par défaut :              | 2                      |
| Confirmé :                       | Optionnel                               | <ul> <li>Obligatoire</li> </ul> | Valeur par défaut :              |                        |
| Présent :                        | Optionnel                               | Oblgatoire                      | Valeur par défaut :              |                        |
|                                  | Orthered                                | C Alteriate                     | Valeur was differed a            |                        |

Vous pouvez associer des documents imprimables, comme des lettres ou des avis (mais pas de documents GDE, eux sont ajoutés via la **Configuration de formulaires**) au **Service-requis**.

|                       |                        |                          |              |             |               |            |                |         |         |      |             |                |         |         |        |             | W       | 41 4 |
|-----------------------|------------------------|--------------------------|--------------|-------------|---------------|------------|----------------|---------|---------|------|-------------|----------------|---------|---------|--------|-------------|---------|------|
|                       |                        |                          |              |             |               | Création d | 'un rendez-vou | 5       |         |      | Modificatio | n d'un rendez- | vous    |         |        | Sur demande |         |      |
| Hiérarchie précédente | Rapport                | Modèle                   | Installation | Nbre copies | Confirm. imp. | Prévu      | Confirmé       | Réalisé | Présent | STAT | Prévu       | Confirmé       | Présent | Réalisé | Annulé | Rendez-vous | Attente |      |
| •                     | Attente - avis et étiq |                          |              |             |               |            |                |         |         |      |             |                |         |         |        |             |         |      |
|                       | Attente - avis et étiq | Épuration-coordonné      |              | 1           |               |            |                |         |         |      |             |                |         |         |        |             | ~       |      |
|                       | Attente - avis et étiq | Épuration-lettre 3 refus |              | 1           |               |            |                |         |         |      |             |                |         |         |        |             | ~       |      |
|                       |                        |                          |              |             |               |            |                |         |         |      |             |                |         |         |        |             |         |      |

La section **Codification administrative** doit être remplie grâce aux réponses obtenues du questionnaire envoyé au demandeur. Tout demandeur doit le compléter.

| ype de rendez-vous (1) Con    | signes générales (0) Accès aux champs Impression (0) Codification administrative Contraintes directes Contraintes indirectes (0) Étapes Inscriptions locales (1) Blocage auto. (0) |
|-------------------------------|----------------------------------------------------------------------------------------------------|
| Hiérarchie précédente         |                                                                                                    |
| Codification administrative ( |                                                                                                    |
|                               |                                                                                                    |
| Toutes                        |                                                                                                    |
| Installation :                | 100                                                                                                    |
| Sous-service :                | test                                                                                                    |
| Unité administrative :        | Oncologe+Hématologe                                                                                                    |
| Spécialité :                  | Oncologe médicale                                                                                                    |
| Programme :                   | ONCOLOGIE                                                                                                    |
| Sous-programme :              |                                                                                                    |
| Catégorie de programmes       | : HMR                                                                                                    |
|                               |                                                                                                    |

L'onglet **Contraintes indirectes** permet d'ajouter des automatismes, notamment une assignation automatique lors de la prise d'un rendez-vous.

| Type de rendez-vous (1) Consignes générales (0) Accès aux champs Impression (0) Codification | n administrative Contraintes directes Contraintes indirectes | (1) Étapes Inscriptions locales (1) Blocage auto. (0) |
|----------------------------------------------------------------------------------------------|--------------------------------------------------------------|-------------------------------------------------------|
|                                                                                              | ★                                                            |                                                       |
|                                                                                              |                                                              |                                                       |

Finalement, vous devez compléter la section **Inscriptions locales**. **Base IPL** et **Installation** sont toujours tels qu'indiqués ci-joint et le **Code de resp. de paiement** est toujours 1. Cliquez le crochet **Enregistrer** en haut lorsque tout est terminé.

| Type de rendez-vous (1) Consignes gé    | nérales (0) Accès aux champs Impression (0) Codification administrative Contraintes directes Contraintes indirectes (1) Étapes Inscriptions locales (1) Blocage auto. (0) |
|-----------------------------------------|----------------------------------------------------------------------------------------------------|
|                                         |                                                                                                    |
| Hiérarchie précédente :                 |                                                                                                    |
| Base IPL :                              | HMR Clinibase CI                                                                                                    |
| Installation :                          | HMR                                                                                                    |
| Code d'unité de service ou de dinique : | ONCO                                                                                                    |
| Code de catégorie de programmes :       |                                                                                                    |
| Code de programme :                     |                                                                                                    |
| Code de resp. de paiement :             | i.                                                                                                    |
|                                         |                                                                                                    |
|                                         |                                                                                                    |
|                                         |                                                                                                    |

# Créer une consigne

Pour ajouter une consigne dans les rendez-vous d'une clinique, allez dans la zone de recherche en haut à droite et allez chercher **Consigne standard**.

| consig                          |
|---------------------------------|
| g Consigne standard             |
| Pilotage - Tables - Rendez-vous |
|                                 |
|                                 |

Faites **Rechercher** et le + pour créer une nouvelle consigne ou sélectionnez-en une déjà existante pour la modifier. Définissez le **Code**, la **Description abrégée** et entrez le texte de la **Consigne**. Cliquez ensuite les conditions d'application de celle-ci puis cliquez sur le crochet pour **Enregistrer**.

| 200                                                                                                    | <b>1</b>                                                                                   |                                              |                                                                                                    | •                                                             |
|----------------------------------------------------------------------------------------------------|--------------------------------------------------------------------------------------------|----------------------------------------------|----------------------------------------------------------------------------------------------------|---------------------------------------------------------------|
| Code :<br>Description abrégée<br>Description :<br>Description longue :<br>Texte :                                                                                                    | SURVITEST<br>survitest<br>survitest<br>Junitest<br>Assurez-vous de bien prendre en note un | deuxième numéro de téléphone pour fusager, 3 | 2020-10-28 3 15:17 •<br>3 • Ration of Relation of Relatio | an de désactivation :                                         |
| Usage de la pansig<br>Sur la tata d'atte<br>et à la près de ren<br>et à la confirmation<br>et à la confirmation<br>et à la confirmation<br>et à la confirmation<br>de la confirmation<br>de l | nne<br>ente<br>dez-vous<br>n<br>u rendez-vous                                              |                                              | v 34 so                                                                                                    | son à communquer à l'usager<br>aton à imprimer sur les fiches |
| Service requis uti                                                                                                    | lisant la consigne                                                                         |                                              |                                                                                                    | Resources utilizant la consigne                               |

Cherchez ensuite la **Ressource** ou le **Service requis** avec lequel la consigne doit s'appliquer. Choisissez l'onglet **Consignes générales**, cliquez **Ajouter** puis sélectionnez la consigne. Cliquez le crochet **Enregistrer** une fois terminé.

| / 🖶 🖂 🖂 🗒 😺                                                                      |                                                                               |                |
|----------------------------------------------------------------------------------|-------------------------------------------------------------------------------|----------------|
| cription :                                                                       | ANGLOGRAPHIE OPHT                                                             |                |
| te :                                                                             | ANGLOGRAPHIE OPHT                                                             |                |
| de service requis :                                                              | OPHTALMO EXAMENS                                                              |                |
| groupement GESTRED :                                                             |                                                                               |                |
| onnées hiérarchiques                                                             |                                                                               |                |
| /eau hiérarchique précédent :                                                    |                                                                               |                |
| rée :                                                                            |                                                                               |                |
| xdure de la saisie                                                               |                                                                               |                |
| Générique (service requis offe                                                   | ert)                                                                          |                |
| Statut rendez-vous – Prévu                                                       |                                                                               |                |
| Hérarchie précédente :                                                           |                                                                               |                |
| Consigne standard : *                                                            |                                                                               | 2164           |
| Consigne importante Co                                                           | ide Descri                                                                    | otion          |
| 4                                                                                |                                                                               |                |
| PE                                                                               | DPSY2 PED P                                                                   | YCHOLOGIE2     |
| PE                                                                               | DSOCIAL1 PED S                                                                | CIALE1         |
| PEI                                                                              | DEOCTAL 2 PED SI                                                              |                |
| PE                                                                               | ASTIFFAY Plaste                                                               | favé           |
| RV                                                                               | DES1 RV De                                                                    | iardins        |
| 08                                                                               | TASSOT RV TA                                                                  | SOT+TEST       |
| 010                                                                              |                                                                               |                |
| sc                                                                               | ANOPH SCAN                                                                    | PH I           |
| sc<br>su                                                                         | ANOPH SCAN<br>IVIURG SUIVI                                                    | IRG            |
| sc<br>sc<br>su<br>su                                                             | ANOPH SCAN<br>IVIURG SUIVI<br>IVIURGRV SUIVI                                  | IRG<br>IRGENCE |
| sc<br>sc<br>su<br>su<br>su<br>su<br>su<br>su<br>su<br>su<br>su<br>su             | ANOPH SCAN<br>IVIURG SUIVI<br>IVIURGRV SUIVI<br>IVITEST suivite               |                |
| sc<br>su<br>su<br>su<br>su<br>su<br>su<br>su<br>su<br>su<br>su<br>su<br>su<br>su | ANOPH SCAN<br>IVIURG SUIVI<br>IVIURGRV SUIVI<br>IVITEST SUIVIC<br>O ATT URO A | IRG<br>IRGENCE |

Il existe plusieurs types de scénarios différents dans lequel une consigne peut être appelée à s'appliquer. Il est également possible de donner aux consignes différents niveaux d'importance en association avec des couleurs prédéterminées (**Alerte, Contrainte, Consigne importante**).

## Associer des formulaires GDE à un Service-requis

L'association de formulaire GDE permet d'accès rapidement aux formulaires via la **Gestion de rendez-vous**. Assurez-vous vous d'abord que le formulaire est déjà existant dans eClinibase et actif (valider avec l'équipe GDE), puis recherchez

|                                     | formul |
|-------------------------------------|--------|
| O Configuration des formulaire      | s      |
| Pilotage - Paramètres               |        |
| Banque de <mark>formul</mark> aires |        |
| Pilotage - Tables - GDE             |        |
|                                     |        |

Configuration des formulaires dans le menu de recherche rapide.

Faites une recherche avec le numéro de Formulaire ou cliquez simplement Rechercher pour tous les charger. Si vous optez pour cette avenue, assurez-vous de faire Rapporter tous les résultats si celui que vous désirez n'est pas dans la liste. Sélectionnez le formulaire désiré en double-cliquant dessus.

|                      | P 🗙 🎤 🖂 🗄 | - 📋 🔂                                                                                                    |
|----------------------|-----------|----------------------------------------------------------------------------------------------------|
| Formulaire :         | Modif.    | Formulaire                                                                                                    |
|                      |           | HMR0095 Notes in suivi ONCO                                                                                                 |
| Inclure les inactifs |           | HMR0013 Éval SI pr aphérèse                                                                                                 |
|                      |           | HMR0010 Suivi photophérèse                                                                                                  |
| 👔 😭 🔹 Recherc        | her       | HMR0113 Notes inf pivot onco                                                                                                |
| _                    |           | HMR0094 Leucémie suivi usager                                                                                               |
|                      | -         | HMR0096 Bilan pré-gref Appel                                                                                                |
|                      | -         | HMR0006 Pré-aphérèse                                                                                                    |
|                      |           |                                                                                                    |
|                      |           | HMR0069 Test de schirmer                                                                                                    |
|                      |           | HMR0069 Test de schirmer<br>r1001                                                                                           |
|                      |           | HMR0069 Test de schirmer<br>r1001                                                                                           |
|                      |           | HVR0069 Test de schirmer<br>h_0001, jACL H 0 ja éV, din<br>HVR0008 F vérif critère aphérè<br>HVR0066 Erns adm neup-pler mob |

Cliquez sur le + pour Ajouter un nouveau Service-requis qui aura le formulaire associé.

| Formulaire : HMR0095 Notes in.sulvi ONCO                      |                                   |                     |                          |
|---------------------------------------------------------------|-----------------------------------|---------------------|--------------------------|
| Rendez-vous (1) Demande de service (0)                        |                                   |                     |                          |
|                                                               |                                   |                     | 1 w w w 1 de 1 🕨 🗰 🗰 🖸 🧿 |
|                                                               | Actif                             |                     |                          |
|                                                               | Du : 2015-02-09 🖬 00:00 🗢<br>Au : | désactivation :     |                          |
| Description de la configuration : MMR0095 Notes In.sulvi ONCO |                                   |                     |                          |
| Gestion des rendez-vous (13)                                  |                                   |                     |                          |
|                                                               |                                   |                     | W W V 1 de 13 W W        |
| Installation                                                  | Service requis                    | Type de rendez-vous | Obligatoire              |
| HMR III                                                       | ONCO 5CD ACT THERAPEUTIQUES       |                     |                          |
| MR HMR                                                        | ONCO 5CD URG ONCO                 |                     |                          |
| HMR .                                                         | ONCO 5CD RELANCE ET APPEL         |                     |                          |
| HMR                                                           | ONCO 5CD CHIMIO                   |                     |                          |
| HMR .                                                         | ONCO 5CD TRANSFUSION              |                     |                          |
| HMR                                                           | ONCO IPO LEUCEMIE                 |                     |                          |

Sélectionner l'**Installation** puis le **Service requis** désiré. Au besoin, il est également possible de l'associer avec un Type de rendez-vous. Cliquez le crochet en haut pour **Enregistrer**.

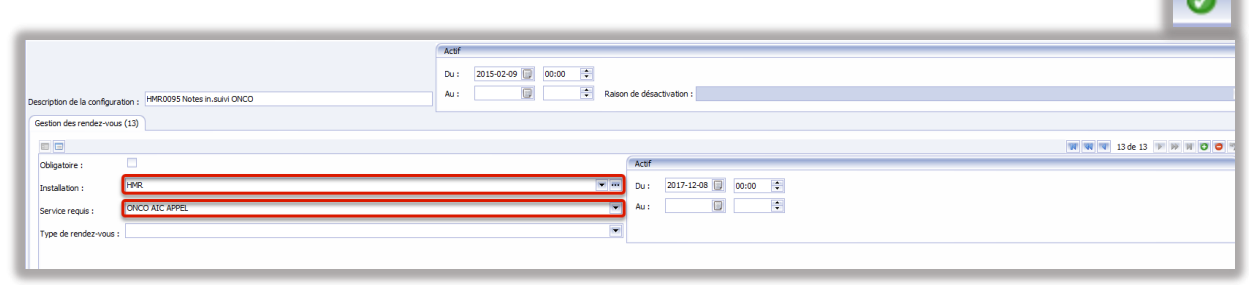

# Vérification d'utilisation

# Afficher l'historique

Pour savoir qui a créé un **Rendez-vous**, une **Attente** ou un **Document**, par exemple, sélectionnez le rendez-vous et cliquez sur le journal **Historique** de l'élément à investiguer.

| OCT (1000.007) H   | MORTERANDER DO                               |                  |             |      | NRV I G               | ар. (QC) БАБУНВ | 040112   |             | and the second second | <b>B a b b</b> | Ç          |
|--------------------|----------------------------------------------|------------------|-------------|------|-----------------------|-----------------|----------|-------------|-----------------------|----------------|------------|
| r (Réguler)        |                                              |                  |             |      |                       | Amadan          |          |             |                       |                | P. V. armi |
| ni-s               | C Continue                                   | O Reference      | C RANKA     | 0.60 | - 64                  | Onte :          | Rolenn : |             |                       |                |            |
| ter: IP            | 4R                                           |                  |             |      | 2012 : 2020-10-2      | •               |          | lises: 1200 | faule :               | 5 1            | 1000       |
|                    | test annual test                             |                  |             |      | AV1                   |                 |          |             |                       | (w)            | VOR        |
| 100,061 50         | HACE REQUISITEST                             |                  |             |      | Rairon consultation : |                 |          |             |                       |                |            |
| (1.4.) K           | ANCEN CAS                                    |                  |             |      | -                     |                 |          |             |                       |                |            |
|                    |                                              |                  |             |      | Vade d'Intervention : | AUO N TRAIT     | ж        |             |                       | ×(             |            |
| entides :          |                                              |                  |             |      | 1 Intern of them a    |                 |          |             |                       | 2 **           |            |
|                    |                                              |                  |             |      | Reference la perso    |                 |          |             |                       |                |            |
| thatan Nessa       | ere essecter (1) <sup>°</sup> goewardstoor ( | 1 Resequences de | नवरण) (हरू) | 1    | Ð                     |                 |          |             |                       |                | - 100      |
| thread on the form | ~                                            |                  |             |      |                       |                 |          |             |                       |                | 12 1494    |
| doubler :          | 2063302                                      |                  |             | (1)  | THI down (            | (\$14)(14-314)  |          |             |                       |                | [4] Re     |
| ndellauge :        | SLOCI, NANUJELIHARBUSE                       |                  |             | 8.11 | THE OPEN NUMBER OF    |                 |          |             |                       |                | 10 st      |
| ×.                 | 000 53769 840152 0 466                       |                  |             | -    | Base FL               | HMR Cirabase CI |          |             |                       |                | 303-11     |
| doe mier ik caal : | 965423                                       |                  |             | 1.59 | Resp. de pelenient i  |                 |          |             |                       | (m)            |            |
| sisters :          | ine .                                        |                  |             |      | Salutinap, warrant :  |                 |          |             |                       | -              |            |
|                    |                                              |                  |             |      |                       |                 |          |             |                       | the local data |            |

Une fenêtre apparaît alors et indique tous les changements effectués et les utilisateurs qui en sont responsables.

| Historique du rendez-vous                                                                                                    | ×  |
|----------------------------------------------------------------------------------------------------|----|
| Transactions                                                                                                    |    |
| in Control 2019 2019 2019 2019 2019 2019 2019 2019                                                                                                    |    |
| để nă nế nế và tranh tranh tr | •  |
|                                                                                                    |    |
|                                                                                                    |    |
|                                                                                                    | ок |

Exemple pour un document dans GDE.

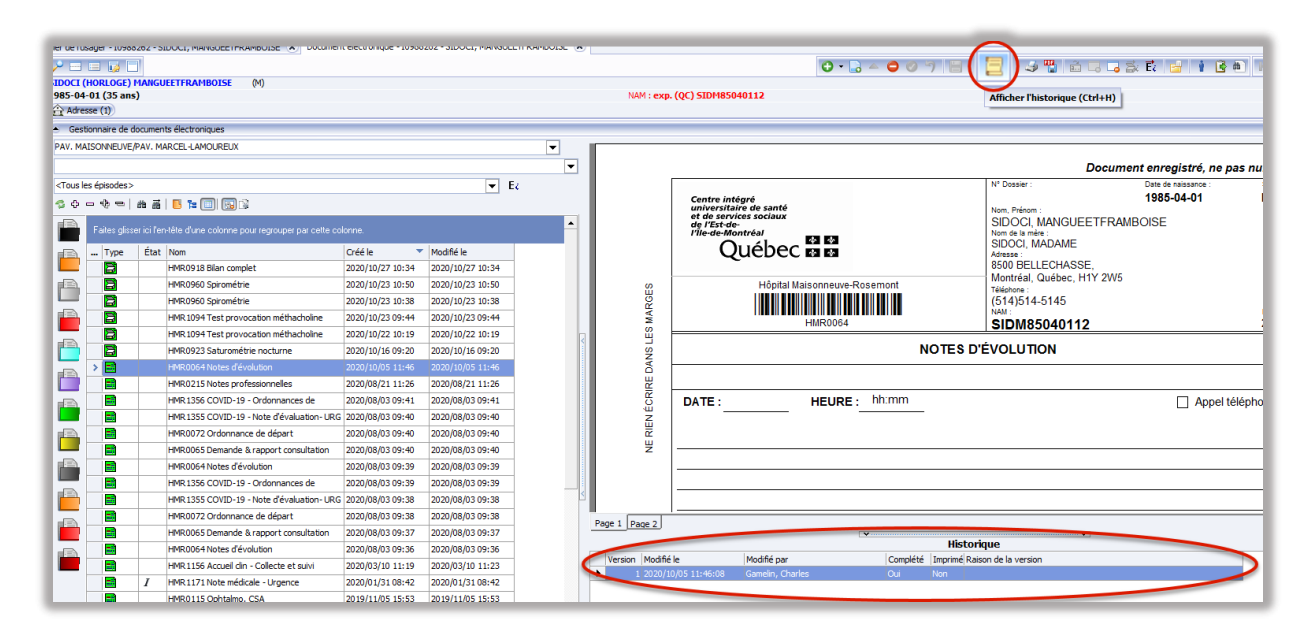

# Afficher le journal des accès

Pour lire tous les actes faits par un utilisateur dans **eClinibase**, allez dans **Pilotage**, **Sécurité** et sélectionnez **Journal des accès**.

| ~         | Accue        | Module d        | e base        | Appariement RU                    | Agenda     | eRendez-vous      | Accueil/Prise en charge | Plotage                 |
|-----------|--------------|-----------------|---------------|-----------------------------------|------------|-------------------|-------------------------|-------------------------|
| *         | Ĥ            |                 |               |                                   | ?          |                   |                         |                         |
| Tables    | Sécurit<br>• | é Paramètres    | Messages<br>• | Gestion de<br>l'impression -      | Aide       |                   |                         |                         |
| Pilotage  |              | Rôles           |               | Gestion de l'impression           | Aide       |                   |                         |                         |
| Accueil > | -            | Ensembles de d  | lonnées       | sier de l'usager - 10988          | 262 - SIDO | CI, MANGUEETFRAME | OISE 🗙 Document électr  | onique - I0988262 - SII |
|           | -            | Profils         |               | 2 🗆 🖬 🐻 🗖                         | 1          |                   |                         |                         |
| Transie   | 0            | Utilisateurs    |               | SIDOCI (HORLOGE)                  | IANGUEET   | FRAMBOISE (M      | )                       |                         |
| Nom, pré  | 22           | Groupes         |               | 1985-04-01 (35 ans<br>Adresse (1) | )          |                   |                         |                         |
| Nom, p    |              | Historique de s | écurité 🌈     | Gestionnaire de de                | ocuments é | ectroniques       |                         |                         |
| Alph      |              | Journal des acc | ès            | PAV. MAISONNEUVE/                 | PAV. MARCI | EL-LAMOUREUX      |                         |                         |

Faites une recherche par **Utilisateur** et vous pourrez visionner ses interventions dans le logiciel. Assurez-vous d'entrer une **Date de début** si vous ne voulez pas charger des milliers d'actions.

| Rechercher 📮 🗶                        |   | - 😡                 |             |              |            |                      |                          |                            |                         |                                |           |
|---------------------------------------|---|---------------------|-------------|--------------|------------|----------------------|--------------------------|----------------------------|-------------------------|--------------------------------|-----------|
| Date de début ≥ :                     |   | Date 🛆              | Utilisateur | Nom          | Ordinateur | Action               | Module                   | Origine                    | Objet                   | Type de référence              | Référence |
| 2020-10-01                            | Т | 2020-10-20 09:55:25 | ABCD 1234   | Test GDE2020 | CPC04885   | Ouverture de session | Gestionnaire de sécurité | Panneau d'identification   |                         | Utilsateur                     | ABCD1234  |
| Heure de début ≥ :                    |   | 2020-10-20 09:59:09 | ABCD 1234   | Test GDE2020 | CPC04885   | Ouverture de session | Gestionnaire de sécurité | Panneau d'identification   |                         | Utilisateur                    | ABCD1234  |
|                                       |   | 2020-10-20 09:59:26 | ABCD 1234   | Test GDE2020 | CPC04885   | Consultation         | Module de base           | Mon eClinibase             | Mon eClinibase          | Installation/base IPL préférée |           |
| Date de fin ≤ :                       |   | 2020-10-20 09:59:39 | ABCD 1234   | Test GDE2020 | CPC04885   | Fermeture de session | Gestionnaire de sécurité | Application                |                         | Utilisateur                    | ABCD1234  |
| Hausa da a i                          |   | 2020-10-20 10:00:02 | ABCD 1234   | Test GDE2020 | CPC04885   | Ouverture de session | Gestionnaire de sécurité | Panneau d'identification   |                         | Utilisateur                    | ABCD1234  |
| neure de s :                          |   | 2020-10-20 10:16:34 | ABCD 1234   | Test GDE2020 | CPC04885   | Consultation         | Module de base           | Mon eClinibase             | Mon eClinibase          | Installation/base IPL préférée |           |
| Utilisateur :                         |   | 2020-10-20 10:52:38 | ABCD 1234   | Test GDE2020 | CPC04885   | Consultation         | Rendez-vous              | Recherche de disponibilité | Rendez-vous de l'usager | Rendez-vous                    |           |
| Test GDE2020 💌 🚥                      |   | 2020-10-20 11:06:46 | ABCD 1234   | Test GDE2020 | CPC04885   | Consultation         | Rendez-vous              | Recherche de disponibilité | Rendez-vous de l'usager | Rendez-vous                    | I1852785  |
| Nom de l'ordinateur :                 |   | 2020-10-20 11:08:08 | ABCD 1234   | Test GDE2020 | CPC04885   | Consultation         | Rendez-vous              | Gestion des rendez-vous    | Rendez-vous de l'usager | Rendez-vous                    | 10099212  |
|                                       |   | 2020-10-20 11:09:54 | ABCD 1234   | Test GDE2020 | CPC04885   | Consultation         | Rendez-vous              | Recherche de disponibilité | Rendez-vous de l'usager | Rendez-vous                    |           |
| Action :                              |   | 2020-10-20 11:10:43 | ABCD 1234   | Test GDE2020 | CPC04885   | Fermeture de session | Gestionnaire de sécurité | Application                |                         | Utilisateur                    | ABCD1234  |
|                                       |   | 2020-10-20 15:31:05 | ABCD 1234   | Test GDE2020 | CPC04885   | Ouverture de session | Gestionnaire de sécurité | Panneau d'identification   |                         | Utilisateur                    | ABCD1234  |
| Module :                              |   | 2020-10-20 15:31:10 | ABCD 1234   | Test GDE2020 | CPC04885   | Consultation         | Module de base           | Mon eClinibase             | Mon eClinibase          | Installation/base IPL préférée |           |
| <b>.</b>                              |   | 2020-10-20 15:32:11 | ABCD 1234   | Test GDE2020 | CPC04885   | Consultation         | Rendez-vous              | Gestion des rendez-vous    | Rendez-vous de l'usager | Rendez-vous                    | I0099212  |
| Origine :                             |   | 2020-10-20 15:43:03 | ABCD 1234   | Test GDE2020 | CPC04885   | Consultation         | Rendez-vous              | Gestion des rendez-vous    | Rendez-vous de l'usager | Rendez-vous                    | I1284015  |
|                                       |   | 2020-10-20 15:43:08 | ABCD 1234   | Test GDE2020 | CPC04885   | Consultation         | Rendez-vous              | Gestion des rendez-vous    | Rendez-vous de l'usager | Rendez-vous                    | 10985984  |
| Objet :                               |   | 2020-10-20 15:43:55 | ABCD 1234   | Test GDE2020 | CPC04885   | Consultation         | Rendez-vous              | Gestion des rendez-vous    | Rendez-vous de l'usager | Rendez-vous                    | 10099212  |
| Type de référence :                   |   | 2020-10-20 15:43:58 | ABCD 1234   | Test GDE2020 | CPC04885   | Consultation         | Rendez-vous              | Gestion des rendez-vous    | Rendez-vous de l'usager | Rendez-vous                    | I0165365  |
| Type de reference i                   |   | 2020-10-20 15:43:59 | ABCD 1234   | Test GDE2020 | CPC04885   | Consultation         | Rendez-vous              | Gestion des rendez-vous    | Rendez-vous de l'usager | Rendez-vous                    | I0198806  |
| Référence :                           |   | 2020-10-20 15:44:00 | ABCD 1234   | Test GDE2020 | CPC04885   | Consultation         | Rendez-vous              | Gestion des rendez-vous    | Rendez-vous de l'usager | Rendez-vous                    | 10321113  |
|                                       |   | 2020-10-20 15:44:01 | ABCD 1234   | Test GDE2020 | CPC04885   | Consultation         | Rendez-vous              | Gestion des rendez-vous    | Rendez-vous de l'usager | Rendez-vous                    | 10380382  |
| No dossier :                          |   | 2020-10-20 15:44:03 | ABCD 1234   | Test GDE2020 | CPC04885   | Consultation         | Rendez-vous              | Gestion des rendez-vous    | Rendez-vous de l'usager | Rendez-vous                    | 10434169  |
|                                       |   | 2020-10-20 15:58:57 | ABCD 1234   | Test GDE2020 | CPC04885   | Fermeture de session | Gestionnaire de sécurité | Application                |                         | Utilisateur                    | ABCD1234  |
| Inclure les critères utilisés lors de |   | 2020-10-21 08:34:12 | ABCD 1234   | Test GDE2020 | CPC04885   | Ouverture de session | Gestionnaire de sécurité | Panneau d'identification   |                         | Utilisateur                    | ABCD1234  |
| la recherche d'usagers                |   | 2020-10-21 08:34:16 | ABCD 1234   | Test GDE2020 | CPC04885   | Consultation         | Module de base           | Mon eClinibase             | Mon eClinibase          | Installation/base IPL préférée |           |
|                                       |   | 2020-10-21 08:34:38 | ABCD 1234   | Test GDE2020 | CPC04885   | Consultation         | Rendez-vous              | Gestion des rendez-vous    | Rendez-vous de l'usager | Rendez-vous                    | I0165365  |
| Rechercher                            |   | 2020-10-21 08:43:40 | ABCD 1234   | Test GDE2020 | CPC04885   | Consultation         | Rendez-vous              | Gestion des rendez-vous    | Rendez-vous de l'usager | Rendez-vous                    | I0099212  |
|                                       |   | 2020-10-21 08:45:58 | ABCD 1234   | Test GDE2020 | CPC04885   | Ouverture de session | Gestionnaire de sécurité | Panneau d'identification   |                         | Utilisateur                    | ABCD1234  |
|                                       |   | 2020-10-21 08:46:03 | ABCD 1234   | Test GDE2020 | CPC04885   | Consultation         | Module de base           | Mon eClinibase             | Mon eClinibase          | Installation/base IPL préférée |           |
|                                       |   | 2020-10-21 08:49:09 | ABCD1234    | Test GDE2020 | CPC04885   | Consultation         | Rendez-vous              | Gestion des rendez-vous    | Rendez-vous de l'usager | Rendez-vous                    | 10003267  |

#### Chercher dans le tableau de bord GDE

Pour suivre toutes les actions d'un utilisateur dans **GDE**, vous devez aller dans la section **GDE** et cliquer **Tableau de bord**.

|       | O • 🔒 🛆 🧿 🥱                                                                                                    | 1 🗄 🕹 📮 🦆 🍜 🗒                                                                                                    | 3 🗔 🌫 🖬 🖬 🛊                       |
|-------|----------------------------------------------------------------------------------------------------|----------------------------------------------------------------------------------------------------|-----------------------------------|
| : exp | (QC) SIDM85040112                                                                                                    |                                                                                                    |                                   |
| _     |                                                                                                    |                                                                                                    |                                   |
|       |                                                                                                    |                                                                                                    |                                   |
|       |                                                                                                    | D                                                                                                    | ocument enregistré, ne p          |
|       |                                                                                                    | N° Dossier :                                                                                                    | Date de naissance :               |
|       |                                                                                                    |                                                                                                    |                                   |
|       | Centre intégré                                                                                                    |                                                                                                    | 1985-04-01                        |
|       | Centre intégré<br>universitaire de santé<br>et de services sociaux                                                                                                    | Nom, Prénom :                                                                                                    | 1985-04-01                        |
|       | Centre intégré<br>universitaire de santé<br>et de services sociaux<br>de l'Est-de-<br>l'Ilude-Montréal                                                                | Nom, Prénom :<br>SIDOCI, MANGUEE                                                                                                    | 1985-04-01<br>TFRAMBOISE          |
|       | Centre intégré<br>universitaire de santé<br>et de services sociaux<br>de l'Est-de-<br>l'Île-de-Montréal                                                               | Nom, Prénom :<br>SIDOCI, MANGUEE'<br>Nom de la mère :<br>SIDOCI, MADAME                                                                                           | 1985-04-01<br>TFRAMBOISE          |
|       | Centre intégré<br>universitation de santé<br>et de services sociaux<br>de l'Est-de<br>l'Ile-de-Montréal<br>Québec 🖬 🛤                                                 | Nom, Prénom :<br>SIDOCI, MANGUEE<br>Nom de la mêre :<br>SIDOCI, MADAME<br>Adresse :                                                                               | 1985-04-01<br>TFRAMBOISE          |
|       | Centre intégré<br>universiter de santé<br>et de services sociaux<br>de l'Est-de<br>l'Ile-de-Minntréal<br>Québec Es Es                                                 | Nom, Prénom :<br>SIDOCI, MANGUEE<br>Nom de la mére :<br>SIDOCI, MADAME<br>Adresse :<br>8500 BELLECHASSE,<br>Mathiel Adresse :                                     | 1985-04-01<br>TFRAMBOISE          |
| s     | Centre intégré<br>universitére de santé<br>de l'Est-de<br>l'Ile de Monorirés<br>Québec Este<br>Hópital Maisonneuve-Rosemont                                           | Nom, Prénom :<br>SIDOCI, MANGUEE'<br>Nom de la mére :<br>SIDOCI, MADAME<br>Adresse :<br>8500 BELLECHASSE,<br>Montréal, Québec, H11<br>Tréférence :                | 1985-04-01<br>TFRAMBOISE<br>7 2W5 |
| GES   | Centre Intégre<br>and Centre Andrew<br>of Centre Socialization<br>of Centre Andrew<br>Rest and Centre Andrew<br>Rest and Centre Andrew<br>Hoghal Maisonneuve-Rosemont | Nom, Prénom :<br>SIDOCI, MANGUEE'<br>Nom de la mére :<br>SIDOCI, MADAME<br>Adresse :<br>8500 BELLECHASSE,<br>Montréal, Québec, H1<br>Téléphone :<br>(514)514-5145 | 1985-04-01<br>TFRAMBOISE<br>7 2W5 |

Plusieurs options de recherche sont disponibles. Vous pouvez chercher par Formulaire, Date, Création, Modification ou Suivis.

| Rechercher 9<br>Type de document:                                                                                                    |   | Formulaire                               |      |                  |                  |             |                 |                                                                                                    |           |
|----------------------------------------------------------------------------------------------------|---|------------------------------------------|------|------------------|------------------|-------------|-----------------|----------------------------------------------------------------------------------------------------|-----------|
| Type de document:           M A dater           M A numérier           État:           Complet           Complet           Complet           Date document 2:           Date document 3:           //           //           Création           Créé le 2:           Créé le 5:           Créé le 5:           Créé le 5:           Modification           Modification                                                                                                    |   | Formulaire                               |      |                  |                  |             |                 |                                                                                                    |           |
| Type & document:                                                                                                    |   | Formulaire<br>Type Nom                   |      |                  |                  |             |                 |                                                                                                    |           |
| © À éder                                                                                                    |   | Type Nom                                 |      |                  | Document         |             | Attributs       | Information de l'usager                                                                                                    | Opération |
|                                                                                                    | > |                                          | État | Créé le          | Modifié le       | Modifié par | No installation | No dossier eClinib Usager                                                                                                    | Modif.    |
| Etat:<br>Complete<br>Formulaire:<br>Formulaire:<br>//  Date document 2:<br>//  Date document 5:<br>//<br>Création<br>Créé pa:<br>Créé le 2:<br>Créé le 5:<br>2020/09/24<br>//<br>Kodification<br>Modification                                                                                                    |   | HMR0095 Notes infirmières hémato         |      | 2020/10/09 10:21 | 2020/10/19 13:44 | Nolet,      | PAV.            |                                                                                                    |           |
| © Incomplet<br>Complet<br>Complet<br>Date document 2: Date document 5:<br>// □ // □<br>2 Création<br>Créé pa:<br>Créé le 2: Créé le ≤:<br>2020/09/24 □ // □<br>& Créélé na:                                                                                                    |   | HMR0157 Lymphome - Suivi médical         |      | 2020/09/24 09:22 | 2020/10/16 14:46 | Nolet,      | PAV.            |                                                                                                    |           |
| ✓ Completé       Formulaire:                                                                                                    |   | HMR0157 Lymphome - Suivi médical         |      | 2020/10/02 09:52 | 2020/10/16 14:50 | Nolet,      | PAV.            |                                                                                                    |           |
| ormulaire:                                                                                                    |   | HMR40234 Notes d'évolution -             |      | 2020/10/01 09:30 | 2020/10/16 14:47 | Nolet,      | PAV.            |                                                                                                    |           |
| muaise:<br>I I I I I I I I I I I I I I I I I I I                                                                                                     |   | HMR0113 Notes inf pivot onco TS          |      | 2020/09/24 15:29 | 2020/10/16 14:44 | Nolet,      | PAV.            |                                                                                                    |           |
| Image: Second Second |   | HMR0113 Notes inf pivot onco TS          |      | 2020/10/02 19:34 | 2020/10/16 14:50 | Nolet,      | PAV.            |                                                                                                    |           |
| ete document ₂: Date document չ:<br>//                                                                                                    |   | HMR0113 Notes inf pivot onco TS          |      | 2020/10/05 15:11 | 2020/10/16 14:51 | Nolet,      | PAV.            |                                                                                                    |           |
| / / □ / / □<br>C réation<br>réé par:<br>···· 2<br>réé le ≥: Créé le ≤:<br>1020/09/24 □ / / □<br>Modification<br>Infér nar                                                                                                    |   | HMR0113 Notes inf pivot onco TS          |      | 2020/10/06 09:43 | 2020/10/16 14:51 | Nolet,      | PAV.            |                                                                                                    |           |
| Création<br>2éé par:                                                                                                    |   | HMR0113 Notes inf pivot onco TS          |      | 2020/10/06 10:08 | 2020/10/16 14:52 | Nolet,      | PAV.            |                                                                                                    |           |
| Création<br>réé par:                                                                                                    |   | HMR0113 Notes inf pivot onco TS          |      | 2020/10/16 15:02 | 2020/10/19 13:28 | Nolet,      | PAV.            | and the second second                                                                                                    |           |
| éé par:<br>                                                                                                    |   | HMR0116 Suivi médical post-greffe        |      | 2020/10/19 07:28 | 2020/10/19 13:29 | Nolet,      | PAV.            |                                                                                                    |           |
|                                                                                                    |   | HMR0064 Notes d'évolution                |      | 2020/09/30 12:58 | 2020/10/16 14:46 | Nolet,      | PAV.            |                                                                                                    |           |
| éé le ≥ : Créé le ≤ :<br>220/09/24                                                                                                    |   | HMR0064 Notes d'évolution                |      | 2020/10/07 14:31 | 2020/10/16 14:54 | Nolet,      | PAV.            |                                                                                                    |           |
| 20/09/24 🗐 / / 🗐<br>Modification                                                                                                    |   | HMR0215 Notes professionnelles           |      | 2020/10/01 11:39 | 2020/10/16 14:47 | Nolet,      | PAV.            | and the second                                                                                                    |           |
| Modification                                                                                                    | 1 | HMR0215 Notes professionnelles           |      | 2020/10/16 09:50 | 2020/10/19 13:27 | Nolet,      | PAV.            |                                                                                                    |           |
| Modification                                                                                                    |   | HMR0686 CJDB - Pompe - Suivi             |      | 2020/10/01 13:37 | 2020/10/16 14:48 | Nolet,      | PAV.            |                                                                                                    |           |
| tifé par:                                                                                                    |   | HMR 1134 Endocrinologie                  |      | 2020/09/27 15:42 | 2020/10/16 14:49 | Nolet,      | PAV.            | and the second second sec                                                                                                    |           |
|                                                                                                    |   | HMR 1148 Suivi téléphonique              |      | 2020/10/02 14:38 | 2020/10/16 14:49 | Nolet,      | PAV.            |                                                                                                    |           |
| 5563                                                                                                    |   | EST 10092 Réponse demande                |      | 2020/10/01 09:46 | 2020/10/16 14:47 | Nolet,      | PAV.            | and the second                                                                                                    |           |
|                                                                                                    |   | HMR 1242 Note gynéco oncologie           |      | 2020/10/05 12:05 | 2020/10/16 14:50 | Nolet,      | PAV.            |                                                                                                    |           |
| uis.                                                                                                    |   | HMR 1242 Note gynéco oncologie           |      | 2020/10/14 16:35 | 2020/10/19 13:45 | Nolet,      | PAV.            | and the second second s |           |
| ifié le > · Modifié le < ·                                                                                                    |   | HMR 1242 Note gynéco oncologie           |      | 2020/10/14 16:20 | 2020/10/19 13:46 | Nolet,      | PAV.            |                                                                                                    |           |
|                                                                                                    |   | HMR 1281 Notes d'évolution onco médicale |      | 2020/10/07 14:24 | 2020/10/16 14:55 | Nolet,      | PAV.            |                                                                                                    |           |
|                                                                                                    |   | HMR 40 198 COVID-19 Questionnaire triage |      | 2020/10/07 12:14 | 2020/10/16 14:52 | Nolet,      | PAV.            |                                                                                                    |           |
|                                                                                                    |   | HMR 1376 Note chirurgie gén/colorectale  |      | 2020/10/06 13:32 | 2020/10/16 14:52 | Nolet,      | PAV.            |                                                                                                    |           |
| x sunvie:<br>Responsable:<br>Type:<br>Auxaure selection<br>✓ Indure tous les documents<br>✓ Indure tous les documents<br>Maximum 1000 ↔ Rechercher                                                                                                    |   | <b>)</b>                                 |      |                  |                  |             |                 |                                                                                                    |           |

## Afficher l'historique de sécurité

L'**Historique de sécurité** enregistre tous les changements de **Profils** et de **Rôles** accordés par un usager. Il est accessible par le **Pilotage** dans la section **Sécurité**, sélectionnez **Historique de sécurité**.

|        | Accuel     | Module d     | le base  | Appariement RU               | Agenda | eRendez-vous | Accueil/Prise en charge | Plotage |
|--------|------------|--------------|----------|------------------------------|--------|--------------|-------------------------|---------|
| *      | <b>F</b> i | Ó            |          | <u>,</u>                     | 2      |              |                         | _       |
| ables  | Sécurité   | Paramètres   | Messages | Gestion de<br>l'impression + | Aide   |              |                         |         |
| tage   | Rô         | les          |          | Gestion de l'impression      | Aide   |              |                         |         |
| cuel 🕽 | En         | sembles de c | lonnées  |                              |        |              |                         |         |
|        | - Pre      | afils        |          |                              |        |              |                         |         |
| Г      | O Uti      | lisateurs    |          | 0                            |        |              |                         |         |
| 5      |            |              |          | C                            |        |              |                         |         |
|        |            | Jupes        |          | 3                            |        |              |                         |         |
|        | E He       | tonque de s  | ecurite  |                              |        |              |                         |         |
|        | I Inc.     | imal declace | èr       |                              |        |              |                         |         |

Cherchez avec le **Code d'utilisateur** et vous pourrez visionnez tous les changements accordés.

| schercher 🛛 🗜       | × 🔑 😡                      |                              |           |                  |             |  |
|---------------------|----------------------------|------------------------------|-----------|------------------|-------------|--|
| ode d'utilisateur : | Utilsateur                 | Action                       | Catégorie | Date             | Message     |  |
| mr5563              | hmr 5563 (hmr.hmr.qc.ca)   | Attribution des utilisateurs | Rôles     | 2020-10-26 14:59 | Le rôle « ( |  |
| omaine :            | hmr5563 (hmr.hmr.qc.ca)    | Attribution des utilisateurs | Profils   | 2020-10-26 14:59 | Le profil « |  |
|                     | hmr 5563 (hmr.hmr.qc.ca)   | Attribution des utilisateurs | Profils   | 2020-10-26 14:59 | Le profil « |  |
| ite de début :      | hmr 5563 (hmr.hmr.qc.ca)   | Attribution des utilisateurs | Rôles     | 2020-10-26 09:24 | Le rôle « ( |  |
|                     | hmr 5563 (hmr.hmr.qc.ca)   | Attribution des utilisateurs | Profils   | 2020-10-26 09:24 | Le profil « |  |
| te de fin :         | m hmr 5563 (hmr.hmr.qc.ca) | Attribution des utilisateurs | Profils   | 2020-10-20 09:58 | Le profil « |  |
|                     | hmr 5563 (hmr.hmr.qc.ca)   | Attribution des utilisateurs | Profils   | 2020-10-20 09:58 | Le profil « |  |
| Rechercher          | hmr 5563 (hmr.hmr.qc.ca)   | Attribution des utilisateurs | Rôles     | 2020-10-19 10:44 | Le rôle «)  |  |
| Redierdie           | hmr 5563 (hmr.hmr.qc.ca)   | Attribution des utilisateurs | Profils   | 2020-10-19 10:44 | Le profil « |  |
|                     | hmr5563 (hmr.hmr.qc.ca)    | Attribution des utilisateurs | Rôles     | 2020-10-19 10:08 | Le rôle « ( |  |
|                     | hmr5563 (hmr.hmr.qc.ca)    | Attribution des utilisateurs | Profils   | 2020-10-19 10:08 | Le profil « |  |
|                     | hmr 5563 (hmr.hmr.qc.ca)   | Attribution des utilisateurs | Rôles     | 2020-10-16 13:30 | Le rôle « ( |  |
|                     | hmr 5563 (hmr.hmr.qc.ca)   | Attribution des utilisateurs | Profils   | 2020-10-16 11:29 | Le profil « |  |
|                     | hmr 5563 (hmr.hmr.qc.ca)   | Attribution des utilisateurs | Profils   | 2020-10-16 10:24 | Le profil « |  |
|                     | hmr 5563 (hmr.hmr.qc.ca)   | Attribution des utilisateurs | Rôles     | 2020-10-07 15:24 | Le rôle « ( |  |
|                     | hmr 5563 (hmr.hmr.qc.ca)   | Attribution des utilisateurs | Profils   | 2020-10-06 13:25 | Le profil « |  |
|                     | hmr 5563 (hmr.hmr.qc.ca)   | Attribution des utilisateurs | Profils   | 2020-10-06 11:04 | Le profil « |  |
|                     | hmr5563 (hmr.hmr.qc.ca)    | Attribution des utilisateurs | Profils   | 2020-10-06 11:04 | Le profil • |  |
|                     | hmr5563 (hmr.hmr.qc.ca)    | Attribution des utilisateurs | Profils   | 2020-10-06 09:52 | Le profil « |  |
|                     | hmr5563 (hmr.hmr.qc.ca)    | Attribution des utilisateurs | Rôles     | 2020-02-18 14:56 | Le rôle « ( |  |
|                     | hmr 5563 (hmr.hmr.qc.ca)   | Attribution des utilisateurs | Profils   | 2020-02-18 14:56 | Le profil « |  |
|                     | hmr5563 (hmr.hmr.qc.ca)    | Attribution des utilisateurs | Profils   | 2020-02-18 14:56 | Le profil « |  |
|                     | hmr5563 (hmr.hmr.qc.ca)    | Attribution des utilisateurs | Profils   | 2020-02-18 14:56 | Le profil + |  |
|                     | hmr 5563 (hmr.hmr.qc.ca)   | Attribution des utilisateurs | Rôles     | 2020-02-18 12:55 | Le rôle « ( |  |
|                     | hmr 5563 (hmr.hmr.qc.ca)   | Attribution des utilisateurs | Profils   | 2020-02-18 12:55 | Le profil « |  |

# **NOUS JOINDRE**

Pour toute question n'hésitez pas à compléter une requête sur <u>Octopus</u> avec la tuile de l'informatisation du dossier usager ou de nous appeler entre 8h00 et 16h00 au poste **7797**.

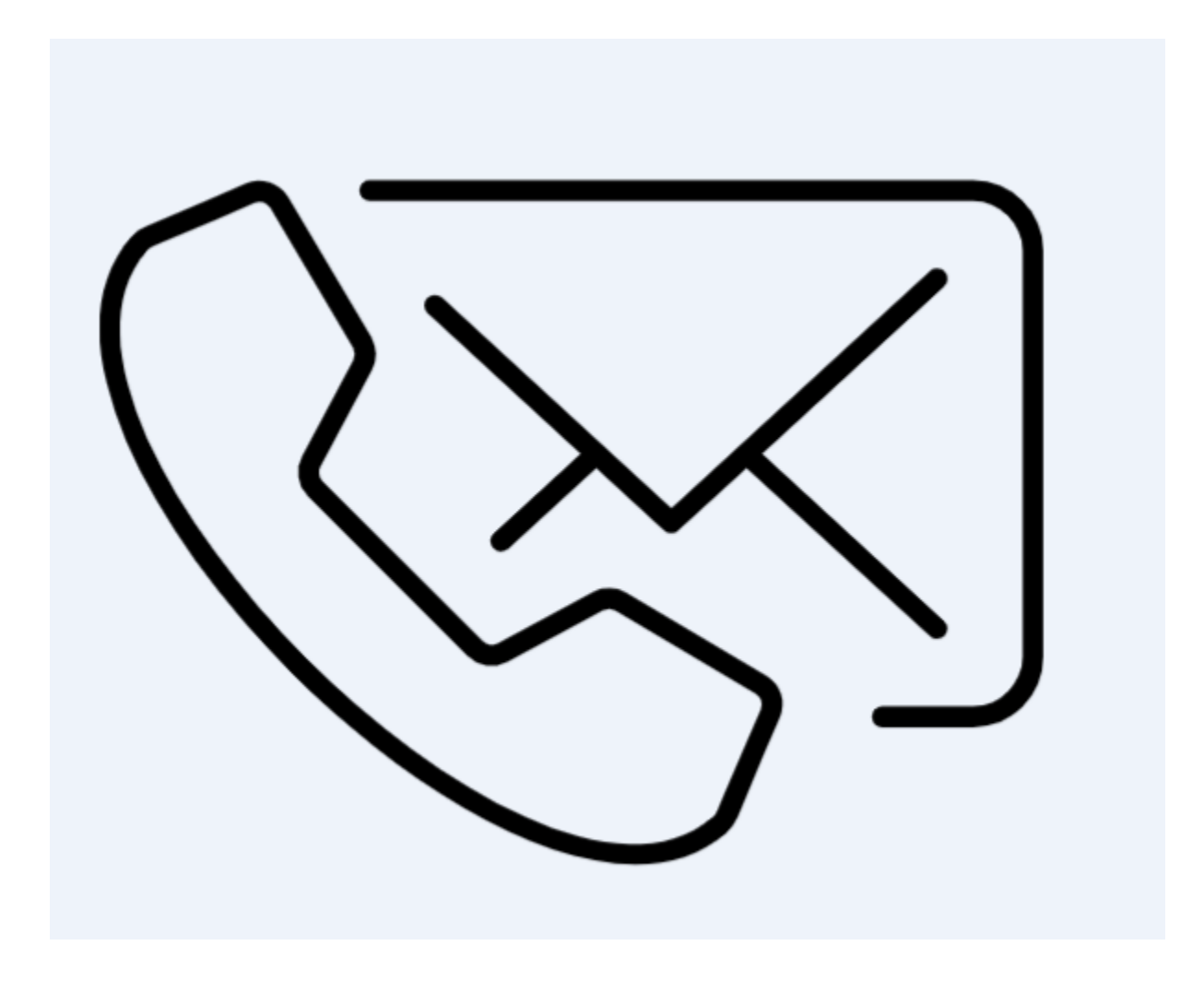

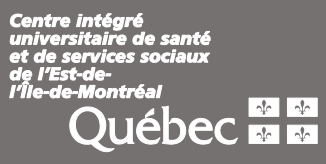